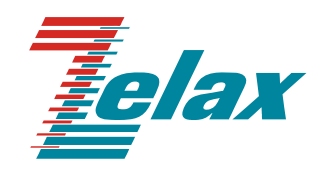

# Зелакс ГМ-2

Руководство пользователя ГМ-2-СП-1

Система сертификации в области связи Сертификат соответствия Регистрационный номер: ОС-1-СП-0715

© 1998 — 2011 Zelax. Все права защищены.

Редакция 03 от 22.08.2011 г. ПО 3.01.012

Россия, 124681 Москва, г. Зеленоград, ул. Заводская, дом 1Б, строение 2 Телефон: +7 (495) 748-71-78 (многоканальный) • <u>http://www.zelax.ru</u> Отдел технической поддержки: <u>tech@zelax.ru</u> • Отдел продаж: <u>sales@zelax.ru</u>

#### Содержание

|                                                                                                    | вначение                                                                                                    | 5                                                                                                    |
|----------------------------------------------------------------------------------------------------|----------------------------------------------------------------------------------------------------|----------------------------------------------------------------------------------------------------|
| 2. lex                                                                                                    | ические данные                                                                                                    | 7                                                                                                    |
| 2.1.                                                                                                    | Электрические характеристики                                                                                                    | 8                                                                                                    |
| 2.2.                                                                                                    | Электропитание                                                                                                    | 8                                                                                                    |
| 2.3.                                                                                                    | Конструктивные параметры                                                                                                    | 8                                                                                                    |
| 2.4.                                                                                                    | Условия эксплуатации                                                                                                    | 8                                                                                                    |
| 2.5.                                                                                                    | Параметры цифровых интерфейсов модема                                                                                                    | 8                                                                                                    |
| 2.5.1                                                                                                    | Линейный Порт 1                                                                                                    | 8                                                                                                    |
| 2.5.2                                                                                                    | Линейный Порт 2                                                                                                    | 8                                                                                                    |
| 2.5.3                                                                                                    | Порт управления                                                                                                    | 9                                                                                                    |
| 2.5.4                                                                                                    | Порты каналов ТМ и ММО                                                                                                    | 9                                                                                                    |
| 2.5.5                                                                                                    | Порты телефонных каналов                                                                                                    | 9                                                                                                    |
| 2.5.6                                                                                                    | Использование Порта 1 в качестве порта Ethernet                                                                                                    | 9                                                                                                    |
| 3. Ког                                                                                                    | иплект поставки                                                                                                    | 10                                                                                                    |
| 4. Уст                                                                                                    | ановка и принцип работы                                                                                                    | 11                                                                                                    |
| 4.1.                                                                                                    | Общие сведения                                                                                                    | 11                                                                                                    |
| 4.2.                                                                                                    | Передняя панель                                                                                                    | 11                                                                                                    |
| 4.2.1                                                                                                    | Индикаторы                                                                                                    | 11                                                                                                    |
| 4.2.2                                                                                                    | ЖК-дисплей и клавиатура                                                                                                    | 12                                                                                                    |
| 4.3.                                                                                                    | Задняя панель                                                                                                    | 12                                                                                                    |
| 5. Уст                                                                                                    | ановка и подключение                                                                                                    | 13                                                                                                    |
| 5.1.                                                                                                    | Установка                                                                                                    | 13                                                                                                    |
| 5.2.                                                                                                    | Подключение к аппаратуре передачи данных                                                                                                    | 13                                                                                                    |
| 5.2.1                                                                                                    | Особенности подключения к аппаратуре передачи данных                                                                                                    | 13                                                                                                    |
| 5.2.2                                                                                                    | Последовательность подключения к DCE (АПД) и оконечному оборудованию                                                                                                    |                                                                                                    |
| потре                                                                                                    | бителя                                                                                                    | 13                                                                                                    |
| 5.2.3                                                                                                    | Особенности организации связи по телефонным каналам                                                                                                    | 14                                                                                                    |
| 5.2.4                                                                                                    | Совместная передача речи и данных в полосе телефонного канала                                                                                                    | 15                                                                                                    |
| 5.3.                                                                                                    | Особенности режимов синхронизации интерфейса УПИ-2                                                                                                    | 16                                                                                                    |
| 5.4.                                                                                                    | Модули Ethernet МПГ-МБЕ и МПГ-МБЕ100                                                                                                    | 17                                                                                                    |
| 5.5.                                                                                                    | Модуль МПГ-Е1                                                                                                    | 17                                                                                                    |
| 5.6.                                                                                                    | Расчёт необходимой скорости передачи                                                                                                    | 19                                                                                                    |
| 6. Уп                                                                                                    | авление мультиплексором при помощи клавиатуры и ЖК-дисплея                                                                                                    | 01                                                                                                    |
| 7. Си                                                                                                    |                                                                                                    |                                                                                                    |
|                                                                                                    | Стема меню                                                                                                    | 21                                                                                                    |
| 7.1.                                                                                                    | Отображение состояния мультиплексора на ЖК-дисплее                                                                                                    | 21<br>23<br>23                                                                                                    |
| 7.1.<br>7.1.1                                                                                                    | Отображение состояния мультиплексора на ЖК-дисплее<br>Отображение состояния линейного порта 2 (УПИ-2)                                                                                                    | 21<br>23<br>23<br>23                                                                                                    |
| 7.1.<br>7.1.1.<br>7.1.2.                                                                                                    | Отображение состояния мультиплексора на ЖК-дисплее<br>Отображение состояния линейного порта 2 (УПИ-2)<br>Отображение состояния порта 1 при установке модуля МПГ-Е1                                                                                                    | 21<br>23<br>23<br>23<br>23                                                                                                    |
| 7.1.<br>7.1.1.<br>7.1.2.<br>7.1.3.                                                                                                    | Отображение состояния мультиплексора на ЖК-дисплее<br>Отображение состояния линейного порта 2 (УПИ-2)<br>Отображение состояния порта 1 при установке модуля МПГ-Е1<br>Отображение состояния порта управления                                                                                                    | 21<br>23<br>23<br>23<br>23<br>23<br>24                                                                                                    |
| 7.1.<br>7.1.1<br>7.1.2<br>7.1.3<br>7.1.4                                                                                                    | Отображение состояния мультиплексора на ЖК-дисплее<br>Отображение состояния линейного порта 2 (УПИ-2)<br>Отображение состояния порта 1 при установке модуля МПГ-Е1<br>Отображение состояния порта управления<br>Отображение номера версии программного обеспечения мультиплексора                                                                                                    | 21<br>23<br>23<br>23<br>23<br>23<br>24<br>24                                                                                                    |
| 7.1.<br>7.1.1<br>7.1.2<br>7.1.3<br>7.1.4<br>7.1.4                                                                                                    | Отображение состояния мультиплексора на ЖК-дисплее<br>Отображение состояния линейного порта 2 (УПИ-2)<br>Отображение состояния порта 1 при установке модуля МПГ-Е1<br>Отображение состояния порта управления<br>Отображение номера версии программного обеспечения мультиплексора<br>Отображение типа кабеля, подключенного к порту UPI                                                                                                    | 21<br>23<br>23<br>23<br>23<br>24<br>24<br>24<br>24                                                                                                    |
| 7.1.<br>7.1.1.<br>7.1.2.<br>7.1.3.<br>7.1.4.<br>7.1.5.<br>7.1.6.                                                                                                    | Отображение состояния мультиплексора на ЖК-дисплее<br>Отображение состояния линейного порта 2 (УПИ-2)<br>Отображение состояния порта 1 при установке модуля МПГ-Е1<br>Отображение состояния порта управления<br>Отображение состояния порта управления<br>Отображение номера версии программного обеспечения мультиплексора<br>Отображение типа кабеля, подключенного к порту UPI<br>Отображение типа установленных модулей телефонных каналов, Е1 и Ethernet                                                                                                    | 21<br>23<br>23<br>23<br>24<br>24<br>24<br>24<br>24                                                                                                    |
| 7.1.<br>7.1.2.<br>7.1.3.<br>7.1.4.<br>7.1.5.<br>7.1.6.<br>7.1.7.                                                                                                    | Отображение состояния мультиплексора на ЖК-дисплее<br>Отображение состояния линейного порта 2 (УПИ-2)<br>Отображение состояния порта 1 при установке модуля МПГ-Е1<br>Отображение состояния порта управления<br>Отображение состояния порта управления<br>Отображение номера версии программного обеспечения мультиплексора<br>Отображение типа кабеля, подключенного к порту UPI<br>Отображение типа установленных модулей телефонных каналов, E1 и Ethernet<br>Содержание Main menu                                                                                                    | 21<br>23<br>23<br>23<br>24<br>24<br>24<br>24<br>24<br>24<br>24<br>24                                                                                                    |
| 7.1.<br>7.1.2.<br>7.1.3.<br>7.1.4.<br>7.1.5.<br>7.1.6.<br>7.1.6.<br>7.1.7.<br>7.2.                                                                                                    | Отображение состояния мультиплексора на ЖК-дисплее<br>Отображение состояния линейного порта 2 (УПИ-2)<br>Отображение состояния порта 1 при установке модуля МПГ-Е1<br>Отображение состояния порта управления<br>Отображение номера версии программного обеспечения мультиплексора<br>Отображение типа кабеля, подключенного к порту UPI<br>Отображение типа установленных модулей телефонных каналов, E1 и Ethernet<br>Содержание Main menu                                                                                                    | 21<br>23<br>23<br>23<br>24<br>24<br>24<br>24<br>24<br>24<br>24<br>24<br>24<br>25<br>25                                                                                           |
| 7.1.<br>7.1.2.<br>7.1.3.<br>7.1.4.<br>7.1.5.<br>7.1.6.<br>7.1.7.<br>7.2.<br>7.2.1.                                                                                                    | Отображение состояния мультиплексора на ЖК-дисплее<br>Отображение состояния линейного порта 2 (УПИ-2)<br>Отображение состояния порта 1 при установке модуля МПГ-Е1<br>Отображение состояния порта управления<br>Отображение номера версии программного обеспечения мультиплексора<br>Отображение типа кабеля, подключенного к порту UPI<br>Отображение типа установленных модулей телефонных каналов, E1 и Ethernet<br>Содержание Main menu<br>Тестовые режимы<br>DL — "Цифровой шлейф"                                                                                                    | 21<br>23<br>23<br>23<br>23<br>24<br>24<br>24<br>24<br>24<br>25<br>25<br>25                                                                                                    |
| 7.1.<br>7.1.2.<br>7.1.3.<br>7.1.4.<br>7.1.5.<br>7.1.6.<br>7.1.7.<br>7.2.<br>7.2.1.<br>7.2.2.                                                                                                    | Отображение состояния мультиплексора на ЖК-дисплее<br>Отображение состояния линейного порта 2 (УПИ-2)<br>Отображение состояния порта 1 при установке модуля МПГ-Е1<br>Отображение состояния порта управления<br>Отображение номера версии программного обеспечения мультиплексора<br>Отображение типа кабеля, подключенного к порту UPI<br>Отображение типа установленных модулей телефонных каналов, E1 и Ethernet<br>Содержание Main menu<br>Тестовые режимы<br>DL — "Цифровой шлейф"<br>LL — "Местный цифровой шлейф"                                                                                                    | 21<br>23<br>23<br>23<br>24<br>24<br>24<br>24<br>24<br>25<br>25<br>25<br>26                                                                                                    |
| 7.1.<br>7.1.2.<br>7.1.3.<br>7.1.4.<br>7.1.5.<br>7.1.6.<br>7.1.7.<br>7.2.<br>7.2.1.<br>7.2.2.<br>7.3.                                                                                                    | Отображение состояния мультиплексора на ЖК-дисплее<br>Отображение состояния линейного порта 2 (УПИ-2)<br>Отображение состояния порта 1 при установке модуля МПГ-Е1<br>Отображение состояния порта управления<br>Отображение состояния порта управления<br>Отображение номера версии программного обеспечения мультиплексора<br>Отображение типа кабеля, подключенного к порту UPI<br>Отображение типа установленных модулей телефонных каналов, E1 и Ethernet<br>Содержание Main menu<br>Тестовые режимы<br>DL — "Цифровой шлейф"<br>LL — "Местный цифровой шлейф"                                                                                                    | 21<br>23<br>23<br>23<br>24<br>24<br>24<br>24<br>24<br>25<br>25<br>25<br>26<br>27                                                                                                 |
| 7.1.<br>7.1.2.<br>7.1.3.<br>7.1.4.<br>7.1.5.<br>7.1.6.<br>7.1.7.<br>7.2.<br>7.2.1.<br>7.2.2.<br>7.3.<br>7.3.1                                                                                                    | Отображение состояния мультиплексора на ЖК-дисплее<br>Отображение состояния линейного порта 2 (УПИ-2)<br>Отображение состояния порта 1 при установке модуля МПГ-Е1<br>Отображение состояния порта управления<br>Отображение состояния порта управления<br>Отображение номера версии программного обеспечения мультиплексора<br>Отображение типа кабеля, подключенного к порту UPI<br>Отображение типа установленных модулей телефонных каналов, Е1 и Ethernet<br>Содержание Main menu<br>Тестовые режимы<br>DL — "Цифровой шлейф"<br>LL — "Местный цифровой шлейф"<br>Установка параметров мультиплексора<br>Установка параметров телефонных каналов и модемов с ЧМ                                                                                                    | 21<br>23<br>23<br>23<br>24<br>24<br>24<br>24<br>24<br>25<br>25<br>25<br>25<br>26<br>27<br>28                                                                                     |
| 7.1.<br>7.1.2.<br>7.1.3.<br>7.1.4.<br>7.1.5.<br>7.1.6.<br>7.1.7.<br>7.2.<br>7.2.1.<br>7.2.2.<br>7.3.<br>7.3.1.<br>7.3.2.                                                                                                    | <ul> <li>Отображение состояния мультиплексора на ЖК-дисплее</li></ul>                                                                                                    | 21<br>23<br>23<br>23<br>24<br>24<br>24<br>24<br>25<br>25<br>25<br>25<br>25<br>26<br>27<br>28<br>23                                                                               |
| 7.1.<br>7.1.2.<br>7.1.3.<br>7.1.4.<br>7.1.5.<br>7.1.6.<br>7.1.7.<br>7.2.<br>7.2.1.<br>7.2.2.<br>7.3.<br>7.3.1.<br>7.3.2.<br>7.3.3.<br>7.3.3.                                                                                                 | Отображение состояния мультиплексора на ЖК-дисплее<br>Отображение состояния линейного порта 2 (УПИ-2)<br>Отображение состояния порта 1 при установке модуля МПГ-Е1<br>Отображение состояния порта управления<br>Отображение номера версии программного обеспечения мультиплексора<br>Отображение типа кабеля, подключенного к порту UPI<br>Отображение типа установленных модулей телефонных каналов, E1 и Ethernet<br>Содержание Main menu<br>Тестовые режимы<br>DL — "Цифровой шлейф"<br>LL — "Местный цифровой шлейф"<br>Установка параметров мультиплексора<br>Установка параметров каналов ТМ/ММО<br>Установка параметров каналов ТМ/ММО<br>Установка параметров интерфейса УПИ-2                                                                                                    | 21<br>23<br>23<br>23<br>24<br>24<br>24<br>24<br>25<br>25<br>25<br>25<br>26<br>27<br>28<br>35<br>35                                                                               |
| 7.1.<br>7.1.2.<br>7.1.3.<br>7.1.4.<br>7.1.5.<br>7.1.6.<br>7.1.6.<br>7.1.7.<br>7.2.<br>7.2.1.<br>7.2.2.<br>7.3.<br>7.3.1.<br>7.3.2.<br>7.3.3.<br>7.3.4.<br>7.3.4.                                                                             | Отображение состояния мультиплексора на ЖК-дисплее<br>Отображение состояния линейного порта 2 (УПИ-2)<br>Отображение состояния порта 1 при установке модуля МПГ-Е1<br>Отображение состояния порта управления<br>Отображение номера версии программного обеспечения мультиплексора<br>Отображение типа кабеля, подключенного к порту UPI<br>Отображение типа установленных модулей телефонных каналов, E1 и Ethernet<br>Содержание Main menu<br>Тестовые режимы<br>DL — "Цифровой шлейф"<br>LL — "Местный цифровой шлейф"<br>Установка параметров телефонных каналов и модемов с ЧМ<br>Установка параметров каналов ТМ/ММО<br>Установка параметров каналов ТМ/ММО<br>Установка параметров интерфейса УПИ-2<br>Установка параметров модулей Ethernet                                                                                                    | 21<br>23<br>23<br>23<br>24<br>24<br>24<br>24<br>25<br>25<br>25<br>25<br>25<br>26<br>27<br>28<br>35<br>37<br>37                                                                   |
| 7.1.<br>7.1.2.<br>7.1.3.<br>7.1.4.<br>7.1.5.<br>7.1.6.<br>7.1.6.<br>7.1.7.<br>7.2.<br>7.2.1.<br>7.2.2.<br>7.3.<br>7.3.2.<br>7.3.1.<br>7.3.2.<br>7.3.3.<br>7.3.4.<br>7.3.5.                                                                   | Отображение состояния мультиплексора на ЖК-дисплее.<br>Отображение состояния линейного порта 2 (УПИ-2)<br>Отображение состояния порта 1 при установке модуля МПГ-Е1.<br>Отображение состояния порта управления.<br>Отображение состояния порта управления.<br>Отображение номера версии программного обеспечения мультиплексора<br>Отображение типа кабеля, подключенного к порту UPI.<br>Отображение типа установленных модулей телефонных каналов, E1 и Ethernet<br>Содержание Main menu.<br>Тестовые режимы<br>DL — "Цифровой шлейф".<br>LL — "Местный цифровой шлейф".<br>Установка параметров мультиплексора<br>Установка параметров каналов ТМ/ММО.<br>Установка параметров интерфейса УПИ-2.<br>Установка параметров модулей Ethernet.<br>Установка параметров модулей Ethernet.                                                                                                    | 21<br>23<br>23<br>23<br>24<br>24<br>24<br>24<br>25<br>25<br>25<br>25<br>26<br>27<br>28<br>37<br>37<br>37<br>37                                                                   |
| 7.1.<br>7.1.2.<br>7.1.3.<br>7.1.4.<br>7.1.5.<br>7.1.6.<br>7.1.6.<br>7.1.7.<br>7.2.<br>7.2.1.<br>7.2.2.<br>7.3.<br>7.3.1.<br>7.3.2.<br>7.3.3.<br>7.3.4.<br>7.3.5.<br>7.3.6.                                                                   | Отображение состояния мультиплексора на ЖК-дисплее.<br>Отображение состояния линейного порта 2 (УПИ-2)<br>Отображение состояния порта 1 при установке модуля МПГ-Е1<br>Отображение состояния порта управления<br>Отображение состояния порта управления<br>Отображение номера версии программного обеспечения мультиплексора<br>Отображение типа кабеля, подключенного к порту UPI.<br>Отображение типа установленных модулей телефонных каналов, E1 и Ethernet<br>Содержание Main menu.<br>Тестовые режимы<br>DL — "Цифровой шлейф"<br>LL — "Местный цифровой шлейф"<br>Установка параметров мультиплексора<br>Установка параметров каналов ТМ/ММО.<br>Установка параметров кинерфейса УПИ-2.<br>Установка параметров модулей Ethernet<br>Установка параметров модуля МПГ- E1.<br>Установка параметров модуля МПГ- E1.<br>Установка параметров модуля МПГ- E1.                                                                                                    | 21<br>23<br>23<br>23<br>24<br>24<br>24<br>24<br>25<br>25<br>25<br>25<br>26<br>27<br>28<br>37<br>37<br>37<br>40<br>43                                                             |
| 7.1.<br>7.1.1.<br>7.1.2.<br>7.1.3.<br>7.1.4.<br>7.1.5.<br>7.1.6.<br>7.1.7.<br>7.2.<br>7.2.1.<br>7.2.2.<br>7.3.<br>7.3.1.<br>7.3.2.<br>7.3.3.<br>7.3.4.<br>7.3.5.<br>7.3.6.<br>7.3.7.                                                         | Отображение состояния мультиплексора на ЖК-дисплее<br>Отображение состояния линейного порта 2 (УПИ-2)<br>Отображение состояния порта 1 при установке модуля МПГ-Е1<br>Отображение состояния порта управления<br>Отображение состояния порта управления<br>Отображение типа кабеля, подключенного обеспечения мультиплексора<br>Отображение типа кабеля, подключенного к порту UPI<br>Отображение типа установленных модулей телефонных каналов, E1 и Ethernet<br>Содержание Main menu<br>Тестовые режимы<br>DL — "Цифровой шлейф"<br>LL — "Местный цифровой шлейф"<br>Установка параметров мультиплексора<br>Установка параметров каналов тМ/ММО<br>Установка параметров каналов ТМ/ММО<br>Установка параметров интерфейса УПИ-2<br>Установка параметров модулей Ethernet<br>Установка параметров модулей Ethernet<br>Установка параметров модуля МПГ- E1<br>Установка параметров модуля МПГ- E1                                                                                                    | 21<br>23<br>23<br>23<br>24<br>24<br>24<br>24<br>25<br>25<br>25<br>25<br>26<br>27<br>28<br>27<br>28<br>37<br>37<br>40<br>43<br>46                                                 |
| 7.1.<br>7.1.1.<br>7.1.2.<br>7.1.3.<br>7.1.4.<br>7.1.5.<br>7.1.6.<br>7.1.7.<br>7.2.<br>7.2.1.<br>7.2.2.<br>7.3.<br>7.3.1.<br>7.3.2.<br>7.3.3.<br>7.3.4.<br>7.3.5.<br>7.3.6.<br>7.3.7.<br>7.4.                                                 | Отображение состояния мультиплексора на ЖК-дисплее<br>Отображение состояния линейного порта 2 (УПИ-2)<br>Отображение состояния порта 1 при установке модуля МПГ-Е1<br>Отображение состояния порта управления<br>Отображение номера версии программного обеспечения мультиплексора<br>Отображение типа кабеля, подключенного к порту UPI<br>Отображение типа установленных модулей телефонных каналов, E1 и Ethernet<br>Содержание Main menu<br>Тестовые режимы<br>DL — "Цифровой шлейф"<br>LL — "Местный цифровой шлейф"<br>Установка параметров мультиплексора<br>Установка параметров телефонных каналов и модемов с ЧМ<br>Установка параметров каналов ТМ/ММО<br>Установка параметров интерфейса УПИ-2.<br>Установка параметров модулей Ethernet<br>Установка параметров модулей Ethernet<br>Установка параметров модуля МПГ- E1<br>Установка параметров линейного интерфейса<br>Быстрая установка параметров линейного интерфейса<br>Статистический контроль работы мультиплексора                                                                                                    | 21<br>23<br>23<br>23<br>24<br>24<br>24<br>24<br>25<br>25<br>25<br>25<br>26<br>27<br>28<br>27<br>28<br>37<br>37<br>37<br>40<br>43<br>46<br>48                                     |
| 7.1.<br>7.1.1.<br>7.1.2.<br>7.1.3.<br>7.1.4.<br>7.1.5.<br>7.1.6.<br>7.1.7.<br>7.2.<br>7.2.1.<br>7.2.2.<br>7.3.<br>7.3.1.<br>7.3.2.<br>7.3.3.<br>7.3.4.<br>7.3.5.<br>7.3.6.<br>7.3.7.<br>7.4.<br>7.4.1.                                       | Отображение состояния мультиплексора на ЖК-дисплее<br>Отображение состояния линейного порта 2 (УПИ-2)<br>Отображение состояния порта 1 при установке модуля МПГ-Е1<br>Отображение состояния порта управления<br>Отображение номера версии программного обеспечения мультиплексора<br>Отображение типа кабеля, подключенного к порту UPI<br>Отображение типа установленных модулей телефонных каналов, E1 и Ethernet<br>Содержание Main menu<br>Тестовые режимы<br>DL — "Цифровой шлейф"<br>LL — "Местный цифровой шлейф"<br>Установка параметров мультиплексора<br>Установка параметров телефонных каналов и модемов с ЧМ<br>Установка параметров каналов ТМ/ММО<br>Установка параметров интерфейса УПИ-2<br>Установка параметров модулей Ethernet<br>Установка параметров модулей Ethernet<br>Установка параметров модуля МПГ- E1<br>Установка параметров линейного интерфейса<br>Быстрая установка параметров линейного интерфейса<br>Статистический контроль работы мультиплексора                                                                                                    | 21<br>23<br>23<br>23<br>24<br>24<br>24<br>24<br>25<br>25<br>25<br>25<br>26<br>27<br>28<br>37<br>28<br>37<br>37<br>37<br>40<br>48<br>48<br>48                                     |
| 7.1.<br>7.1.1.<br>7.1.2.<br>7.1.3.<br>7.1.4.<br>7.1.5.<br>7.1.6.<br>7.1.7.<br>7.2.<br>7.2.1.<br>7.2.2.<br>7.3.<br>7.3.1.<br>7.3.2.<br>7.3.1.<br>7.3.2.<br>7.3.3.<br>7.3.4.<br>7.3.6.<br>7.3.6.<br>7.3.7.<br>7.4.<br>7.4.1.<br>7.4.2.         | Отображение состояния мультиплексора на ЖК-дисплее<br>Отображение состояния линейного порта 2 (УПИ-2)<br>Отображение состояния порта 1 при установке модуля МПГ-Е1<br>Отображение состояния порта управления<br>Отображение состояния порта управления<br>Отображение типа кабеля, подключенного к порту UPI<br>Отображение типа установленных модулей телефонных каналов, E1 и Ethernet<br>Содержание Main menu<br>Тестовые режимы<br>DL — "Цифровой шлейф"<br>LL — "Местный цифровой шлейф"<br>Установка параметров мультиплексора<br>Установка параметров каналов ТМ/МО<br>Установка параметров каналов ТМ/МО<br>Установка параметров интерфейса УПИ-2<br>Установка параметров модулей Ethernet<br>Установка параметров модулей Ethernet<br>Установка параметров модулей Еthernet<br>Установка параметров модулей Еthernet<br>Установка параметров модулей Еthernet<br>Установка параметров модулей Еthernet<br>Установка параметров модулей Еthernet<br>Установка параметров модулей Еthernet<br>Установка параметров модулей Еthernet<br>Установка параметров модулей Еthernet<br>Установка параметров линейного интерфейса<br>Быстрая установка параметров<br>Статистический контроль работы мультиплексора<br>Полное время работы и время текущего сеанса связи<br>Количество правильно принятых и принятых с ошибками пакетов | 21<br>23<br>23<br>23<br>24<br>24<br>24<br>24<br>25<br>25<br>25<br>25<br>25<br>25<br>25<br>26<br>27<br>28<br>35<br>37<br>37<br>37<br>40<br>48<br>48<br>48                         |
| 7.1.<br>7.1.2.<br>7.1.3.<br>7.1.4.<br>7.1.5<br>7.1.6.<br>7.1.7.<br>7.2.<br>7.2.1.<br>7.2.2<br>7.3.<br>7.3.1.<br>7.3.2.<br>7.3.1.<br>7.3.2.<br>7.3.3.<br>7.3.4.<br>7.3.5.<br>7.3.6.<br>7.3.6.<br>7.3.7.<br>7.4.<br>7.4.1.<br>7.4.2.<br>7.4.3. | Отображение состояния мультиплексора на ЖК-дисплее<br>Отображение состояния линейного порта 2 (УПИ-2)<br>Отображение состояния порта 1 при установке модуля МПГ-Е1<br>Отображение состояния порта управления<br>Отображение состояния порта управления<br>Отображение типа кабеля, подключенного обеспечения мультиплексора<br>Отображение типа установленных модулей телефонных каналов, E1 и Ethernet<br>Содержание Main menu<br>Тестовые режимы<br>DL — "Цифровой шлейф"<br>LL — "Местный цифровой шлейф"<br>Установка параметров мультиплексора<br>Установка параметров каналов ТМ/МОО<br>Установка параметров каналов ТМ/МОО.<br>Установка параметров интерфейса УПИ-2<br>Установка параметров модулей Ethernet<br>Установка параметров модулей Ethernet<br>Установка параметров модуля МПГ- E1<br>Установка параметров модуля МПГ- E1<br>Статистический контроль работы мультиплексора<br>Полное время работы и время текущего сеанса связи<br>Количество правильно принятых и принятых с ошибками пакетов<br>Сброс статистики                                                                                                    | 21<br>23<br>23<br>23<br>24<br>24<br>24<br>24<br>25<br>25<br>25<br>25<br>25<br>26<br>27<br>28<br>35<br>37<br>37<br>37<br>40<br>43<br>48<br>48<br>48<br>48                         |
| 7.1.<br>7.1.2.<br>7.1.3.<br>7.1.4.<br>7.1.5.<br>7.1.6.<br>7.1.7.<br>7.2.<br>7.2.1.<br>7.2.2.<br>7.3.<br>7.3.1.<br>7.3.2.<br>7.3.3.<br>7.3.4.<br>7.3.5.<br>7.3.6.<br>7.3.6.<br>7.3.7.<br>7.4.1.<br>7.4.2.<br>7.4.3.<br>7.5.                   | Отображение состояния мультиплексора на ЖК-дисплее<br>Отображение состояния линейного порта 2 (УПИ-2)<br>Отображение состояния порта 1 при установке модуля МПГ-Е1.<br>Отображение состояния порта управления<br>Отображение состояния порта управления<br>Отображение типа кабеля, подключенного к порту UPI<br>Отображение типа кабеля, подключенного к порту UPI<br>Отображение типа установленных модулей телефонных каналов, E1 и Ethernet<br>Содержание Main menu.<br>Тестовые режимы<br>DL — "Цифровой шлейф"<br>LL — "Местный цифровой шлейф"<br>Установка параметров мультиплексора<br>Установка параметров мультиплексора<br>Установка параметров каналов ТМ/ММО<br>Установка параметров каналов ТМ/ММО<br>Установка параметров каналов ТМ/МО.<br>Установка параметров модулей Ethernet<br>Установка параметров модулей Ethernet<br>Установка параметров линейного интерфейса<br>Быстрая установка параметров линейного интерфейса<br>Быстрая установка параметров линейного интерфейса<br>Быстрая установка параметров линейного интерфейса<br>Быстрая установка параметров линейного интерфейса<br>Быстрая установка параметров.<br>Статистический контроль работы мультиплексора<br>Количество правильно принятых и принятых с ошибками пакетов<br>Сброс статистики<br>Настройка пользовательского сервиса               | 21<br>23<br>23<br>23<br>24<br>24<br>24<br>24<br>25<br>25<br>25<br>25<br>25<br>25<br>26<br>27<br>28<br>35<br>37<br>37<br>37<br>37<br>37<br>40<br>48<br>48<br>48<br>48<br>48<br>49 |

| 7.5.2. From remote mux, From remote host, From local host — разрешение и запрещение |    |
|-------------------------------------------------------------------------------------|----|
| управления                                                                          | 49 |
| 7.5.3. LCD Contrast — контрастность ЖК-дисплея                                      | 49 |
| 7.6. Управление удаленным мультиплексором                                           | 50 |
| 7.7. Перезапуск мультиплексора                                                      | 51 |
| 8. Управление мультиплексором через Порт 3                                          | 52 |
| 8.1. Описание интерфейса                                                            | 52 |
| 8.1.1. Главное окно                                                                 | 52 |
| 8.1.2. Окно установки параметров мультиплексора                                     | 54 |
| 8.1.3. Окно обновления ПО мультиплексора                                            | 56 |
| 8.2. Работа с утилитой                                                              | 56 |
| 8.2.1. Выбор локального/удаленного мультиплексора                                   | 56 |
| 8.2.2. Запрос состояния мультиплексора                                              | 56 |
| 8.2.3. Статистика мультиплексора                                                    | 56 |
| 8.2.4. Установка параметров мультиплексора                                          | 57 |
| 8.2.5. Обновление ПО мультиплексора                                                 | 57 |
| 8.2.6. Сброс мультиплексора                                                         | 58 |
| 8.2.7. Управление шлейфами мультиплексора                                           | 58 |
| 9. Предупреждающие и аварийные сообщения                                            | 59 |
| 10. Рекомендации по устранению неисправностей                                       | 60 |
| 11. Гарантии изготовителя                                                           | 61 |
| Приложение 1. Схема кабеля для подключения к порту управления                       | 62 |
| Приложение 2. Назначение контактов портов FXO и FXS                                 | 62 |
| Приложение 3. Назначение контактов модуля 4-х проводного ТФ окончания               | 62 |
| Приложение 4. Назначение контактов портов ТМ/ММО                                    | 62 |
| Приложение 5. Назначение контактов модулей Ethernet                                 | 63 |
| Приложение 6. Назначение контактов модуля МПГ-Е1                                    | 63 |
| Приложение 7. Перечень терминов и сокращений                                        | 63 |
| Приложение 8. Состояния мультиплексора                                              | 63 |
| Приложение 9. Предупреждение и аварийные сообщения на ЖК-дисплее                    | 64 |
| Приложение 10. Состояния ЖК-диплея                                                  | 65 |

# 1. Назначение

Мультиплексор ГМ-2-СП-1 (Мультиплексор гибкий субпервичный) предназначен для использования в ведомственных сетях связи для передачи телефонных сигналов, сигналов телемеханики и межмашинного обмена, а также сигналов Ethernet. Гибкость мультиплексора ГМ-2-СП-1 обеспечивается способностью одновременно поддерживать различные типы абонентских интерфейсов в различных сочетаниях для передачи телефонии и данных, а также использованием различных типов интерфейсов для подключения к модемам и другому линейному оборудованию, включая, универсальный периферийный интерфейс (УПИ-2), обеспечивающий физические интерфейсы RS-232/V.24, V.35, RS-422, X.21, RS-449, RS-530, управляющий асинхронный порт для подключения терминального оборудования со скоростью 115,2 кбит/с, порт E1 (ИКМ-30), соответствующий Рекомендациям G.703/G.704, а также порт, выполняющий функции Ethernetмоста (на основе модулей МПГ-МБЕ или МПГ-МБЕ100), выполненный в соответствии со стандартом IEEE 802.3 по спецификациям 10Base-T и 10/100Base-Tx соответственно.

Мультиплексор совместно с модемом М-АСП-ПГ верс. ЛЭП-1, образует комплекс **К-ЛЭП-1** для передачи в цифровой форме речевых сигналов, передачи данных, сигналов телемеханики и межмашинного обмена, а также сигналов Ethernet, в ведомственных сетях. Кроме модема М-АСП-ПГ-ЛЭП-1 мультиплексор ГМ-2-СП-1 также может использоваться совместно с другими устройствами передачи данных по каналам связи.

Мультиплексор имеет 11 абонентских портов, из них 4 порта — для организации телефонной связи, 6 портов двойного назначения: либо для подключения каналов телемеханики (**TM**), либо для подключения каналов межмашинного обмена (**MMO**), а также опционально может быть установлен модуль, выполняющий функции Ethernet-моста, выполненный в соответствии со стандартом IEEE 802.3.

Телефонные порты мультиплексора могут быть либо портами **FXO** — для подключения мультиплексора к двухпроводным окончаниям ATC (двухпроводным линиям от ATC), либо портами **FXS** — для подключения к мультиплексору телефонных аппаратов, либо **4-проводными портами M-CП-4xTЧ**. С целью снижения требуемой скорости передачи в мультиплексоре по телефонным портам при передаче голосовых сигналов осуществляется процедура цифрового сжатия речи. При этом имеется возможность включения устройства подавления эха в каждый телефонный канал.

В том случае, когда в составе сигналов, поступающих на 4-проводные телефонные порты, содержится речевой сигнал в полосе 0,3...2,3 кГц и сигналы данных в полосе 2,5...3,4 кГц, передаваемые методом частотной манипуляции, в мультиплексоре предусмотрена возможность передачи речевого сигнала в сжатом виде и трансляции сигналов данных.

Мультиплексор имеет два линейных порта, один из которых является встроенным УПИ-2, а в качестве второго может быть использован модуль МПГ-Е1, который обеспечивает интерфейс типа E1 (соответствует Рекомендациям G.703/G.704 МСЭ-Т).

В версии ПО для работы с модемами М-АСП-ПГ-ЛЭП-1 с максимальной скоростью не более 24 кбит/с встроенный линейный порт УПИ-2 обеспечивает следующие варианты скоростей передачи: 5,6, 9,6, 14,4, 16,8, 19,2 и 24,0 кбит/с, имеет полную гальваническую развязку с каналом связи и сетью питания.

Примеры организации передачи цифровых потоков с использованием мультиплексора ГМ-2-СП-1 совместно с М-АСП-ПГ-ЛЭП-1 по трактам аппаратуры ВЧ связи (аналоговым системам передачи) приведены на Рис. 1, Рис. 2 и Рис. 3. При этом на Рис. 2 показано подключение к комплексу К-ЛЭП-1 до 3-х телефонных каналов, до трех каналов телемеханики и до трех каналов межмашинного обмена.

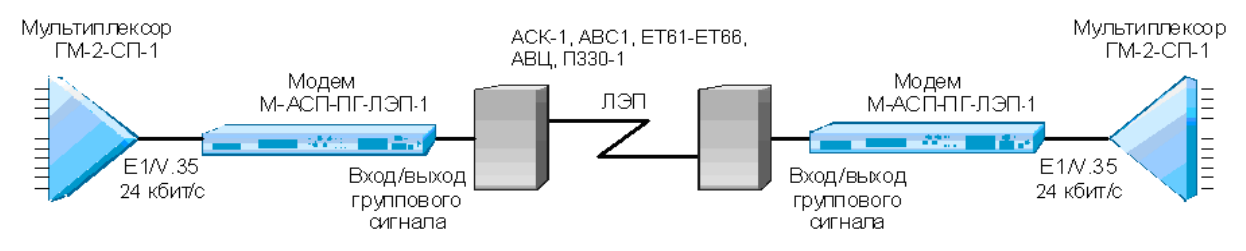

#### Рис. 1. Подключение модемов М-АСП-ПГ-ЛЭП-1 и мультиплексоров ГМ-2-СП-1 к аппаратуре ВЧ связи для организации цифровой передачи данных и речи по ЛЭП

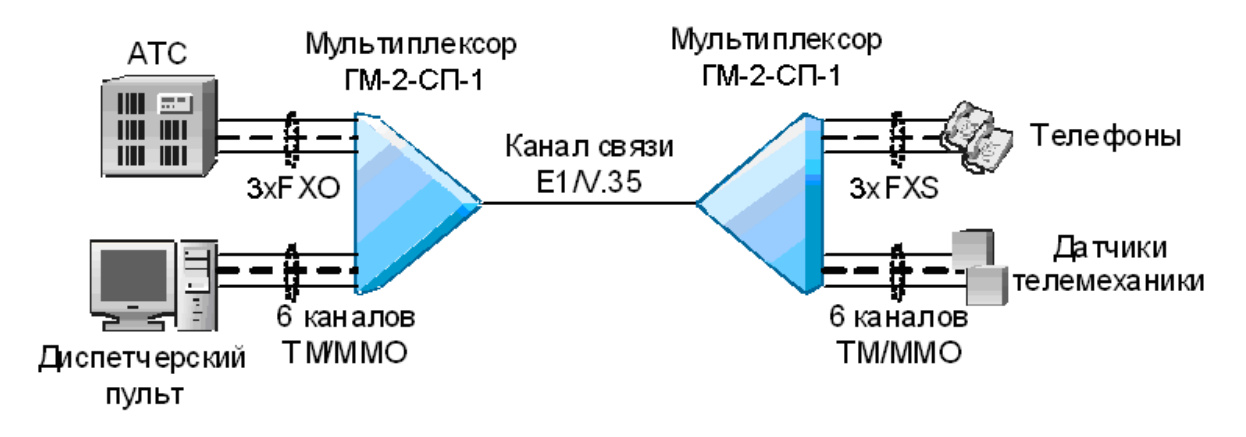

Рис. 2. Подключение мультиплексоров ГМ-2-СП-1 к оконечной аппаратуре для организации передачи данных и речи по ведомственным сетям

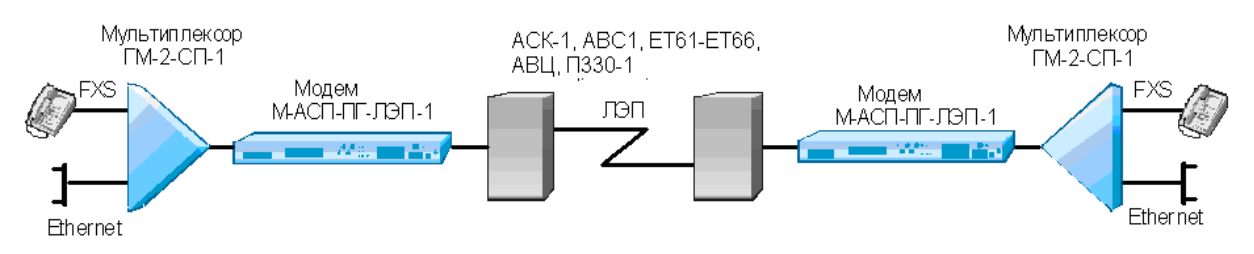

# Рис. 3. Организации передачи речевых каналов и подключения к локальной сети с помощью комплекса К-ЛЭП-1

В мультиплексоре каждому телефонному каналу, каналам TM/MMO и Ethernet пользователем назначается свой индивидуальный уровень приоритета. Такое построение мультиплексора позволяет гибко перераспределять доступную для передачи скорость выходного потока между речевыми сигналами, сигналами, TM/MMO и Ethernet в соответствии с назначенными приоритетами. В условиях изменения помеховой обстановки в канале связи, когда доступная суммарная скорость передачи мультиплексора уменьшается, каналы с наинизшим приоритетом отключаются, и при улучшении помеховой обстановки эти каналы автоматически включаются.

# 2. Технические данные

Мультиплексор обеспечивает объединение сигналов до 11-ти пользовательских портов, 4 из которых являются телефонными, 6 портов передачи данных с интерфейсом RS-232, а также опционально может быть подключен порт, выполняющий функции Ethernet-моста. Сигналы указанных каналов на передаче объединяются в единый цифровой поток со скоростью передачи до 24 кбит/с, а на приемной стороне в мультиплексоре осуществляется разделение этого цифрового потока по соответствующим портам потребителя. При этом в линейной части мультиплексора обеспечивается обмен данных со следующими скоростями: 5,6, 9,6, 14,4, 16,8, 19,2 и 24 кбит/с.

В мультиплексоре предусмотрен встроенный контроль качества приема данных с отображением получаемой оценки на жидкокристаллическом индикаторе или на персональном компьютере через порт RS-232.

Мультиплексор имеет два линейных порта. При установке в линейный порт 1 (Порт 1) модуля МПГ-Е1 мультиплексор имеет линейный интерфейс G.703/G.704 (стык E1).

Линейный порт 2 оснащен Универсальным Периферийным Интерфейсом 2 (Зелакс УПИ-2), который работает в синхронном режиме по физическому стыку, тип которого определяется типом подключенного к порту 2 кабеля. Порт 2 может быть DTE (ООД). Перечень принятых сокращений приведен в приложении 7.

Наряду с линейными портами мультиплексор имеет 4 порта для организации телефонной связи, 6 портов, по которым организуются либо каналы телемеханики (TM), либо межмашинного обмена (MMO), а также имеется порт управления мультиплексором (порт 3) от персонального компьютера. Кроме того, в Порт 1 может быть установлен модуль МПГ-МБЕ или МПГ-МБЕ100, который обеспечивает интерфейс IEEE 802.3. В этом случае Порт 1 становится портом пользователя, который выполняет функции Ethernet моста (Bridge), и к нему может быть подключено Ethernet оборудование 10/100Base-Tx, например, Ethernet Hub или компьютер, оборудованный Ethernet 10/100Base-TX адаптером.

Порт управления мультиплексором от персонального компьютера оснащен интерфейсом RS-232 (стандартный 9-ти контактный разъем) и может работать только в асинхронном режиме со скоростью обмена 115200 бит/с.

Предусмотрены два варианта синхронизации передающей части мультиплексора:

- от внутреннего генератора;
- от внешнего устройства АПД.

Мультиплексор позволяет осуществлять проверку функционирования канала связи в режимах «Цифровой шлейф» (DL) и «Локальный шлейф» (LL).

Мультиплексором можно управлять следующими способами:

- с передней панели при помощи клавиатуры и ЖК-дисплея;
- с передней панели удаленного мультиплексора при помощи клавиатуры и ЖК-дисплея;
- с помощью персонального компьютера, подключенного к порту управления (порт 3);
- через порт управления удаленного мультиплексора.

В мультиплексоре предусмотрена возможность обновления версий программного обеспечения через порт управления, которая выполняется с персонального компьютера через порт RS-232.

Электропитание мультиплексора осуществляется либо от источника постоянного тока напряжением 20...72 В, либо от сети переменного тока напряжением 220 В. Потребляемая мощность около 10 Вт.

Конструктивно модем выполнен в корпусе 19" стандарта высотой 1U.

# 2.1. Электрические характеристики

| Скорость синхронного обмена, кбит/с: | 5,6; 9,6; 14,4; 16,8; 19,2; 24                   |
|--------------------------------------|--------------------------------------------------|
| Погрешность скорости синхронного     | Не более ± 50 ppm                                |
| обмена                               |                                                  |
| Изменение скорости передачи          | Автоматическое, при синхронизации от АПД, в      |
| синхронного обмена                   | зависимости от скорости передачи модема,         |
|                                      | подключенного к мультиплексору, либо назначается |
|                                      | пользователем при синхронизации от внутреннего   |
|                                      | генератора                                       |
| Скорость асинхронного обмена по      | 115200 бит/с                                     |
| порту управления                     |                                                  |
| Формат асинхронной посылки порта     | 8 бит, бит паритета отсутствует, 1 стоп бит      |
| управления                           |                                                  |

# 2.2. Электропитание

| Напряжение источника постоянного тока | 2072 B             |
|---------------------------------------|--------------------|
| Напряжение сети питания (50Гц)        | 220 B ±22 B (±10%) |
| Потребляемая мощность                 | не более 10 ВА     |

# 2.3. Конструктивные параметры

| Габаритные размеры корпуса                   | 441х44,5х235 мм                        |
|----------------------------------------------|----------------------------------------|
| Тип разъёмов линейного порта 2 Универсальный | розетка MD-50 (SCSI-II) (50 контактов) |
| Периферийный Интерфейс 2 (УПИ-2)             |                                        |
| Тип разъёма линейного порта 1                | розетка RJ-45 (8 контактов)            |
| Тип разъема порта управления                 | вилка DB-9M (9 контактов)              |
| Тип разъема портов ТМ/ММО (RS-232)           | розетка RJ-45 (8 контактов)            |
| Тип разъема портов ТФ                        | RJ-11(4 контакта)                      |
| Масса настольного варианта мультиплексора    | не более 5 кг                          |

## 2.4. Условия эксплуатации

| Температура окружающей среды    | от 5°С до 40°С        |
|---------------------------------|-----------------------|
| Относительная влажность воздуха | до 95% (при t = 30°С) |
| Режим работы                    | Круглосуточный        |

# 2.5. Параметры цифровых интерфейсов модема

#### 2.5.1. Линейный Порт 1

В качества Порта 1 может быть установлен модуль МПГ-Е1 со стыком G.703/G.704.

Модуль МПГ-Е1 обеспечивает линейный интерфейс, удовлетворяющий рекомендации G.703 МСЭ-Т на скорости 2048 кбит/с, при структуре цикла цифрового потока в соответствии с рекомендацией G.704 МСЭ-Т.

#### 2.5.2. Линейный Порт 2

Порт 2 реализован в соответствии с внутрифирменным стандартом УПИ-2 (Универсальный Периферийный Интерфейс, версия 2) и может выполнять функцию DTE (ООД). Тип цифрового интерфейса порта 2 модема определяется пользователем при заказе интерфейсного кабеля. Возможные типы цифровых интерфейсов — RS-232 / V.24 / V.28; RS-530; V.35; RS-449 / V.36; X.21; RS-485; V.10; V.11; RS-422.

Скорости синхронного обмена — до 64000 бит/с.

Интерфейсные цепи — TxD, RxD, TxC, RxC, CLK, DCD, DSR, RTS, CTS, DTR.

#### 2.5.3. Порт управления

Порт управления мультиплексора (порт 3) всегда является DCE и имеет цифровой интерфейс R-232 / V.24.

Скорость асинхронного обмена — 115200 бит/с.

Используемые интерфейсные цепи порта — TxD (вход), RxD (выход) и GND.

#### 2.5.4. Порты каналов ТМ и ММО

Порты каналов TM/MMO имеют одинаковый цифровой интерфейс RS-232 и отличаются количеством используемых цепей. При назначении "порт TM" в нем используются цепи TxD, RxD и GND, возможные скорости передачи 100, 200, 300, 600, 1200 и 9600 бит/с. При назначении "порт MMO" в нем используются цепи TxD, RxD, RTS, CTS и GND, возможные скорости передачи 2400, 4800, 9600 и 19200 бит/с. Изменение назначения этих портов и скоростей передачи осуществляется пользователем программно. В мультиплексоре по каналу TM также можно передавать поток по интерфейсу RS-232 от ПК на скоростях 300, 1200, 9600 Бод (стандартные скорости программы Нурег Terminal), при этом управление потоком должно быть выключено.

#### 2.5.5. Порты телефонных каналов

4 порта телефонных каналов могут быть либо портами FXO (для подключения к линии в сторону ATC), либо портами FXS (для подключения к линии в сторону телефонных аппаратов), либо 4-проводными портами в зависимости от типа модуля 4xFXO, или 4xFXS, или M-CП-4xTY установленного в мультиплексор. Все эти модули имеют входное/выходное сопротивление по каждому из портов 600 Ом. Электрические параметры портов 4xFXO, 4xFXS и M-CП-4xTY приведены в руководстве пользователя на эти модули (www.zelax.ru). Мультиплексоры ГМ-2-СП в зависимости от установленного режима работы и типа модуля (FXO, FXS) поддерживают импульсный, частотный (тональный) набор номера (DTMF) в телефонных каналах с возможностью генерации стандартных акустических сигналов «контроль посылки вызова» (КПВ) и «занято», а также при установке модуля М-СП-4xTY — двухчастотную сигнализацию 1200/1600 Гц (АДАСЭ). При использовании модулей 4-проводных окончаний М-СП-4xTY можно организовать 4-проводный транзит TФ каналов, устанавливая согласованные значения уровней передачи и приема сигналов во взаимодействующих устройствах.

Кроме того, когда в составе сигналов, поступающих на 4-проводные телефонные порты, содержится речевой сигнал в полосе 0,3...2,3 кГц и сигналы данных в полосе 2,5...3,4 кГц, передаваемые методом частотной манипуляции, в мультиплексоре при установке соответствующего режима работы обеспечивается раздельная передача этих сигналов в цифровом потоке. При этом речь передается в сжатом виде, а сигнал данных каждого из модемов с частотной манипуляцией транслируется в направлении передачи. На приемной стороне мультиплексор восстанавливает исходную структуру переданного сигнала в аналоговом виде на 4проводном порту с сохранением заданных значений характеристических частот модемов с частотной манипуляцией.

#### 2.5.6. Использование Порта 1 в качестве порта Ethernet

В качества Порта 1 могут быть установлен один из модулей, выполняющих функции Ethernet-моста (МПГ-МБЕ или МПГ-МБЕ100).

При использовании модулей МПГ-МБЕ и МПГ-МБЕ100 Порт 1 модема удовлетворяет стандарту IEEE 802.3 и выполняет функции Ethernet моста (Bridge) по MAC адресам. Модуль МПГ-МБЕ соответствует спецификации на Ethernet 10Base-T, а модуль МПГ-МБЕ100 — Ethernet 10/100Base-TX.

Скорость обмена — 10/100 Мбит/с для модуля МПГ-МБЕ100 и 10 Мбит/с для модуля МПГ-МБЕ.

Количество поддерживаемых адресов локальной сети (ЛВС, LAN) — 10000.

Модуль МПГ-МБЕ100 прозрачно пропускает кадры Ethernet виртуальных локальных сетей (VLAN), сформированные в соответствии со стандартом IEEE 802.1Q, без обработки значений идентификаторов VLAN ID.

Режимы работы — дуплекс или полудуплекс.

Имеются возможности сжатия (только в модуле МПГ-МБЕ) и фильтрации кадров Ethernet.

# 3. Комплект поставки

В комплект поставки мультиплексора входят:

- мультиплексор ГМ-2-СП-1;
- интерфейсный кабель УПИ-2-026 для подключения к модему М-АСП-ПГ-ЛЭП-1;
- интерфейсный кабель для порта управления;
- компакт-диск с документацией;
- упаковочная коробка.

# 4. Установка и принцип работы

# 4.1. Общие сведения

Принцип работы мультиплексора основан на обработке электрических сигналов, поступающих на входные порты мультиплексора, формировании из них пакетов данных, которые далее передаются по каналу связи, и обратном преобразовании на приемной стороне.

Мультиплексор имеет достаточный набор интерфейсов с возможностью работы на различных скоростях для организации передачи телефонных сигналов, сигналов телемеханики и межмашинного обмена, а также сигналов Ethernet, в ведомственных сетях.

# 4.2. Передняя панель

Вид передней панели мультиплексора ГМ-2-СП приведён на Рис. 4 Назначение индикаторов, расположенных на передней панели, приведено в Табл. 1, а использование ЖК-дисплея и клавиатуры описано ниже по тексту данного руководства (см. п. 6). Обращаем внимание на полярность включения источника постоянного тока (положительный полюс справа).

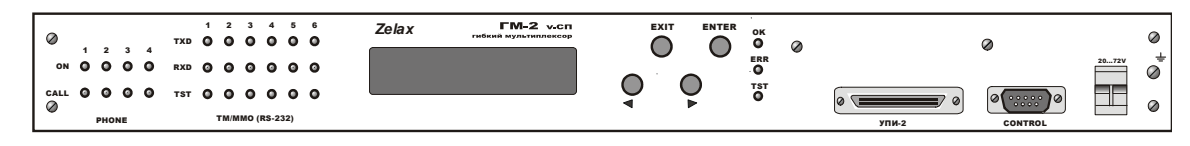

Рис. 4. Передняя панель мультиплексора ГМ-2-СП-1

#### 4.2.1. Индикаторы

| Индикатор | Наименование   | Порт     | Комментарий                                            |
|-----------|----------------|----------|--------------------------------------------------------|
|           | индикатора     |          |                                                        |
| ОК        | Состояние      | Лин.     | Зеленый — штатная безошибочная работа                  |
|           | мультиплексора | Порт 2   | мультиплексора                                         |
| ERR       | Ошибка         | Лин.     | Красный непрерывно — обрыв канала связи.               |
|           |                | Порт 2   | Красный кратковременно — ошибки при приеме             |
|           |                |          | данных                                                 |
| TST       | Режим          | Лин.     | Зеленый — мультиплексор находится в режиме             |
|           | тестирования   | Порт 2   | тестирования.                                          |
|           |                |          | Это соответствует режимам шлейфовых проверок.          |
| ON        | Передача       | ТΦ       | Зеленый — данный ТФ канал включен в настройках         |
|           |                | (Phone)  | мультиплексора                                         |
| CALL      | Приём          | ТΦ       | Зеленый — данный ТФ канал в состоянии                  |
|           |                | (Phone)  | вызова/разговора                                       |
| TXD       | Передача       | TM/MMO   | Индицирование состояния цепи <b>ТхD</b> канала ТМ/ММО. |
|           |                |          | Если порт работает, то зеленый цвет индикатора         |
|           |                |          | говорит о том, что в данный момент идет передача       |
|           |                |          | данных                                                 |
| RXD       | Прием          | TM/MMO   | Индицирование состояния цепи <b>RxD</b> канала TM/MMO. |
|           |                |          | Индикатор функционирует подобно индикатору ТхD         |
| TST       | Тестирование   | TM/MMO   | Зеленый — канал находится в режиме тестирования        |
| LANTX     | Передача       | Ethernet | Активность в канале передатчика трансивера (порт 1)    |
| LANRX     | Прием          | Ethernet | Активность в канале приемника трансивера (порт 1)      |
| LNKINT    | Целостность    | Ethornot |                                                        |
|           | СВЯЗИ          | Luiemet  |                                                        |
| COLL      | Коллизии       | Ethernet | Индикация наличия коллизий при передаче (порт 1)       |
| STATE     | Состояние      | Линейн.  | <b>Зеленый</b> — нормальная работа.                    |
|           | модуля МПГ-Е1  | порт 1   | Красный — ошибки и аварийные ситуации при              |
|           |                |          | приеме данных                                          |

Табл. 1. Назначение индикаторов

#### 4.2.2. ЖК-дисплей и клавиатура

Мультиплексор имеет панель управления — жидкокристаллический дисплей (две строки по 20 символов) и клавиатуру (четыре клавиши). Панель управления служит для индикации состояния мультиплексора и настройки параметров.

В дальнейшем для обозначения клавиш перемещения влево и вправо будут использоваться символы ∢ и ▶ соответственно. Надписи "ENTER" и "EXIT" обозначают соответствующие клавиши ввода и выхода на панели управления.

# 4.3. Задняя панель

На задней стенке мультиплексора расположены разъемы 6-ти каналов TM/MMO, разъемы 4-х каналов FXO/FXS/M-CП-4xTЧ, сетевой предохранитель, разъём для подключения сетевого шнура и клемма для подключения заземления.

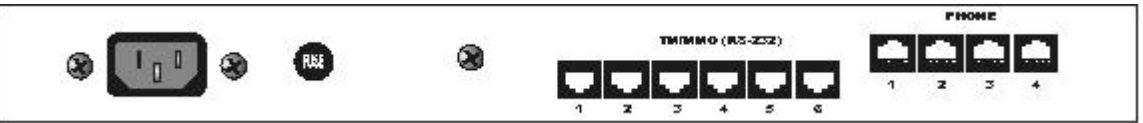

Рис. 5. Задняя панель мультиплексора ГМ-2-СП-1

# 5. Установка и подключение

## 5.1. Установка

Установка мультиплексора должна производиться в сухом отапливаемом помещении. Перед установкой необходимо произвести внешний осмотр комплекта с целью выявления механических повреждений корпуса и соединительных элементов.

В связи с тем, что мультиплексор является устройством ООД (DTE), убедитесь в соответствии подключаемого к нему интерфейсного кабеля интерфейсу оборудования DTE. В случае несоответствия или возникновения сомнений обратитесь за консультацией к изготовителю мультиплексора.

Для обеспечения устойчивой работы настоятельно рекомендуется корпус мультиплексора заземлить. Работоспособность мультиплексора при отсутствии заземления его корпуса не гарантируется.

# 5.2. Подключение к аппаратуре передачи данных

#### 5.2.1. Особенности подключения к аппаратуре передачи данных

Универсальный Периферийный Интерфейс (УПИ-2) мультиплексора позволяет осуществить подключение практически к любой аппаратуре передачи данных (DCE). Мультиплексор является устройством ООД (DTE). Для правильного подключения мультиплексора к АПД необходимо знать тип цифрового интерфейса DCE, назначение контактов интерфейсного разъема. Если разъём нестандартный, категорию и величину нагрузки приёмников.

Назначение контактов портов ТМ/ММО приведено в приложении 4.

Рекомендуется использовать интерфейсные кабели производства «Зелакс». Пользователь может изготовить интерфейсный кабель самостоятельно с учетом рекомендаций, изложенных в описании на DCE и дополнительной информации, приведенной в руководстве по применению УПИ-2.

# 5.2.2. Последовательность подключения к DCE (АПД) и оконечному оборудованию потребителя

Последовательность подключения мультиплексора к АПД и оконечному оборудованию пользователя ТМ и ММО совершенно аналогична. Для исключения повторения ниже приводится последовательность подключения к DCE.

Рекомендуется следующая последовательность подключения:

- 1. Отключить питание от мультиплексора.
- 2. Подключить и закрепить разъём интерфейсного кабеля к разъёму порта 2, расположенному на передней стенке мультиплексора.

# Внимание! Не допускается подключение интерфейсных кабелей к мультиплексору при поданном питающем напряжении на мультиплексор.

3. При необходимости подключить разъём интерфейсного кабеля к разъёму порта управления, расположенному на лицевой панели мультиплексора.

Внимание! Если корпус оборудования, подключаемого к одному из портов, гальванически не связан с корпусом оборудования, подключаемого к другому порту, то с большой вероятностью произойдет выход из строя как мультиплексора, так и аппаратуры передачи данных (модема). Чтобы предотвратить подобное, необходимо предварительно в обязательном порядке соединить корпуса мультиплексора (DTE) и аппаратуры передачи данных (DCE) многожильным кабелем с сечением не менее 2 мм<sup>2</sup>. В случае выхода мультиплексора из строя вследствие такой аварии ремонт производится за счет покупателя.

- 4. Подключить и зафиксировать разъём интерфейсного кабеля к DCE пользователя.
- См. п. 5.2.1.
- 5. Включить питание мультиплексора.
- 6. Настроить параметры работы мультиплексора.

#### 5.2.3. Особенности организации связи по телефонным каналам

Назначение контактов портов FXO, FXS и 4-проводных модулей (М-СП-4хТЧ) приведено в приложении 2 и 3.

# Внимание! Подключение к телефонным портам производить только при отключенном питании от мультиплексора.

# На платах 4-проводных модулей (М-СП-4хТЧ) джамперы ХР1...ХР4 должны быть установлены в положение –5dB.

Возможны несколько вариантов организации телефонной связи при использовании модулей FXO, FXS и 4-проводных модулей М-СП-4хТЧ в мультиплексорах ГМ-2-СП. При этом при передаче речевых сигналов предусмотрена возможность включения в каждом телефонном канале эхокомпенсатора, обеспечивающего компенсацию эха длительностью до 64 мс, а также эхозаградителя.

Реализация абонентского выноса до 4-х ТФ каналов АТС может быть осуществлена с использованием мультиплексоров ГМ-2-СП-1, причем в мультиплексоре, подключаемом по двухпроводной линии к АТС, устанавливается модуль FXO, а в мультиплексоре, устанавливаемом на стороне удаленного абонента — модуль FXS (Рис. 6).

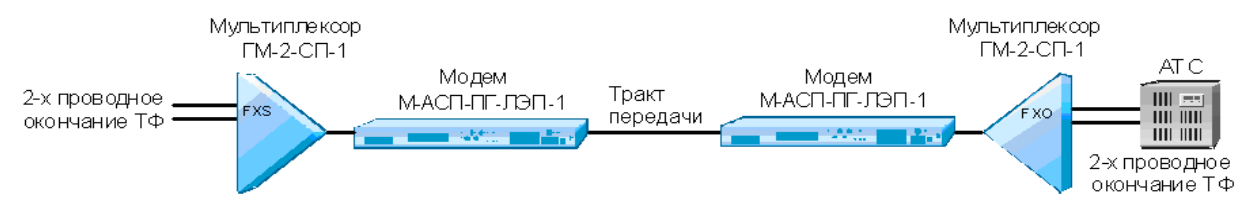

Рис. 6. Организация абнентского выноса до 4-х ТФ каналов АТС с помощью ГМ-2-СП

Для организации прямых ТФ каналов между взаимодействующими абонентами возможны два варианта. В первом варианте (Рис. 7), когда между абонентами отсутствует коммутационная станция, в мультиплексорах на обоих концах тракта устанавливаются модули FXS. При этом пользователями в меню режимов работы мультиплексора на обоих концах тракта может быть включен режим генерации акустических сигналов «КПВ» и «Занято».

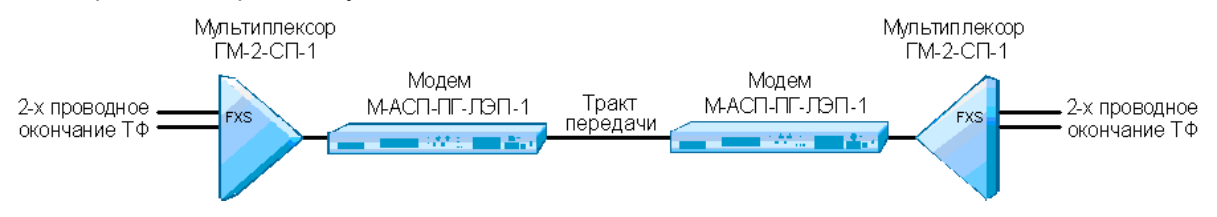

Рис. 7. Организация прямых ТФ каналов без коммутационной станции

Во втором варианте организации прямых каналов (Рис.8), когда с одной стороны подключение мультиплексора осуществляется через АТС с блоком АДАСЭ, то в этом мультиплексоре устанавливается модуль 4-проводного окончания (М-СП-4хТЧ). В мультиплексоре на удаленном конце устанавливается модуль FXS. При этом в мультиплексоре с модулем М-СП-4хТЧ пользователю предоставляется возможность выбора частоты сигнала вызова либо 1600 Гц (канал ДК), либо 1200 Гц (канал ПС).

#### Ошибка! Объект не может быть создан из кодов полей редактирования.

#### Рис. 8. Организация прямых ТФ каналов с АТС, имеющей блок АДАСЭ

В том случае, когда с помощью комплекса осуществляется соединение между собой двух 4-проводных каналов при передаче ТФ и при совместной передаче речи и данных, используются схемы, изображенные на Рис. 9.

#### Ошибка! Объект не может быть создан из кодов полей редактирования.

a)

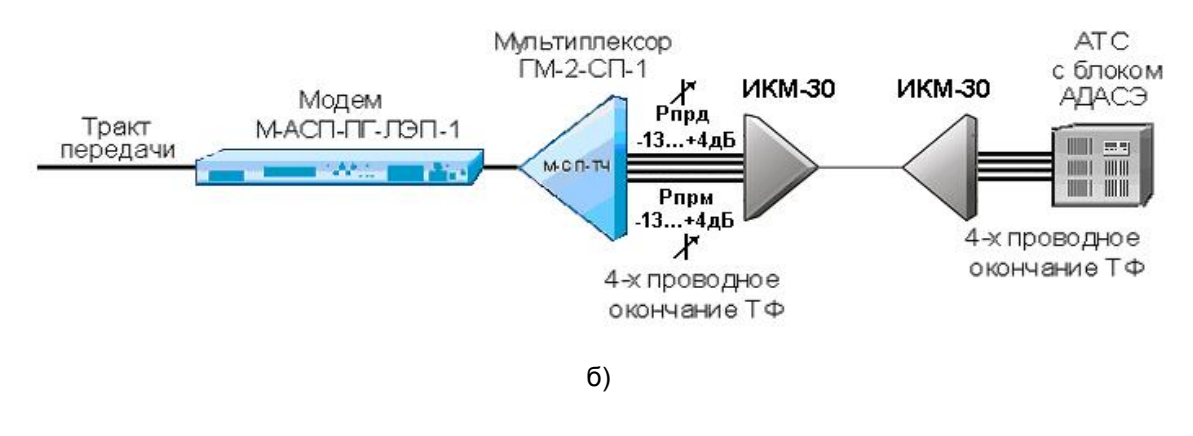

# Рис. 9. Организация связи между 4-проводными окончаниями ( а – с помощью двух полукомплектов К-ЛЭП, б – между ГМ-2-СП-1 и окончанием системы передачи - 4-проводный транзит ТФ каналов).

На схеме Рис.9а в мультиплексорах на обоих концах устанавливаются модули 4проводного окончания М-СП-4хТЧ. При этом имеется возможность установить 3 режима работы ТФ портов мультиплексора, отличающихся обработкой сигнализации 1200/1600Гц:

- режим ДК (вызов с частотой 1600 Гц), в котором производится выделение сигналов 1200Гц/1600Гц для обработки сигнализации АДАСЭ в обход вокодера,
- режим ПС (вызов с частотой 1200 Гц), в котором производится выделение сигналов 1200Гц/1600Гц для обработки сигнализации АДАСЭ в обход вокодера,
- режим OFF режим передачи входных сигналов ТФ порта, включая сигналы телефонной сигнализации, через вокодер со сжатием без специальной обработки сигналов с частотами 1200 Гц/1600Гц АДАСЭ. Этот режим особенно полезен при проведении тестирования канала с помощью генератора гармонических колебаний.

При установке в мультиплексоре режимов ДК или ПС на обоих концах 4-проводных окончаний и обнаружении в любом направлении передачи сигнализации 1200Гц/1600Гц, эти сигналы в мультиплексоре кодируются и в цифровом потоке передаются на противоположную сторону. На приемной стороне по полученным цифровым комбинациям восстанавливается исходный двухчастотный сигнал 1200/1600 Гц.

При установке режима ПС и появлении вызова с частотой 1600 Гц (ДК) этот вызов будет обработан и передан на противоположный конец линии.

На схеме Рис.9б для организации 4-проводного транзита с аппаратурой системы передачи ИКМ-30 используется возможность программного изменения уровней передачи и приема в ГМ-2-СП-1 при установке модуля М-СП-4хТЧ. Например, при Рпрм(ИКМ-30)=+4дБ, Рпрд(ИКМ-30)=-13дБ можно обойтись без установки в схеме дополнительных удлинителей на 17 дБ за счет установки в мультиплексоре ГМ-2-СП следующих уровней сигналов Рпрд=+4дБ и Рпрм=-13дБ.

#### 5.2.4. Совместная передача речи и данных в полосе телефонного канала

В мультиплексоре поддерживается режим совместной передачи речи и данных в полосе 4проводного ТФ канала. При этом предполагается, что сигнал речи занимает полосу частот 0,3-2,3 кГц, а сигнал данных полосу частот 2,5-3,4 кГц. В этом случае в мультиплексоре осуществляется частотное разделение входного сигнала ТФ порта на отдельные сигналы речи и данных. Предполагается, что сигналы данных (например, сигналы телемеханики) передаются методом частотной манипуляции, и могут использоваться только вполне определенные значения характеристических частот и скоростей передачи модемов в выделенной надтональной области частот ТФ канала. В мультиплексоре речевой сигнал передается в сжатом виде на противоположную сторону с использованием вокодера, а из сигнала в полосе 2,5-3,4 кГц выделяются данные и транслируются к получателю в составе цифрового потока мультиплексора. На противоположной стороне из цифрового потока восстанавливаются сигнал речи в полосе 0,3-2,3 кГц и сигнал модемов ТМ в полосе 2,5-3,4 кГц, после чего они складываются, и суммарный сигнал подается на выход мультиплексора соответствующего ТФ канала.

В этом режиме предполагается, что при работе одного модема его измерительный уровень передачи ниже соответствующего уровня ТФ канала не менее чем на 5 дБн, а при работе двух модемов измерительный уровень передачи каждого из них ниже соответствующего уровня ТФ

канала не менее чем на 13 дБн. Этот режим работы 4-проводного телефонного порта далее по тексту называется «Модем ЧМ» (Modem FM). При этом схема организации связи соответствует Рис. 9а.

В текущей версии мультиплексора предусмотрены следующие варианты скоростей передачи модемов ТМ по каналу ТЧ:

- 1. скорость 100 бит/с, один или два канала одновременно,
- 2. скорость 200 бит/с, один канал,
- 3. скорость 300 бит/с, один канал,
- 4. скорость 600 бит/с, один канал.

Возможные значения центральной частоты F0, частот нажатия и отжатия FZ, FA принятые в мультиплексоре для разных вариантов скоростей передачи сигналов TM приведены в нижеследующей таблице.

| Скорость, Бод | <b>F₀, Гц</b> | F <sub>z</sub> , Гц | F <sub>A</sub> ,Гц |
|---------------|---------------|---------------------|--------------------|
| 100           | 2640          | 2580                | 2700               |
| 100           | 2880          | 2820                | 2940               |
| 100           | 3120          | 3060                | 3180               |
| 200           | 3000          | 2880                | 3120               |
| 300           | 3100          | 2920                | 3280               |
| 600           | 2900          | 2700                | 3100               |

Варианты значений частот модемов ЧМн в полосе 2,5-3,4 кГц

Следует помнить, что установки параметров ЧМ модемов в используемых ТФ каналах мультиплексоров на обоих концах тракта передачи должны устанавливаться одинаковыми.

## 5.3. Особенности режимов синхронизации интерфейса УПИ-2

Мультиплексор ГМ-2-СП имеет широкие возможности по установке различных режимов синхронизации, позволяющие использовать его в различных конфигурациях, имеющих место на сети.

Источником тактовой частоты может являться внешнее устройство (например, модем М-АСП-ПГ-ЛЭП), что задается установкой в мультиплексоре Clock mode = External (источник синхронизации внешний). Этот режим особенно удобен при взаимодействии мультиплексора с модемом М-АСП-ПГ-ЛЭП, работающим в режиме автоматического выбора скорости по условиям помеховой обстановки в ЛЭП. Кроме того, также возможен режим, когда для синхронизации используется собственный генератор мультиплексора Clock mode = Internal (источник синхронизации внутренний).

Возможен вариант, когда связь между мультиплексором и модемом осуществляется через цифровую систему передачи (ЦСП). В этом случае тактовая частота ЦСП навязывается всем взаимодействующим устройствам сети. При этом, зачастую ЦСП и целый ряд устройств с интерфейсом V.35 поддерживают только скорости передачи кратные 64 кбит/с, и не могут функционировать на скоростях передачи 5,6 кбит/с, 9,6 кбит/с, 14,4 кбит/с, 16,8 кбит/с, 19,2 кбит/с и 24 кбит/с. Поэтому в мультиплексоре вместо выбора частот синхронизации, равных скорости передачи, реализован режим фиксированной тактовой частоты синхронизации 64 кГц, независимо от типа устройства, с которым он взаимодействует.

В этом случае, мультиплексор и модем взаимодействуют друг с другом (через ЦСП или без ЦСП) на скорости 64 кбит/с, но полезная скорость передачи меньше этого значения. При частоте синхронизации 64 кГц – возможные значения скоростей передачи мультиплексора 5,6 кбит/с, 9,6 кбит/с, 14,4 кбит/с, 16,8 кбит/с, 19,2 кбит/с и 24 кбит/с. Неиспользованная часть скорости передачи на стыке используется здесь для передачи в мультиплексор значения текущей скорости работы модема, которая может изменяться в зависимости от помеховой обстановки на ЛЭП.

Помимо источника тактовой частоты важно правильно назначить устройство, которое определяет номинал скорости передачи мультиплексора. Это задается параметром мультиплексора BitRate Source (Intenal/External).

Следует иметь в виду, что работа мультиплексора на скорости 5,6 кбит/с возможна только в режиме, когда скорость передачи мультиплексора задается внешним устройством (BitRate Source/External), например, модемом М-АСП-ПГ-ЛЭП-1.

Более подробно описание установок режимов работы УПИ-2 приведено в п.п.7.3.3 и 7.3.6.

# 5.4. Модули Ethernet МПГ-МБЕ и МПГ-МБЕ100

Модули Ethernet МПГ-МБЕ и МПГ-МБЕ100 предназначены для подключения мультиплексоров ГМ-2-СП к сетевому оборудованию, удовлетворяющему стандарту IEEE 802.3, и соответствуют спецификации на Ethernet 10Base-T и Ethernet 10/100Base-T соответственно.

Модули МПГ-МБЕ и МПГ-МБЕ100 — высокопроизводительные самообучающиеся мосты Ethernet для связи удаленных объектов локальных вычислительных сетей (ЛВС — LAN) с помощью мультиплексоров ГМ-2-СП через системы передачи. Модули МПГ-МБЕ и МПГ-МБЕ100 могут быть использованы при объединении ЛВС в режиме моста или для расширения ЛВС по сети образованной модемами М-АСП-ПГ-ЛЭП-1, мультиплексорами ГМ-2-СП-1 или ЦСП.

Основные характеристики модулей МПГ-МБЕ и МПГ-МБЕ100:

- Высокопроизводительный мост/расширитель для удаленных сетей Ethernet.
- Включается как дополнительный модуль к модемам М-АСП-ПГ.
- Передача трафика Ethernet по синхронным каналам, организованных с помощью модемов М-АСП-ПГ, со скоростью до 640 кбит/с.
- Модуль МПГ-МБЕ имеет порт 10Base-Т, значение скорости передачи составляет 10 Мбит/с.
- Модуль МПГ-МБЕ100 имеет порт 10/100Вазе-Т, значение скорости передачи 10 или 100 Мбит/с назначается пользователем.
- Модуль МПГ-МБЕ100 обеспечивает прозрачную пересылку кадров виртуальных ЛВС (ВЛВС — VLAN), сформированных в соответствии со стандартом IEEE 802.1q.
- Фильтрация и пересылка пакетов на полной скорости канала связи.
- Количество поддерживаемых адресов локальной сети до 10000.
- Емкость буфера МПГ-МБЕ 256 кадров.
- Емкость буфера МПГ-МБЕ100 1024 кадра.

Модули МПГ-МБЕ и МПГ-МБЕ100 автоматически запоминают в своих внутренних адресных таблицах МАС-адреса той сети, к которой они подключены. При этом через мост удаленному модему транслируются только те кадры Ethernet, которые адресованы в другую сеть. Внутренние адресные таблицы являются динамическими; если по истечении 300 секунд какой-либо из узлов сети не проявит активности, то его адрес будет удален из таблицы. Фильтрация и пересылка кадров осуществляются на полной скорости канала.

Модуль МПГ-МБЕ100 поддерживает кадры Ethernet длиной до 1760 байт, что позволяет ему прозрачно транслировать кадры виртуальных локальных вычислительных сетей - ВЛВС (VLAN).

Назначение контактов разъема модулей МПГ-МБЕ и МПГ-МБЕ100 приведено в приложении 5.

# 5.5. Модуль МПГ-Е1

Интерфейсный модуль МПГ-Е1 предназначен для подключения мультиплексора ГМ-2-СП-1 к аппаратуре передачи данных, имеющей стык G.703/G.704 при скорости передачи 2048 кбит/с (модемы, аппаратура сети подвижной связи, мультиплексоры и т. д.). Кроме того, установка модуля МПГ-Е1 позволяет разнести на расстояние до 2 км мультиплексор от места расположения АПД.

| Табл. 2 | . Основные | характеристики | интерфейсного | модуля МПГ-Е1 |
|---------|------------|----------------|---------------|---------------|
|---------|------------|----------------|---------------|---------------|

| Параметр                                               | Описание                                                                      |
|--------------------------------------------------------|-------------------------------------------------------------------------------|
| Линейная скорость                                      | 2048 кбит/сек ±50ppm                                                          |
| Линейное кодирование                                   | HDB3                                                                          |
| Входной и выходной сигналы                             | G.703 MCЭ-T                                                                   |
| Структура цикла                                        | G.704 MCЭ-T                                                                   |
| Импеданс приемника и передатчика                       | 120 Ом ± 5%                                                                   |
| Физическая линия                                       | Две витые пары (4-проводный режим)                                            |
| Тип и цоколевка разъема                                | RJ45                                                                          |
| Чувствительность приемника                             | Минус 43 дБ                                                                   |
| Защита от перенапряжений в физической<br>линии         | Защитный TVS диод LC01-6 Semtech,<br>Защитная диодная сборка 3,3 В<br>Semtech |
| Защита от сверхтоков в физической линии                | Самовосстанавливающийся предохранитель на 180мА                               |
| Напряжение пробоя изоляции линейного<br>трансформатора | Не менее 1500 В                                                               |

# Табл. 3. Максимальная длина кабеля, допустимая при работе через интерфейсный модуль МПГ-Е1

| Марка кабеля                         | Максимальная длина линии |
|--------------------------------------|--------------------------|
| (параметры физической линии)         |                          |
| ТПП-0.4 (диаметр медной жилы 0.4мм,  | 1.8 км                   |
| погонная емкость 45±8нФ/км, волновое |                          |
| сопротивление 132 Ом)                |                          |
| ТПП-0.5 (диаметр медной жилы 0.5мм,  | 2.0 км                   |
| погонная емкость 45±8нФ/км, волновое |                          |
| сопротивление 112 Ом)                |                          |

С помощью мультиплексоров ГМ-2-СП-1, в которые установлены модули МПГ-Е1, можно передать данные со скоростью до 24 кбит/с из потока Е1 (скорость 2048 кбит/с). При этом предполагается, что этот цифровой поток имеет структуру по рекомендации G.704 МСЭ-Т.

С помощью мультиплексора ГМ-2-СП-1 может быть использован любой КИ потока E1 кроме КИ0.

На противоположной стороне с помощью модуля МПГ-Е1 потребителю отдается стандартный поток Е1, в котором заняты сигналом передаваемые биты выбранного канального интервала, а оставшиеся КИ заполнены единицами.

Для того, чтобы передатчик мультиплексора в режиме E1 работал на частоте принятого потока (так называемый «заворот по тактовой частоте»), необходимо в параметрах модуля МПГ-E1 установить режим Clock/Receiver.

Возможные варианты работы мультиплексора при установке модуля МПГ-Е1.

1. Мультиплексор подключен к модему через ЦСП СЦИ по потоку Е1. В этом случае передатчик Е1 мультиплексора работает в режиме синхронизации по принимаемому потоку Е1 (clock/receiver), а параметр clock mode передатчика мультиплексора устанавливается в состояние - Ext, что обеспечивает задание скорости передачи в КИ модемом по условиям ЛЭП.

Мультиплексоры соединены друг с другом через модемы М-АСП-ПГ-ЛЭП-1 и аппаратуру ВЧ связи по ЛЭП, между модемом и мультиплексором связь по потоку Е1. Тогда Е1 одного мультиплексора работает в режиме синхронизации по принимаемому потоку Е1 (clock/receiver), а другого - в режиме внутренней синхронизации (clock/internal), как источник тактовой частоты. При этом установка параметра clock mode передачи каждого мультиплексора - External, т.е. значение скорости передачи задается модемом.

Мультиплексоры соединены друг с другом через ЦСП СЦИ по Е1 без модемов М-АСП-ПГ-ЛЭП-1. Тогда передатчик Е1 каждого мультиплексора работает в режиме синхронизации по принимаемому потоку Е1 (clock/receiver), а установка clock mode передатчика одного мультиплексора в состояние External, а другого - Internal, поскольку одно из устройств должно задавать реальную скорость передачи и для обоих мультиплексоров эти скорости должны быть одинаковы.

При работе ГМ-2-СП-1 с модулем МПГ-Е1 содержание КИО и стандартного канального интервала сигнализации (КИ16) потока Е1 не передается и не обрабатывается.

Назначение контактов разъема модулей МПГ-Е1 приведено в приложении 6.

## 5.6. Расчёт необходимой скорости передачи

Расчёт необходимой скорости передачи мультиплексора по каналу связи BR для передачи заданного количества каналов различных типов выполняется по формуле

BR = Vph× Nph + Vtm× Ntm + Vmmo× Nmmo + Veth +  $V_{FM}$  + Vau, кбит/с, (1)

Vph — скорость передачи ТФ канала (2-пров. и 4-пров.) при речевой загрузке,

Nph — количество ТФ каналов с речевой загрузкой,

Vtm — скорость передачи канала телемеханики, зависящая от скорости работы подключенного к мультиплексору оконечного оборудования,

Ntm — количество каналов телемеханики,

Vmmo—скорость передачи канала ММО,

Nmmo — количество каналов межмашинного обмена,

Veth — номинальное значение информационной скорости передачи канала Ethernet, которое может устанавливаться пользователем 8 кбит/с или 16 кбит/с,

VFM — суммарная скорость передачи сигналов с частотной манипуляцией (ЧМ) в надтональной области по всем 4-проводным ТФ каналам,

Vau — скорость, необходимая для передачи служебной информации, равная 1,9 кбит/с.

Суммарная скорость передачи VFM всех модемов с ЧМ по ТФ каналам определяется по формуле

V<sub>FM</sub>=0,54 + 0,27\*X1+0,27\*X2+0,54\*X3+0,80\*X4, кбит/с. (2)

Здесь Х1- суммарное количество ЧМ модемов со скоростью 100 Бод во всех ТФ каналах,

X2- суммарное количество ЧМ модемов со скоростью 200 Бод во всех ТФ каналах,

Х3- суммарное количество ЧМ модемов со скоростью 300 Бод во всех ТФ каналах,

Х4- суммарное количество ЧМ модемов со скоростью 600 Бод во всех ТФ каналах.

Причем в каждом ТФ канале количество модемов со скоростью 100 бит/с не более 2, со скоростью 200 бит/с не более 1, со скоростью 300 бит/с не более 1, и со скоростью 600 бит/с не более 1.

Для передачи одного канала ЧМ со скоростью 100 бит/с требуется зарезервировать в цифровом потоке мультиплексора скорость 0,81 кбит/с, а для 8-ми каналов с ЧМ с такой же скоростью 100 бит/с требуется VFM = 2,7 кбит/с.

Для передачи одного канала ЧМ со скоростью 200 бит/с требуется зарезервировать в цифровом потоке мультиплексора скорость 0,81 кбит/с, а для 4-х каналов с ЧМ с такой же скоростью 200 бит/с требуется VFM = 1,62 кбит/с.

Для передачи одного канала ЧМ со скоростью 300 бит/с требуется зарезервировать в цифровом потоке мультиплексора скорость 1,08 кбит/с, а для 4-х каналов с ЧМ с такой же скоростью 300 бит/с требуется VFM = 2,7 кбит/с.

Для передачи одного канала ЧМ со скоростью 600 бит/с требуется зарезервировать в цифровом потоке мультиплексора скорость 1,34 кбит/с, а для 4-х каналов с ЧМ с такой же скоростью 600 бит/с требуется VFM = 3,74 кбит/с.

Приоритет каналов модемов с ЧМ равен приоритету речевого ТФ канала, в котором он работает.

Значения скоростей, используемые в мультиплексоре для передачи отдельных типов каналов, приведены в Табл. 4.

| Тип канала             | Номинальная      | Скорость передачи в    |
|------------------------|------------------|------------------------|
|                        | скорость, кбит/с | мультиплексоре, кбит/с |
| ТФ (2-пров. и 4-пров.) | -                | 7,0                    |
| ТМ                     | 9,6              | 11,2                   |
| ТМ                     | 1,2              | 1,96                   |
| ТМ                     | 0,6              | 1,40                   |
| ТМ                     | 0,3              | 1,12                   |
| ТМ                     | 0,2              | 0,84                   |
| ТМ                     | 0,1              | 0,84                   |
| MMO                    | 19,2             | 17,85                  |
| MMO                    | 9,6              | 9,345                  |
| MMO                    | 4,8              | 5,093                  |
| MMO                    | 2,4              | 2,835                  |
| Ethernet-8             | 8                | 8,96                   |
| Ethernet-16            | 16               | 17,36                  |

Табл. 4. Скорости передачи в мультиплексоре для разных типов каналов

Полученное по приведенной выше формуле (1) значение требуемой скорости передачи используется для оценки необходимой скорости передачи суммарного потока на выходе мультиплексора с округлением вверх до ближайшего значения из ряда скоростей 9,6, 14,4, 16,8, 19,2 и 24,0 кбит/с. Мультиплексор постоянно определяет доступную ему скорость передачи, предоставляемую аппаратурой передачи данных (модемом) по линейному порту. При этом мультиплексор сравнивает требуемая скорость передачи с фактической скоростью передачи предоставляемой АПД. Если требуемая скорость передачи мультиплексора оказывается выше предоставляемой по линейному порту мультиплексора с АПД, то канал пользователя с низшим приоритетом в мультиплексоре автоматически отключается (приоритеты различным каналам пользователь назначает самостоятельно при установке параметров мультиплексора). И так повторяется до тех пор, пока требуемая скорость передачи мультиплексора не окажется ниже или равной скорости передачи предоставляемой АПД по линейному порту. Проверка выполняется всякий раз, когда изменяется номинальная скорость передачи в канале связи и/или изменяются тип и количество включенных каналов.

В том случае, когда доступная скорость передачи превышает требуемую скорость для передачи всех каналов, заданных в конфигурации мультиплексора, вся избыточная скорость выделяется под передачу канала Ethernet.

Например, для передачи трех ТФ каналов и одного канала ТМ со скоростью до 0,2 кбит/с с учетом скорости передачи служебной информации 1,9 кбит/с суммарная скорость составляет 23,74 кбит/с, что соответствует скорости передачи по линейному порту мультиплексора 24 кбит/с.

# 6. Управление мультиплексором при помощи клавиатуры и ЖК-дисплея

Автономное управление мультиплексором осуществляется при помощи 4-клавишной клавиатуры и ЖК-дисплея. Все возможные состояния ЖК-дисплея показаны в приложении 10.

Клавиша "ENTER" активирует: новый уровень меню, выбранный тест, отображение информации о статусе или конфигурации мультиплексора.

Клавиша "**EXIT**" производит возврат на предыдущий уровень меню. Многократное нажатие клавиши "**EXIT**" приведет к возврату в основное состояние мультиплексора.

Клавиши ◀, ► используются для перемещения между пунктами меню и просмотра различных состояний ЖК-дисплея в текущем уровне меню.

Основные принципы работы с клавиатурой и ЖК-дисплеем рассмотрим на примере состояния установка скорости передачи по линейному порту 2.

Состояние ЖК-дисплея в этом режиме показано ниже при установке скорости передачи УПИ-2..

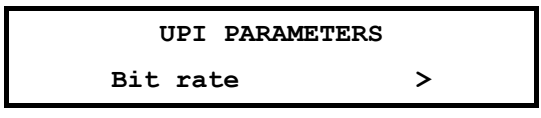

В верхней строке ЖК-дисплея отображается название состояния — UPI PARAMETRES. В нижней строке ЖК-дисплея отображается активный пункт меню — Bit rate.

Нажатие "ENTER" приводит к переходу на более низкий уровень меню, в состояние, соответствующее активному пункту меню.

Нажатие "**EXIT**" приводит к выходу из состояния UPI PARAMETRES на более высокий уровень меню Setup (в предыдущее состояние).

Если нажать >, то активным станет пункт меню Profiles.

Нажатием • можно изменить активный пункт меню с надписью Profiles обратно на пункт с надписью UPI. Повторное нажатие этой клавиши приведет в состояние TM/MMO.

Если за пределами экрана в нижней строке есть еще пункты меню слева или справа, то на краю нижней строки ЖК-дисплея слева или справа появляются символы "<" и/или ">" (при наличии невидимых пунктов меню слева и справа соответственно).

Далее в настоящем руководстве пользователя для описания состояний использовано понятие путь.

Например: чтобы попасть из основного состояния модема в состояние:

#### Setup / UPI /

Необходимо выполнить следующие действия:

- нажать "ENTER"
- нажатием < или > сделать активным пункт меню Setup;
- нажать "ENTER";
- нажать "ENTER".

Значок 🖁 означает, что данный путь используется для управления модемом при помощи клавиатуры и ЖК-дисплея.

Кроме этого, в данном руководстве используются таблицы, в которых будут указываться действия, происходящие при нажатии "ENTER" для различных активных пунктов меню. В случае, если нажатием ∢, ▶ и "EXIT" будут выполнять нестандартные функции, то они также будут внесены в таблицу.

В самом начале описания каждого состояния будет приводиться условный вид ЖК-дисплея модема, на котором, в отличие от реального, будут показаны все пункты меню.

| UPI      | PARAMETERS   |
|----------|--------------|
| Bit rate | e Clock mode |

Если в заголовке пункта меню указан значок , то это означает, что данный пункт есть только в меню для управления при помощи клавиатуры и ЖК-дисплея.

# 7. Система меню

## 7.1. Отображение состояния мультиплексора на ЖК-дисплее

Самый верхний уровень системы меню называется основное состояние мультиплексора. Здесь находятся пять состояний:

- отображение состояния линейного порта 1;
- отображение состояния линейного порта 2;
- отображение состояния порта управления;
- отображение интерфейса и версии программного обеспечения мультиплексора;
- отображение ошибок.

Во всех этих состояниях "ENTER" выполняет переход в следующее меню Main menu, "EXIT" — переход к отображению состояния линейных портов 1 или 2. При помощи (, ) можно осуществлять переход между перечисленными состояниями. После включения питания и выполнения внутренних тестов мультиплексор переходит к отображению основного состояния, соответствующего загруженной версии программного обеспечения.

#### 7.1.1. Отображение состояния линейного порта 2 (УПИ-2)

| τ  | JPI | 24 I | nt N  | lorma | al  |
|----|-----|------|-------|-------|-----|
| DT | R D | CD I | OSR 1 | RTS   | CTS |

Признаком использования порта 2 является надпись UPI (Port2) в верхней строке ЖК-дисплея. Далее отображаются: скорость обмена по порту 2 мультиплексора, выбранный режим синхронизации и состояние мультиплексора (Normal — прием сигнала без ошибок, Error — прием с ошибками).

В нижней строке ЖК-дисплея отображается состояние цепей интерфейса линейного порта 2 (УПИ-2). Отображаются только активные цепи.

Когда на модеме установлен какой-либо шлейф (по команде с удаленного) в нижней строке ЖК-дисплея отображается надпись Test.

Если в данный момент активен порт 1, в верхней строке отображается надпись UPI, а в нижней — надпись Inactive.

#### 7.1.2. Отображение состояния порта 1 при установке модуля МПГ-Е1

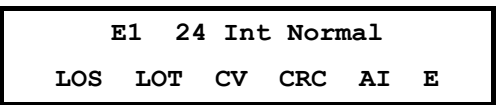

Признаком отображения состояния модуля E1 является надпись E1 в верхней строке ЖК-дисплея. Далее отображаются скорость передачи в канале связи (для примера указана скорость 24 кбит/с), затем режим задания скорости передачи (Int – скорость передачи определяется в мультиплексоре, Ext – скорость передачи определяется модемом, к которому подключен мультиплексор) и состояние мультиплексора (Normal/Error).

В нижней строке ЖК-дисплея отображаются состояния индикаторов:

- LOS (Loss Of Signal) потеря сигнала в канале приемника модуля E1;
- LOT (Loss Of Transmit Clock) потеря сигнала тактирования в передатчике модуля E1;
- LOF (Loss Off Frame) потеря цикловой синхронизации в приемнике модуля E1 (отображается на позиции сигнала LOS);
- CV имеют место ошибки в виде неправильных кодовых комбинаций кода;
- CRC имеются ошибки процедуры CRC4 при синхронизации сверхцикла;
- AI (Alarm Indication Signal) прием сигнала аварийного состояния;
- RA (Remote Alarm Indication) прием извещения о приеме сигнала аварийного состояния на удаленном конце (отображается на позиции сигнала AI);
- E (Error bits) наличие ошибок Е-бит при использовании процедуры CRC-4.

Из перечисленных параметров в нижней строке ЖК-дисплея отображаются только те индикаторы, которые соответствуют имеющимся в данный момент аварийным сигналам или ошибкам.

Окно состояния при отсутствии ошибок:

E1 24 Int Normal

Если в данный момент активен порт 2, в верхней строке отображается надпись E1, а в нижней – надпись Inactive.

Если в мультиплексоре в порт P1 не установлен модуль МПГ-E1, то состояние порта P1 не отображается.

#### 7.1.3. Отображение состояния порта управления

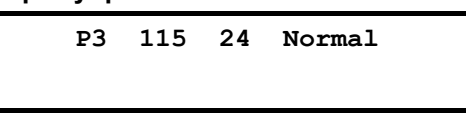

Отображение состояния организовано аналогично отображению первой строки состояния порта 2 (УПИ-2), за исключением того, что индицируются параметры порта 3, обмен по которому всегда ведется в асинхронном режиме.

Порт управления предназначен для подключения ПЭВМ типа IBM PC, с помощью которой можно осуществлять управление мультиплексором и производить загрузку его программного обеспечения. Это дает возможность обновлять программное обеспечение с появлением его новых версий, а также осуществлять повторную загрузку ПО после отказов, вызванных неисправностями в мультиплексоре.

Порт управления всегда DCE и работает только в асинхронном режиме. При этом формат символов не может быть изменен и включает стартовый бит, восемь бит данных и один стоповый бит. Контроль четности отсутствует. Скорость обмена может иметь одно значение 115200 бит/с.

#### 7.1.4. Отображение номера версии программного обеспечения мультиплексора

Zelax GM2-SP SW ver.3.01.004

Отображается фирма-производитель мультиплексора, модель мультиплексора и версия программного обеспечения (здесь показан условный номер версии). В режиме управления удаленным мультиплексором отображается номер версии программного обеспечения удаленного мультиплексора.

#### 7.1.5. Отображение типа кабеля, подключенного к порту UPI

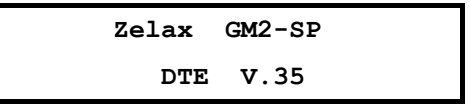

Отображается фирма-производитель мультиплексора, модель мультиплексора и тип интерфейсного кабеля, подключенного к порту 2 (UPI). При отсутствии интерфейсного кабеля, подключенного к порту 2, в нижней строке отображается надпись No cable.

#### 7.1.6. Отображение типа установленных модулей телефонных каналов, E1 и Ethernet

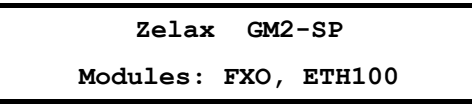

В верхней строке отображается фирма-производитель мультиплексора, модель мультиплексора. В нижней строке отображаются тип модуля телефонных каналов (FXO, или FXS, или 4-проводный — 4TF), и если в мультиплексор установлен модуль Ethernet, то его тип — ETH (МПГ-МБЕ) или ETH100 (МПГ-МБЕ100), а также модуль МПГ-Е1.

Внимание! Подключение к телефонным портам производить только при отключенном питании от мультиплексора.

В случае смены типа модуля в мультиплексоре необходимо:

- записать профили по умолчанию (п.п. 7.3.6.1),
- создать пользовательский профиль путем редактирования (установки) требуемых параметров мультиплексора в одном из профилей и сохранить его,
- загрузить требуемый профиль (п.п. 7.3.6.2).

#### 7.1.7. Содержание Main menu

Переход в Main menu из основного состояния мультиплексора достигается нажатием клавиши "ENTER".

|       |      | Main       | menu    |        |       |  |
|-------|------|------------|---------|--------|-------|--|
| Setup | Test | Statistics | Service | Remote | Reset |  |

Главное меню включает следующие пункты:

- Setup режим, позволяющий пользователю выполнить все основные установки параметров локального мультиплексора для линейного интерфейса и портов обмена.
- Test позволяет выполнить необходимые проверки при включении шлейфов в мультиплексоре.
- Statistics позволяет проконтролировать статистику работы мультиплексора.
- Service здесь имеется возможность регулировки контрастности ЖК-дисплея и выполняется управление правами доступа в локальный мультиплексор от удаленного.
- Remote режим управления удаленным мультиплексором.
- Reset сброс, обеспечивающий принудительную перезагрузку мультиплексора, аналогичную той, которая выполняется после включения питания.

# 7.2. Тестовые режимы

## Test /

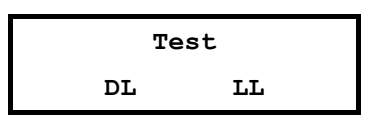

| Пункт меню или клавиша | Выполняемая операция                     |
|------------------------|------------------------------------------|
| DL                     | Цифровой шлейф                           |
| LL                     | Местный цифровой шлейф                   |
| "ENTER"                | Выход из режима измерений и тестирования |

Мультиплексор имеет 2 проверочных режима по линейному порту 2, которые обеспечивают проверку работоспособности мультиплексоров, интерфейсов обмена данными с аппаратурой передачи данных и качество предоставленного канала связи.

#### 7.2.1. DL — "Цифровой шлейф"

#### Test / DL

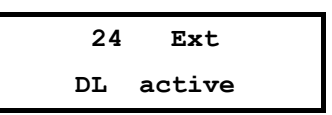

Тест позволяет осуществить проверку канала передачи данных между двумя мультиплексорами через канал связи по схеме, приведенной на Рис. 10.

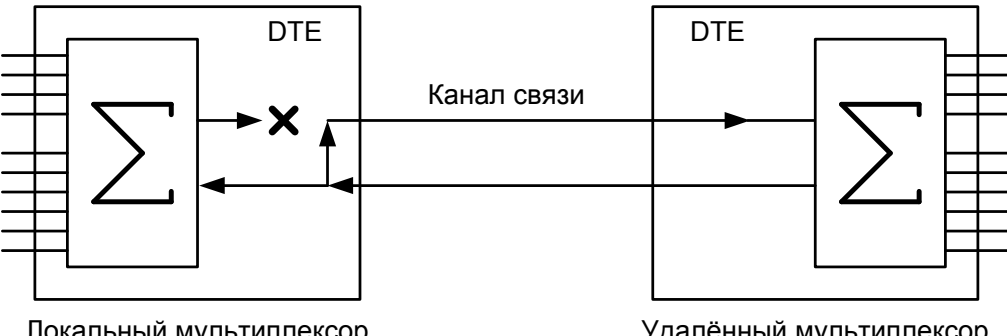

Локальный мультиплексор

Удалённый мультиплексор

#### Рис. 10. Проверка в режиме DL — "цифровой шлейф"

В этом режиме от локальныого мультиплексора прекращается передача данных в сторону удаленного, цепи DSR, CTS переводятся в пассивное состояние, после чего в локальном мультиплексоре осуществляется возврат данных удаленному мультиплексору на тактовой частоте удаленного мультиплексора.

Порт 2 мультиплексора в режиме возврата данных работает так же, как если бы цепи порта соединить следующим образом: RTS замкнуть на CTS, CLK на RxC, TxD на RxD, на вход DTR подать активный уровень.

При работе в режиме DL шлейфа на локальном мультиплексоре светятся индикаторы TST, OK.

Удаленный мультиплексор остается в рабочем режиме.

На ЖК-дисплее локального мультиплексора отображается тип шлейфа DL, скорость передачи данных по каналу (24) и качество принимаемого сигнала (Normal). В нижней строке ЖК-дисплея отражается количество принятых (отправленных) бит, (знак "пробел" для наглядности отделяет триады).

ЖК-дисплее удаленного мультиплексора отображается основное состояние Ha мультиплексора.

| Клавиша | Выполняемая операция           |
|---------|--------------------------------|
| "ENTER" | Завершение проверочного режима |

В случае если во время тестирования обрывается канал связи между мультиплексорами, хотя бы в одном направлении, то на обоих мультиплексорах наряду со светящимися индикаторами TST загорается индикатор ERR. Мультиплексоры периодически делают попытки восстановления соединения. Если обрыв канала восстанавливается, то мультиплексоры автоматически входят в связь и прерванный сеанс тестирования возобновляется. Если шлейф установлен на удаленном мультиплексоре, то при обрыве длительностью более трех минут шлейф будет автоматически снят, и мультиплексоры начнут попытки возобновить прием и передачу данных.

При возникновении любых нештатных ситуаций (обрыв канала связи, нештатное завершение шлейфа на одном из мультиплексоров) мультиплексоры автоматически, по истечении 3 минут, выходят из состояния шлейфа и пытаются возобновить прием и передачу данных. См. также таблицу в приложении 9.

Завершение тестового режима достигается нажатием клавиши "EXIT". При этом на локальном и удаленном мультиплексорах загораются индикаторы ERR и мультиплексоры в течение некоторого времени выполняют процедуру установления соединения, по окончании которой гаснет индикатор ERR и загорается индикатор OK.

#### 7.2.2. LL — "Местный цифровой шлейф"

#### Test / LL

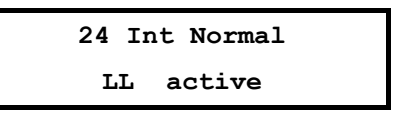

Тест позволяет осуществить проверку локального мультиплексора по схеме, приведенной на Рис. 11.

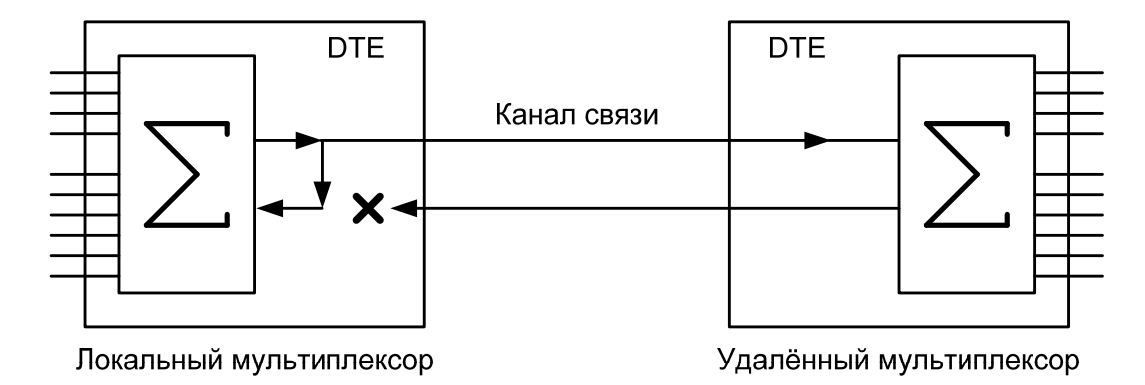

#### Рис. 11. Проверка в режиме LL — "местный цифровой шлейф"

В этом режиме локальный мультиплексор перестает принимать данные от удаленного мультиплексора и переходит в режим возврата переданных им же данных. При этом соединение с удаленным мультиплексором по передаче не нарушается. Порт 2 локального мультиплексора в режиме возврата данных работает следующим образом: цепь RTS замыкается на CTS, CLK на RxC, TxD на RxD, а DTR на DSR.

При работе в режиме LL шлейфа на локальном мультиплексоре светятся индикаторы TST, OK. Состояние индикаторов DTR и RTS отображает состояние входных цепей от DTE. В зависимости от выбранного режима управления индикатор DSR либо всегда светится, либо повторяет состояние DTR.

| Клавиша | Выполняемая операция           |
|---------|--------------------------------|
| "ENTER" | Завершение проверочного режима |

Наличие или отсутствие связи с другим мультиплексором не оказывает влияния на работу шлейфа. Однако если шлейф установлен на удаленном мультиплексоре, то при обрыве канала связи длительностью более трех минут шлейф будет автоматически снят, и мультиплексоры начнут попытки возобновить прием и передачу данных.

При возникновении любых нештатных ситуаций (обрыв канала связи, нештатное завершение шлейфа на одном из мультиплексоров) мультиплексоры автоматически, по истечении 3 минут, выходят из состояния шлейфа и пытаются возобновить прием и передачу данных. См. также таблицу в приложении 7.

## 7.3. Установка параметров мультиплексора

Меню установки параметров мультиплексора выглядит следующим образом.

Setup /

|     |                      |                             |                      |          | SE     | TUP       |       |            |         |       |     |         |   |
|-----|----------------------|-----------------------------|----------------------|----------|--------|-----------|-------|------------|---------|-------|-----|---------|---|
|     | Phone                | TM/MMO                      | UPI                  | <b>C</b> | Ether  | net       | Line  | Interfa    | ace     | P:    | rof | files   |   |
| воз | Это и:<br>вможных ти | зображение<br>пов модулей І | имеет м<br>Ethernet. | иесто г  | три ус | тановке   | в мул | ътиплекс   | ор в    | порт  | 1   | одного  | И |
|     |                      |                             |                      |          | SE     | TUP       |       |            |         |       |     |         |   |
|     | Phone                | TM/MM                       | 40                   | UPI      | E1     | . І       | ine 1 | Interfac   | e       | Pro   | fi  | les     |   |
|     | Это из               | ображение им                | иеет мес             | то при   | устано | вке в мул | ьтипл | ексор в по | орт 1 м | иодул | яN  | 1ПГ-Е1. |   |
|     |                      |                             |                      |          | SE     | TUP       |       |            |         |       |     |         |   |
|     | Phone                | TM                          | MMO                  | τ        | JPI    | Line      | Inter | face       |         | Pro   | fi  | les     |   |
|     | Это и                | изображение                 | имеет                | место    | при    | отсутст   | вии м | иодулей    | Ether   | net   | И   | ΜΠΓ-Ε1  |   |

Это изображение имеет место при отсутствии модулей Ethernet и МП и мультиплексоре.

Режим настройки обеспечивает переходы в различные разделы меню установки параметров мультиплексора.

| Пункт меню или клавиша | Выполняемая операция                           |
|------------------------|------------------------------------------------|
| Phone                  | Установка параметров ТФ каналов и модемов с ЧМ |
| TM/MMO                 | Установка параметров ТМ/ММО каналов            |
| UPI                    | Установка параметров интерфейса УПИ-2          |
| Ethernet               | Установка параметров модулей Ethernet          |
| E1                     | Установка параметров модуля МПГ- Е1            |
| Line Interface         | Установка параметров линейного интерфейса      |
| Profiles               | Сохранение и быстрая установка параметров      |
| "EXIT"                 | Выход из установки параметров мультиплексора   |

#### 7.3.1. Установка параметров телефонных каналов и модемов с ЧМ

Внимание! Подключение к телефонным портам производить только при отключенном питании от мультиплексора.

#### Setup / Phone /

|           | Pho       | one       |           |
|-----------|-----------|-----------|-----------|
| Channel 1 | Channel 2 | Channel 3 | Channel 4 |

| Пункт меню или клавиша | Выполняемая операция                    |
|------------------------|-----------------------------------------|
| Channel 1              | Установка параметров 1-го ТФ канала     |
| Channel 2              | Установка параметров 2-го ТФ канала     |
| Channel 3              | Установка параметров 3-го ТФ канала     |
| Channel 4              | Установка параметров 4-го ТФ канала     |
| "EXIT"                 | Выход из установки параметров ТФ канала |

#### 7.3.1.1. Установка режимов работы n-го телефонного канала

Setup / Phone / Channel (n) /

|       |          |      |       | Phone  | ∋(n)        |              |          |  |
|-------|----------|------|-------|--------|-------------|--------------|----------|--|
| State | Priority | Echo | Adase | Acoust | Input level | Output Level | Modem FM |  |

| Пункт меню   | Выполняемая операция                                                                                                    |
|--------------|----------------------------------------------------------------------------------------------------|
| State        | Включение/выключение из конфигурации n-го ТФ канала                                                                                                    |
| Priority     | Установка приоритета в n-м ТФ канале                                                                                                    |
| Echo         | Установка режима работы устройства подавления эха в n-м ТФ канале                                                                                                    |
| Adase        | Выбор типа поддержки АДАСЭ (выбор частоты сигнала «занятие» и<br>уровня передачи сигнализации или без специальной обработки АДАСЭ).<br>Эта опция только при установке модуля М-СП-4хТЧ. |
| Acoust       | Включение генерации сигналов «КПВ» и «Занято» (только при установке модуля FXS)                                                                                                    |
| Input level  | Установка входного уровня (только при установке модуля М-СП-4хТЧ)                                                                                                    |
| Output level | Установка выходного уровня (только при установке модуля М-СП-4хТЧ)                                                                                                    |
| Modem FM     | Включение режима совместной передачи сигнала данных с ЧМ в полосе частот 2,5-3,4 кГц и вокодерной передачи речи в полосе 0,3-2,3 кГц (только при установке модуля М-СП-4хТЧ             |

#### 7.3.1.2. STATE — состояние n-го телефонного канала

#### Setup / Phone / Channel (n) / State

| Phone (n) | STATE |
|-----------|-------|
| On        | Off   |

| Пункт меню или клавиша | Выполняемая операция                                           |
|------------------------|----------------------------------------------------------------|
| On                     | Включение в текущую рабочую конфигурацию мультиплексора n-го   |
|                        | ТФ канала                                                      |
| Off                    | Выключение из текущей рабочей конфигурации мультиплексора n-го |
|                        | ТФ канала                                                      |
| "EXIT"                 | Выход без изменения состояния                                  |

Заводская установка параметра STATE — Off.

Этот параметр должен быть одинаковым на локальном и удаленном мультиплексорах.

#### 7.3.1.3. PHONE (n) PRIORITY — установка приоритета n-го ТФ канала

#### Setup / Phone / Channel (n) / Priority

|   | Ph | lor | ne ( | (n) | I | ?R] | OF | ۲I) | ΓY |    |  |
|---|----|-----|------|-----|---|-----|----|-----|----|----|--|
| 1 | 2  | 3   | 4    | 5   | 6 | 7   | 8  | 9   | 10 | 11 |  |

| Пункт меню или клавиша | Выполняемая операция                                              |
|------------------------|-------------------------------------------------------------------|
| 1                      | Установка приоритета, равного 1 (низший приоритет) n-го ТФ канала |
| 211                    | Установка приоритета, равного 211 n-го ТФ канала                  |
| "EXIT"                 | Выход без изменения параметра                                     |

Заводская установка параметра Priority — 1.

Этот параметр определяет приоритет каждого ТФ канала мультиплексора в условиях ограничения величины скорости передачи по каналу связи. Таким путем пользователь назначает приоритеты различным каналам при установке параметров мультиплексора. Если в соответствии с помеховой обстановкой в канале связи скорость передачи по линейному порту мультиплексора окажется ниже требуемой для передачи всех активированных каналов пользователя, то канал с низшим приоритетом (числовое значение приоритета меньше) в мультиплексоре автоматически отключается. Он автоматически будет включен при улучшении до первоначальной помеховой обстановки в канале связи.

Важно помнить, что каждому порту (каналу) мультиплексора должно быть назначено свое индивидуальное (неповторяющееся) значение уровня приоритета. Назначение двум или более портам мультиплексора одинакового уровня приоритета настоятельно не рекомендуется, поскольку это может привести к некорректному отключению пользовательских портов мультиплексора при снижении доступной скорости передачи по условиям помеховой обстановки в канале связи.

#### 7.3.1.4. ЕСНО — установка режима работы устройства подавления эха в n-м ТФ канале

#### Setup / Phone / Channel (n) / Echo

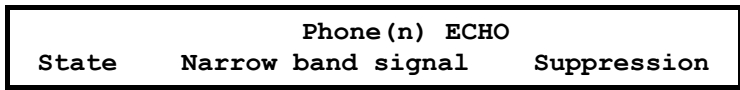

| Пункт меню         | Выполняемая операция                                                                                                    |
|--------------------|----------------------------------------------------------------------------------------------------|
| State              | Включение/выключение эхокомпенсатора в n-м ТФ канале                                                                                                 |
| Narrow band signal | Включение/выключение подстройки эхокомпенсатора при<br>обнаружении узкополосных (одно- и двухчастотных) сигналов<br>эхокомпенсатором в n-м TФ канале |
| Suppression        | Установка режима эхозаграждения (только при установке модуля М-<br>СП-4хТЧ)                                                                          |
| "EXIT"             | Выход без изменения параметра                                                                                                    |

# 7.3.1.4.1. STATE — включение/выключение эхокомпенсатора в n-м телефонном канале

## Setup / Phone / Channel (n) / Echo / State

| Phone (n) | ECHO/STATE |  |
|-----------|------------|--|
| On        | Off        |  |

| Пункт меню или клавиша | Выполняемая операция                       |
|------------------------|--------------------------------------------|
| On                     | Включение эхокомпенсатора в n-м ТФ канале  |
| Off                    | Выключение эхокомпенсатора в n-м ТФ канале |
| "EXIT"                 | Выход без изменения параметра              |

Этот параметр определяет включение эхо-компенсатора в n-ом ТФ канале.

Заводская установка параметра Echo /State — On.

При включении режима "Modem FM" (см. далее п.п. 7.3.1.10) установки эхо-компенсатора в ТФ канале игнорируются, и он не включается, поскольку эхо-компенсатор ТФ канала отрицательно влияет на качество передачи данных.

При включении режима "Modem FM" рекомендуется для подавления эха в ТФ каналах включать режим эхозаграждения (п.п. 7.3.1.4.3).

#### 7.3.1.4.2. NARROW BAND SIGNAL — включение/выключение режима подстройки эхокомпенсатора при обнаружении узкополосных (одно- и двухчастотных) сигналов в n-м телефонном канале

Setup / Phone / Channel (n) / Echo / Narrow band signal

| Phone (n) | ECHO/NA | RROW | BAND SIGNAL |
|-----------|---------|------|-------------|
| Eı        | nabled  | Dis  | abled       |

| Пункт меню или клавиша | Выполняемая операция                                  |  |
|------------------------|-------------------------------------------------------|--|
| Enabled                | Включение подстройки эхокомпенсатора при обнаружении  |  |
|                        | узкополосных сигналов в n-м ТФ канале                 |  |
| Disabled               | Выключение подстройки эхокомпенсатора при обнаружении |  |
|                        | узкополосных сигналов в n-м ТФ канале                 |  |
| "EXIT"                 | Выход без изменения параметра                         |  |

Этот параметр запрещает подстройку эхокомпенсатора при обнаружении узкополосных сигналов в n-ом TФ канале.

При передаче речи с возможностью передачи узкополосных сигналов (например, DTMF или АДАСЭ) параметр Narrow band signal должен быть установлен в состояние Disabled.

Для проведения тестирования работы эхокомпенсатора путем передачи гармонических сигналов параметр Narrow band signal должен быть установлен в состояние Enabled.

Заводская установка параметра Echo /Narrow band signal — Disabled.

#### 7.3.1.4.3. SUPPRESSION — установка режима эхозаграждения в n-м телефонном канале

Setup / Phone / Channel (n) / Echo / Suppression

Phone(n) ECHO/SUPPRESSION

Enabled Disabled

| Пункт меню или клавиша | Выполняемая операция                             |
|------------------------|--------------------------------------------------|
| Enabled                | Включение режима эхозаграждения в n-м ТФ канале  |
| Disabled               | Выключение режима эхозаграждения в n-м ТФ канале |
| "EXIT"                 | Выход без изменения параметра                    |

Этот параметр определяет включение режима эхозаграждения в п-ом ТФ канале.

Режим эхозаграждения целесообразно включать в тех случаях, когда включение эхокомпенсатора не позволяет обеспечить желаемое подавление эха.

Заводская установка параметра Echo /Suppression — Disabled.

При включении режима "Modem FM" (см. далее п.п. 7.3.1.10) включение режима эхокомпенсации игнорируется, и он не включается, поскольку эхокомпенсатор ТФ канала отрицательно влияет на качество передачи данных. Однако при этом для подавления эха имеется возможность включить в ТФ канале эхозаградитель (Suppression/Enabled).

#### 7.3.1.5. ADASE type— установка типа канала АДАСЭ (выбор частоты сигнала «занятие»)

#### Setup / Phone / Channel (n) / Adase/Type/

|     | ADASE Type |    |
|-----|------------|----|
| OFF | DK         | PS |

Этот параметр определяет тип канала АДАСЭ и одновременно значение частоты сигнала «занятие».

| Пункт меню или клавиша | Выполняемая операция                                             |
|------------------------|------------------------------------------------------------------|
| OFF                    | Передача речи и сигнализации через вокодер, АДАСЭ без обработки. |
| DK                     | Канал типа ДК (частота занятия 1600 Гц)                          |
| PS                     | Канал типа ПС (частота занятия 1200 Гц)                          |
| "EXIT"                 | Выход без изменения параметра                                    |

Заводская установка параметра Adase — PS (частота занятия 1200 Гц). При установке режима PS и появлении вызова с частотой 1600 Гц (DK) этот вызов будет обработан и передан на противоположный конец линии.

# 7.3.1.6. ADASE level — установка уровня передачи двухчастотной сиигнализации 1200/1600 Гц (АДАСЭ)

Setup / Phone / Channel (n) / Adase/Level/

| ADASE | Level |
|-------|-------|
| -13   | -19   |

Параметр определяет относительный уровень передачи сигнализации относительно измерительного уровня передачи сигнала с частотой 1020 Гц.

| Пункт меню или клавиша | Выполняемая операция                                                                                                    |
|------------------------|----------------------------------------------------------------------------------------------------|
| -13                    | Уровень передачи сигнализации равен измерительному уровню<br>сигнала в ТФ канале с частотой 1020 Гц. При уровне передачи<br>сигнала –13 дБ уровень передачи сигнализации равен –13 дБ.                     |
| -19                    | Уровень передачи сигнализации на 6 дБн ниже измерительного<br>уровня передачи сигнала в ТФ канале с частотой 1020 Гц. При<br>уровне передачи сигнала –13 дБ уровень передачи сигнализации<br>равен –19 дБ. |
| "EXIT"                 | Выход без изменения параметра                                                                                                    |

Заводская установка параметра Adase Level — -13 дБн.

#### 7.3.1.7. ACOUST — включение генерации сигналов «КПВ» и «Занято»

#### Setup / Phone / Channel (n) / Acoust/

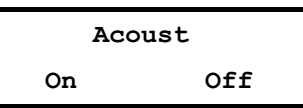

Этот параметр позволяет включить/выключить генерацию акустических сигналов «КПВ» и «Занято» (только при установке модуля FXS).

| Пункт меню или клавиша | Выполняемая операция                           |
|------------------------|------------------------------------------------|
| On                     | Включение генерации сигналов «КПВ» и «Занято»  |
| Off                    | Выключение генерации сигналов «КПВ» и «Занято» |
| "EXIT"                 | Выход без изменения параметра                  |

Заводская установка параметра Acoust — Off.

#### 7.3.1.8. INPUT LEVEL — установка режима работы, соответствующего заданному входному уровню сигнала в n-м ТФ канале при 4-проводном включении

#### Setup / Phone / Channel (n) / Input level

|       |         | Pho   | one(n) Input Leve | <b>e</b> l |     |     |     |  |
|-------|---------|-------|-------------------|------------|-----|-----|-----|--|
| -16dB | -14,5dB | -13dB | -11,5dB1dB        | 0,5dB      | 2dB | 4dB | 5dB |  |

Этот параметр определяет режим работы мультиплексора при заданном уровне сигнала на входе n-ого TФ канала при 4-проводном включении.

| Пункт меню или клавиша | Выполняемая операция                                          |  |
|------------------------|---------------------------------------------------------------|--|
| -16dB 5dB              | Установка режима работы мультиплексора, соответствующего      |  |
|                        | заданному уровню входного сигнала при 4-проводном включениии. |  |
|                        | Например: 13 dB — означает, что номинальныйй уровень сигнала, |  |
|                        | поступающего на вход n-го ТФ канала, равен минус 13 дБн       |  |
| "EXIT"                 | Выход без изменения параметра                                 |  |

Заводская установка параметра Input Level — минус 13 dB.

#### 7.3.1.9. OUTPUT LEVEL — установка выходного уровня сигнала в n-м ТФ канале при 4-проводном включении

#### Setup / Phone / Channel (n) / Output level

Phone(n) Output Level -13dB -11dB -10,5dB -8,5dB...-0,5dB 1dB 2,5dB 4dB 5,5dB 7dB Этот параметр определяет номинальный уровень выходного сигнала на выходе n-ого ТФ канала при 4-проводном включении.

| Пункт меню или клавиша | Выполняемая операция                                           |
|------------------------|----------------------------------------------------------------|
| -13dB 7dB              | Установка уровня выходного сигнала при 4-проводном включениии. |
|                        | Например: 5,5 dB — означает, что уровень выходного сигнала,    |
|                        | поступающего на выход n-го ТФ канала, равен плюс 5,5 дБ        |
| "EXIT"                 | Выход без изменения параметра                                  |

Заводская установка параметра Output Level — плюс 4 dB.

#### 7.3.1.10. Modem FM — включение режима совместной передачи сигналов ЧМ в полосе частот 2,5-3,4 кГц и вокодерной передачи речи в полосе 0,3-2,3 кГц (только при установке модуля М-СП-4хТЧ)

#### Setup / Phone / Channel (n) / Modem FM

|       | Мо    | dem FM   |          |
|-------|-------|----------|----------|
| State | Level | BaudRate | Carriers |

| Пункт меню | Выполняемая операция                                                                                                    |
|------------|----------------------------------------------------------------------------------------------------|
| State      | Включение режима совместной передачи сигналов ЧМ в полосе 2,5-<br>3,4 кГц и вокодерной передачи речи в полосе 0,3-2,3 кГц |
| Level      | Установка уровней передачи модемов с ЧМ                                                                                   |
| BaudRate   | Установка скоростей передачи модемов с ЧМ                                                                                 |
| Carriers   | Установка значений центральных частот модемов с ЧМ при скорости передачи 100 бит/с                                        |
| "EXIT"     | Выход без изменения параметра                                                                                             |

#### 7.3.1.10.1. STATE — включение/выключение совместной передачи речи и данных в полосе n-го телефонного канала

#### Setup / Phone / Channel (n) / Modem FM / State

| Пункт меню или клавиша | Выполняемая операция                                                                                                    |
|------------------------|----------------------------------------------------------------------------------------------------|
| On                     | Включение режима совместной передачи ЧМ сигналов в полосе 2,5-                                                                                            |
|                        | 3,4 кГц и вокодерной передачи речи в полосе 0,3-2,3 кГц                                                                                                   |
| Off                    | Выключение режима совместной передачи ЧМ сигналов в полосе 2,5-3,4 кГц и передачи речи в полосе 0,3-2,3 кГц, переход к передаче речи в полосе 0,3-3,4 кГц |
| "EXIT"                 | Выход без изменения состояния                                                                                                    |

Заводская установка параметра Modem FM — Off.

Этот параметр должен быть установлен одинаковым на локальном и удаленном мультиплексорах.

Важно заметить, что включение/выключение n-го TФ канала (Phone(n)/State – On/Off) не изменяет состояния канала 2,5-3,4 кГц «Modem FM». Другими словами, работа модемов в полосе 2,5-3,4 кГц при подключении к порту n-го TФ канала будет осуществляться и при выключении n-го TФ канала в меню мультиплексора.

При включении режима "Modem FM" автоматически обеспечивается невозможность включения эхокомпенсатора в данном ТФ канале, поскольку его включение отрицательно влияет на качество передачи данных. Однако при этом для подавления эха речевого сигнала имеется возможность включить в этом ТФ канале эхозаградитель (Suppression/Enabled).

Приоритет этого соединения (ЧМ сигналов) совпадает с приоритетом ТФ канала. Однако, если по помеховой обстановке в канале связи будет иницироваться сброс передачи ТФ канала, то в первую очередь, будет сброшена передача данных (Modem FM), и если этого окажется недостаточным, то потом будет сброшена передача речи.

7.3.1.10.2. Level — установка выходного уровня передачи модемов с ЧМ в n-ом телефонном канале

Setup / Phone / Channel (n) / Modem FM / Level

Этот параметр определяет номинальный уровень выходного сигнала модемов с ЧМ на выходе n-го ТФ канала. Эти значения уровней соответствуют номинальному уровню передачи ТФ канала –13 дБ. При установке уровней передачи в ТФ каналах отличными от номинального значения –13 дБ, уровни передачи модемов с ЧМ также будут соответственно отличаться.

| Пункт меню или клавиша | Выполняемая операция                                             |  |
|------------------------|------------------------------------------------------------------|--|
| -1730                  | Установка уровня выходного сигнала с ЧМ.                         |  |
|                        | Например: -19 dB — означает, что уровень выходного сигнала с ЧМ, |  |
|                        | поступающего на выход n-го ТФ канала равен –19дБ, и он на 6 дБ   |  |
|                        | ниже стандартного уровня передачи ТФ канала –13 дБ.              |  |
| "EXIT"                 | Выход без изменения параметра                                    |  |

Заводская установка параметра Level = -28 дБ (на 15 дБ ниже уровня передачи ТФ канала).

# 7.3.1.10.3. BaudRate — установка скорости передачи модема с ЧМ в n-м телефонном канале

## Setup / Phone / Channel (n) / Modem FM / BaudRate

| Modem FM/BaudRate |     |     |     |
|-------------------|-----|-----|-----|
| 100               | 200 | 300 | 600 |

| Пункт меню или клавиша | Выполняемая операция          |
|------------------------|-------------------------------|
| 100                    | Установка скорости 100 бит/с. |
| 200                    | Установка скорости 200 бит/с. |
| 300                    | Установка скорости 300 бит/с. |
| 600                    | Установка скорости 600 бит/с. |
| "EXIT"                 | Выход без изменения параметра |

Этот параметр должен быть установлен одинаковым на локальном и удаленном мультиплексорах.

При установке здесь значений скоростей модемов с ЧМ 200 бит/с, 300 бит/с и 600 бит/с одновременно устанавливаются значения центральной частоты работы модемов 3000 Гц, 3100 Гц и 2900 Гц соответственно (см.п.5.2.4).

Заводская установка параметра BaudRate — 100 бит/с.

# 7.3.1.10.4. Carriers — установка центральной частоты работы модемов с ЧМ при скорости передачи 100 бит/с

#### Setup / Phone / Channel (n) / Modem FM / Carriers

|      |      | Мо   | dem FM/Carrie | ers       |           |
|------|------|------|---------------|-----------|-----------|
| 2640 | 2880 | 3120 | 2640,2880     | 2880,3120 | 2640,3120 |

| Пункт меню или клавиша | Выполняемая операция                                                            |
|------------------------|---------------------------------------------------------------------------------|
| 2640                   | Установка значения центральной частоты 2640 Гц.                                 |
| 2880                   | Установка значения центральной частоты 2880 Гц.                                 |
| 3120                   | Установка значения центральной частоты 3120 Гц.                                 |
| 2640, 2880             | Установка значения центральной частоты 2640 и 2880 Гц (работают 2 модема с ЧМ)  |
| 2880, 3120             | Установка значения центральной частоты 2880 и 3120 Гц (работают 2 модема с ЧМ). |
| 2640, 3120             | Установка значения центральной частоты 2640 и 3120 Гц (работают 2 модема с ЧМ). |
| "EXIT"                 | Выход без изменения параметра                                                   |

Этот параметр должен быть установлен одинаковым на локальном и удаленном мультиплексорах.

Заводская установка параметра Carriers — 2640.

#### 7.3.2. Установка параметров каналов ТМ/ММО

### Setup / TM/MMO/

|           |         |     | T       | м/ | MMO     |   |         |   |         |   |  |
|-----------|---------|-----|---------|----|---------|---|---------|---|---------|---|--|
| Channel 1 | Channel | 2 ( | Channel | 3  | Channel | 4 | Channel | 5 | Channel | 6 |  |

| Пункт меню или клавиша | Выполняемая операция                    |
|------------------------|-----------------------------------------|
| Channel 1              | Установка параметров 1-го канала ТМ/ММО |
| Channel 2              | Установка параметров 2-го канала ТМ/ММО |
| Channel 3              | Установка параметров 3-го канала ТМ/ММО |
| Channel 4              | Установка параметров 4-го канала ТМ/ММО |
| Channel 5              | Установка параметров 5-го канала ТМ/ММО |
| Channel 6              | Установка параметров 6-го канала ТМ/ММО |
| "EXIT"                 | Выход из установки параметров           |

#### 7.3.2.1. МОДЕ — выбор типа n-го канала ТМ или ММО

## Setup / TM/MMO / Channel (n) /Mode/

MODE TM MMO

| Пункт меню или клавиша | Выполняемая операция          |
|------------------------|-------------------------------|
| ТМ                     | Установка типа канала ТМ      |
| ММО                    | Установка типа канала ММО     |
| "EXIT"                 | Выход без изменения состояния |

7.3.2.2. STATE — включение n-го канала ТМ/ММО

# Setup / TM/MMO / Channel (n) /Mode State/

| TM/MMO | STATE |
|--------|-------|
| On     | Off   |

| Пункт меню или клавиша | Выполняемая операция                                                         |
|------------------------|------------------------------------------------------------------------------|
| On                     | Включение в текущую рабочую конфигурацию мультиплексора n-го канала TM/MMO   |
| Off                    | Выключение из текущей рабочей конфигурации мультиплексора n-го канала TM/MMO |
| "EXIT"                 | Выход без изменения состояния                                                |

#### 7.3.2.3. ТМ/ММО (n) Priority — установка приоритета n-го канала ТМ/ММО

#### Setup / TM/MMO / Channel (n) / Priority /

| 1 | CM/ | /M | 10 | (n) | ) ] | ?ri | LOI | rit | сy |    |  |
|---|-----|----|----|-----|-----|-----|-----|-----|----|----|--|
| 1 | 2   | 3  | 4  | 5   | 6   | 7   | 8   | 9   | 10 | 11 |  |

| Пункт меню или клавиша | Выполняемая операция                                           |
|------------------------|----------------------------------------------------------------|
| 1                      | Установка приоритета, равного 1 (низший приоритет) n-го канала |
|                        | TM/MMO                                                         |
| 211                    | Установка приоритета, равного 211 n-го канала ТМ/ММО           |
| "EXIT"                 | Выход без изменения параметра                                  |

Заводская установка параметра Priority — 1.

Этот параметр определяет приоритет каждого канала ТМ/ММО мультиплексора в условиях ограничения величины скорости передачи по каналу связи. Если в соответствии с помеховой обстановкой в канале связи скорость передачи по линейному порту мультиплексора окажется ниже требуемой для передачи всех активированных каналов пользователя, то канал с низшим приоритетом в мультиплексоре автоматически отключается. Он автоматически будет включен при улучшении до первоначальной помеховой обстановки в канале связи.

#### 7.3.2.4. ТМ/ММО (n) Loop — установка шлейфа в n-ом канале ТМ/ММО

#### Setup / TM/MMO / Channel (n) /Loop/

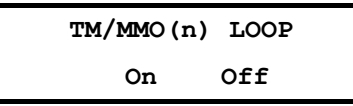

| Пункт меню или клавиша | Выполняемая операция                    |
|------------------------|-----------------------------------------|
| On                     | Включение шлейфа по n-му каналу ТМ/ММО  |
| Off                    | Выключение шлейфа по n-му каналу ТМ/ММО |
| "EXIT"                 | Выход без изменения параметра           |

Заводская установка параметра Loop — Off.

#### 7.3.2.5. ТМ BitRate — установка скорости в п-ом канале ТМ

#### Setup /TM/ Channel (n) / BitRate /

|     | Т   | M(n) | BitR | ate  |      |  |
|-----|-----|------|------|------|------|--|
| 100 | 200 | 300  | 600  | 1200 | 9600 |  |

| Пункт меню или клавиша | Выполняемая операция           |
|------------------------|--------------------------------|
| 100                    | Установка скорости 100 бит/с.  |
| 200                    | Установка скорости 200 бит/с.  |
| 300                    | Установка скорости 300 бит/с.  |
| 600                    | Установка скорости 600 бит/с.  |
| 1200                   | Установка скорости 1200 бит/с. |
| 9600                   | Установка скорости 9600 бит/с. |
| "EXIT"                 | Выход без изменения параметра  |

Заводская установка параметра ТМ BitRate — 100 бит/с.

#### 7.3.2.6. MMO/BitRate — установка скорости в n-ом канале MMO Setup / MMO / Channel (n) / BitRate /

|      | MMO(n) | BitRa | te    |  |
|------|--------|-------|-------|--|
| 2400 | 4800   | 9600  | 19200 |  |

| Пункт меню или клавиша | Выполняемая операция            |
|------------------------|---------------------------------|
| 2400                   | Установка скорости 2400 бит/с.  |
| 4800                   | Установка скорости 4800 бит/с.  |
| 9600                   | Установка скорости 9600 бит/с.  |
| 19200                  | Установка скорости 19200 бит/с. |
| "EXIT"                 | Выход без изменения параметра   |

Заводская установка параметра MMO BitRate — 2400 бит/с.

#### 7.3.3. Установка параметров интерфейса УПИ-2

Setup / UPI/UPI Parameters/

| UPI PARAMETERS |  |
|----------------|--|
| Clock Mode     |  |

| Пункт меню или клавиша | Выполняемая операция                        |
|------------------------|---------------------------------------------|
| Clock Mode             | Установка источника тактовой частоты 64 кГц |
| "EXIT"                 | Выход без изменения параметра               |

#### 7.3.3.1. Clock Mode — установка источника тактовой частоты передачи УПИ-2

#### Setup / UPI/UPI Parameters/Clock Mode/

| CLOCK    | MODE     |
|----------|----------|
| Internal | External |

| Пункт меню или клавиша | Выполняемая операция                                           |  |
|------------------------|----------------------------------------------------------------|--|
| Internal               | Источником тактовой частоты назначается внутренний генератор   |  |
|                        | мультиплексора                                                 |  |
| External               | Источником тактовой частоты назначается АПД или ЦСП, к которым |  |
|                        | подключен мультиплексор                                        |  |
| "EXIT"                 | Выход без изменения параметра                                  |  |

Заводская установка параметра Clock Mode — Internal.

#### 7.3.4. Установка параметров модулей Ethernet

#### Setup / Ethernet/

|   | ETHERNET PARAMETRS                                                    |         |        |            |             |            |  |
|---|-----------------------------------------------------------------------|---------|--------|------------|-------------|------------|--|
|   | State                                                                 | e Duple | x Filt | er Speed   | l Priority  | NomBitRate |  |
| Э | Это изображение имеет место при установке модуля Ethernet МПГ-МБЕ100. |         |        |            |             |            |  |
|   |                                                                       |         | ETH    | ERNET PARA | METRS       |            |  |
|   | State                                                                 | Duplex  | Filter | Compressi  | on Priority | NomBitRate |  |

Это изображение имеет место при установке модуля Ethernet МПГ-МБЕ.

| Пункт меню или клавиша | Выполняемая операция                                    |
|------------------------|---------------------------------------------------------|
| State                  | Включение модуля Ethernet в конфигурацию мультиплексора |
| Duplex                 | Установка дуплексного режима работы модуля Ethernet     |
| Speed                  | Установка скорости передачи (МПГ-МБЕ100)                |
| Compression            | Установка режима компрессии (МПГ-МБЕ)                   |
| Filter                 | Установка режима фильтрации                             |
| Priority               | Установка уровня приоритета канала Ethernet             |
| NomBitRate             | Установка номинальной информационной скорости передачи  |
| "EXIT"                 | Выход без изменения параметра                           |

#### 7.3.4.1. State — включение модуля Ethernet

Setup / Ethernet/State/

|    | State |
|----|-------|
| On | Off   |

| Пункт меню или клавиша | Выполняемая операция                       |
|------------------------|--------------------------------------------|
| On                     | Включение модуля Ethernet в конфигурацию   |
| Off                    | Исключение модуля Ethernet из конфигурации |
| "EXIT"                 | Выход без изменения параметра              |

Заводская установка параметра State — Off.

#### 7.3.4.2. Full Duplex — параметр настройки модуля Ethernet

## Setup / Ethernet / Duplex /

| Full    | duplex   |  |
|---------|----------|--|
| Enabled | Disabled |  |

| Пункт меню | Выполняемая операция                                                                                                    |
|------------|----------------------------------------------------------------------------------------------------|
| Enabled    | Порт 1 модема (МПГ-МБЕ или МПГ-МБЕ100) работает в режиме Full Duplex UTP.                                                           |
| Disabled   | Модуль работает в режиме regular 10Base-Т(модуль МПГ-МБЕ).<br>Модуль работает в режиме полудуплекса Half Duplex (модуль МПГ-МБЕ100) |

Заводская установка параметра Full Duplex — Disabled.

Этот параметр должен быть одинаковым на локальном и удаленном модемах.

#### 7.3.4.3. Filter — параметр настройки модуля Ethernet

Setup / Ethernet / Filter /

| FILTER |         |          |  |  |  |
|--------|---------|----------|--|--|--|
|        | Enabled | Disabled |  |  |  |

| Пункт меню  | Выполняемая операция                                                                                                    |
|-------------|----------------------------------------------------------------------------------------------------|
| или клавиша |                                                                                                    |
| Enabled     | <ul> <li>Включить функцию фильтрации Ethernet кадров по МАС адресам. Модемы ведут таблицу адресов локального сегмента LAN и удаленному модему посылаются только следующие типы Ethernet кадров:</li> <li>Broadcast;</li> <li>Multicast;</li> <li>Кадры с МАС адресами, не обнаруженными в локальном сегменте сети</li> </ul> |
| Disabled    | Выключить функцию моста. Удаленному модему передаются все типы Ethernet кадров                                                                                                    |
| "EXIT"      | Выход без изменения параметра                                                                                                    |

Заводская установка параметра Filter — Enabled.

Этот параметр должен быть одинаковым на обоих модемах.

#### 7.3.4.4. Speed — параметр настройки модуля Ethernet (только МПГ-МБЕ100)

#### Setup / Ethernet / Speed

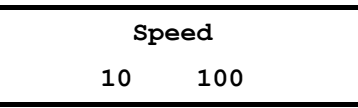

| Пункт меню  | Выполняемая операция                                                |  |
|-------------|---------------------------------------------------------------------|--|
| или клавиша |                                                                     |  |
| 10          | Включен режим работы модуля со скоростью передачи 10 Мбит/с в сети  |  |
|             | Ethernet.                                                           |  |
| 100         | Включен режим работы модуля со скоростью передачи 100 Мбит/с.в сети |  |
|             | Ethernet                                                            |  |
| "EXIT"      | Выход без изменения параметра                                       |  |
|             |                                                                     |  |

Заводская установка параметра Speed — 10 Мбит/с.

Переключение скорости 10/100 Мбит/с рекомендуется осуществлять при отключенном от модема кабеле локальной сети Ethernet.

#### 7.3.4.5. Compression — параметр настройки модуля Ethernet (только МПГ-МБЕ)

#### Setup / Ethernet / Compr

| Compression |          |  |  |  |
|-------------|----------|--|--|--|
| Enabled     | Disabled |  |  |  |

| Пункт меню  | Выполняемая операция                                                                                                    |  |  |
|-------------|----------------------------------------------------------------------------------------------------|--|--|
| или клавиша |                                                                                                    |  |  |
| Enabled     | Включен режим Enhanced Tinygram Compression. Удаленному модему не<br>передаются padding байты. Ethernet кадры должны иметь длину минимум 64<br>байта. Если в Ethernet кадре информации меньше чем 64 байта, то кадр<br>дополняется до 64 байтов, путем вставки padding байтов |  |  |
| Disabled    | Выключен режим Enhanced Tinygram Compression. Ethernet кадры передаются<br>удаленному модему без изменения                                                                                                    |  |  |
| "EXIT"      | Выход без изменения параметра                                                                                                    |  |  |

Заводская установка параметра Compression — Disabled.

Этот параметр должен быть одинаковым на обоих модемах.

#### 7.3.4.6. Priority — установка приоритета канала Ethernet

#### Setup / Ethernet / Priority /

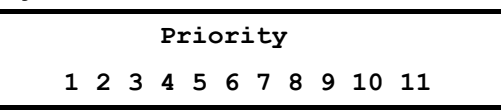

| Пункт меню  | Выполняемая операция                                               |  |
|-------------|--------------------------------------------------------------------|--|
| или клавиша |                                                                    |  |
| 1           | Установка приоритета, равного 1 (низший приоритет) канала Ethernet |  |
| 211         | Установка приоритета, равного 2…11 канала Ethernet                 |  |
| "EXIT"      | Выход без изменения параметра                                      |  |
|             |                                                                    |  |

#### Заводская установка параметра Priority — 1.

Этот параметр определяет приоритет канала Ethernet мультиплексора в условиях ограничения величины скорости передачи по каналу связи. Если в соответствии с помеховой обстановкой в канале связи скорость передачи по линейному порту мультиплексора окажется ниже требуемой для передачи всех активированных каналов пользователя, то канал с низшим приоритетом в мультиплексоре автоматически отключается. Он автоматически будет включен при улучшении до первоначальной помеховой обстановки в канале связи.

#### 7.3.4.7. NomBitRate — установка номинальной информационной скорости передачи

#### Setup / Ethernet / NomBitRate /

| 8 16 | ſ | NomBitRate |  |
|------|---|------------|--|
|      |   | 8 16       |  |

| Пункт меню  | Выполняемая операция                                                    |  |
|-------------|-------------------------------------------------------------------------|--|
| или клавиша |                                                                         |  |
| 8           | Установка номинального значения информационной скорости 8 кбит/с порта  |  |
|             | Ethernet                                                                |  |
| 16          | Установка номинального значения информационной скорости 16 кбит/с порта |  |
|             | Ethernet                                                                |  |
| "EXIT"      | Выход без изменения параметра                                           |  |

Заводская установка параметра NomBitRate — 8.

Этот параметр определяет номинальное значение информационной скорости передачи порта Ethernet мультиплексора. При установке максимального приоритета Ethernet в ситуации когда в соответствии с помеховой обстановкой в канале связи скорость передачи по линейному порту мультиплексора окажется ниже установленного значения NomBitRate, значение NomBitRate будет снижено до ближайшего значения меньшего скорости передачи по линейному порту мультиплексора. Значение NomBitRate автоматически будет восстановлено при улучшении до первоначальной помеховой обстановки в канале связи.

#### 7.3.5. Установка параметров модуля МПГ- Е1

| E1 PARAMETRS |            |          |         |     |     |            |       |
|--------------|------------|----------|---------|-----|-----|------------|-------|
| CRC4         | Jitter Att | JA Depth | RC Gain | AIS | RAI | TS MAPPING | CLOCK |

| Пункт меню или клавиша | Выполняемая операция                                     |
|------------------------|----------------------------------------------------------|
| CRC4                   | Использование CRC4                                       |
| Jitter Att.            | Включение аттенюатора джиттера                           |
| JA Depth               | Установка длины аттенюатора джиттера                     |
| RC Gain                | Установка уровня чувствительности                        |
| AIS                    | Использование AIS                                        |
| RAI                    | Использование RAI                                        |
| TS MAPPING             | Выбор номеров используемых канальных интервалов          |
| CLOCK                  | Выбор способа синхронизации тактовой частоты передачи Е1 |
| <exit></exit>          | Выход из установки параметров модуля МПГ-Е1              |

#### 7.3.5.1. CRC4 – использование CRC4

Setup / E1 / CRC4

| CRC4    |           |  |  |
|---------|-----------|--|--|
| Disable | d Enabled |  |  |
|         |           |  |  |

| Пункт меню или клавиша | Выполняемая операция          |
|------------------------|-------------------------------|
| Disabled               | CRC4 не используется          |
| Enabled                | CRC4 используется             |
| <exit></exit>          | Выход без изменения параметра |

Заводская установка параметра CRC4 – Disabled.

#### 7.3.5.2. Jitter Attenuator – включение аттенюатора джиттера

#### Setup / E1 / Jitter Att

| JITTER ATTENUATOR |          |             |  |  |  |  |  |  |  |
|-------------------|----------|-------------|--|--|--|--|--|--|--|
| Disabled          | Receiver | Transmitter |  |  |  |  |  |  |  |
|                   |          |             |  |  |  |  |  |  |  |

| Пункт меню или клавиша | Выполняемая операция                    |
|------------------------|-----------------------------------------|
| Disabled               | Аттенюатор джиттера выключен            |
| Receiver               | Аттенюатор джиттера включен на приеме   |
| Transmitter            | Аттенюатор джиттера включен на передаче |
| <exit></exit>          | Выход без изменения параметра           |

Заводская установка параметра Jitter attenuator – Disabled.

Использование аттенюатора джиттера позволяет улучшить форму тактового сигнала с частотой 2048 кГц приемника или передатчика модуля МПГ-Е1, приближая его форму к меандру. Поэтому рекомендуется использовать режимы с использованием аттенюатора джиттера.

При длинах линий кабеля подключенных к модулю МПГ-Е1 более 400 м (с диаметром жилы кабеля 0,5 мм) должен обязательно использоваться режим с включением аттенюатора джиттера в канал приемника.

#### 7.3.5.3. Jitter attenuator depth – установка длины аттенюатора джиттера

Setup / E1 / JA Depth

|     | JA DEP | TH |     |
|-----|--------|----|-----|
| 128 | bit    | 32 | bit |

| Пункт меню или клавиша | Выполняемая операция          |
|------------------------|-------------------------------|
| 128 bit                | Длина 128 бит                 |
| 32 bit                 | Длина 32 бита                 |
| <exit></exit>          | Выход без изменения параметра |

Включение аттенюатора джиттера приводит к дополнительной задержке передачи данных на 15,616 мкс (при длине аттенюатора 32 бит) и 64,464 мкс (при длине аттенюатора 128 бит) соответственно.

Заводская установка параметра JA Depth – 128 bit.

#### 7.3.5.4. RC Gain – установка уровня чувствительности

#### Setup / E1 / RC Gain

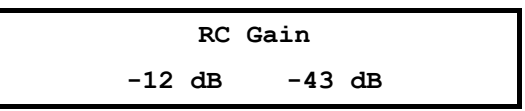

| Пункт меню или клавиша | Выполняемая операция                 |
|------------------------|--------------------------------------|
| -12 db                 | Уровень чувствительности минус 12 dB |
| -43 db                 | Уровень чувствительности минус 43 dB |
| <exit></exit>          | Выход без изменения параметра        |

Чувствительность (коэффициент усиления) приемника модуля МПГ-Е1 выбирается пользователем в зависимости от длины линии, подключенной к МПГ-Е1, и ее качества. Для линий длиной более 400 м (с диаметром жилы кабеля 0,5 мм) выбирается установка минус 43 дБ, а для линий меньшей длины – минус 12 дБ.

Заводская установка параметра RC Gain – -12 dB.

#### 7.3.5.5. AIS – использование AIS

Setup / E1 / AIS

| AI       | S       |  |
|----------|---------|--|
| Disabled | Enabled |  |

| Пункт меню или клавиша | Выполняемая операция                                    |
|------------------------|---------------------------------------------------------|
| Disabled               | Автоматическая генерация сигнала тревоги AIS запрещена. |
| Enabled                | Автоматическая генерация сигнала тревоги AIS разрешена. |
| <exit></exit>          | Выход без изменения параметра                           |

Заводская установка параметра AIS – Disabled.

#### 7.3.5.6. RAI – использование RAI

Setup / E1 / RAI

| RAI      | :       |  |
|----------|---------|--|
| Disabled | Enabled |  |

| Пункт меню или клавиша | Выполняемая операция                                    |
|------------------------|---------------------------------------------------------|
| Disabled               | Автоматическая генерация сигнала тревоги RAI запрещена. |
| Enabled                | Автоматическая генерация сигнала тревоги RAI разрешена. |
| <exit></exit>          | Выход без изменения параметра                           |

Заводская установка параметра RAI – Disabled.

#### 7.3.5.7. TS Mapping – назначение номеров используемых канальных интервалов

#### Setup / E1 / TS Mapping

| TS MAPPING |   |   |   |   |   |   |   |   |    |    |    |    |       |    |    |    |    |    |
|------------|---|---|---|---|---|---|---|---|----|----|----|----|-------|----|----|----|----|----|
| 1          | 2 | 3 | 4 | 5 | 6 | 7 | 8 | 9 | 10 | 11 | 12 | 13 | 14 26 | 27 | 28 | 29 | 30 | 31 |

| Пункт меню или клавиша | Выполняемая операция            |
|------------------------|---------------------------------|
| 1                      | Использование для передачи КИ1  |
| 2                      | Использование для передачи КИ2  |
| 30                     | Использование для передачи КИЗО |
| <exit></exit>          | Выход без изменения параметра   |

Заводская установка параметра TS Mapping – 3.

#### 7.3.5.8. CLOCK – выбор способа синхронизации тактовой частоты передачи E1

Setup / E1 / Clock

|          | CLOCK |          |  |
|----------|-------|----------|--|
| Internal |       | Receiver |  |

| Пункт меню или клавиша | Выполняемая операция                                                      |  |  |
|------------------------|---------------------------------------------------------------------------|--|--|
| Internal               | Использование для передачи Е1 частоты внутреннего генератора              |  |  |
| Receiver               | Передача E1 осуществляется на тактовой частоте принимаемого<br>сигнала E1 |  |  |
| <exit></exit>          | Выход без изменения параметра                                             |  |  |

Заводская установка параметра Clock – Internal.

#### 7.3.6. Установка параметров линейного интерфейса

#### Setup / Line Interface /

| LINE INTERFACE |         |                |  |  |
|----------------|---------|----------------|--|--|
| Туре           | BitRate | BitRate Source |  |  |

| Пункт меню или клавиша | Выполняемая операция                                                      |
|------------------------|---------------------------------------------------------------------------|
| Туре                   | Выбор типа активного линейного интерфейса (UPI или E1)                    |
| BitRate                | Установка /отображение полезной скорости передачи по линейному интерфейсу |
| BitRate Source         | Выбор источника, задающего скорость передачи мультиплексора               |
| "EXIT"                 | Выход без изменения параметра                                             |

#### 7.3.6.1. Туре— выбор типа активного интерфейса

Setup / Line Interface / Type

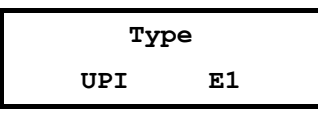

| Пункт меню или клавиша | а Выполняемая операция                               |  |
|------------------------|------------------------------------------------------|--|
| UPI                    | Выбор активного интерфейса УПИ-2                     |  |
| E1                     | Выбор активного интерфейса Е1 (при установке МПГ-Е1) |  |
| "EXIT"                 | Выход без изменения параметра                        |  |

При выборе типа линейного интерфейса возможность выбора E1 появляется только при установленном в мультиплексоре модуле МПГ-E1.

#### 7.3.6.2. BitRate — полезная скорость передачи по линейному интерфейсу

#### Setup / Line Interface / BitRate

| BITRATE  |          |           |           |           |         |
|----------|----------|-----------|-----------|-----------|---------|
| 5,6 Kbps | 9,6 Kbps | 14,4 Kbps | 16,8 Kbps | 19,2 Kbps | 24 Kbps |

| Пункт меню или клавиша | Выполняемая операция                             |
|------------------------|--------------------------------------------------|
| 5,6 Kbps…24 Kbps       | Установка/отображение полезной скорости передачи |
| "EXIT"                 | Выход из установки/отображения скорости          |

При установке источника, задающего скорость передачи мультиплексора (BitRate Source) — Internal (внутренний) скорость по линейному интерфейсу устанавливается пользователем.

При установке источника, задающего скорость передачи мультиплексора (BitRate Source)— External (внешний) скорость по порту 2 только отображается. На ЖК-дисплей выводится только одно значение, соответствующее текущей скорости. Это значение соответствует скорости работы устройства АПД, подключенного к мультиплексору.

Следует иметь в виду, что работа мультиплексора на скорости 5,6 кбит/с возможна только в режиме, когда скорость передачи мультиплексора задается внешним устройством (**BitRate Source/External**), например, модемом М-АСП-ПГ-ЛЭП-1.

## 7.3.6.3. BitRate Source — выбор источника, задающего скорость передачи мультиплексора

#### Setup / Line Interface / BitRate Source

| BITRATE  | SOURCE   |  |
|----------|----------|--|
| Internal | External |  |

| Пункт меню или клавиша | Выполняемая операция                                                                |  |  |
|------------------------|-------------------------------------------------------------------------------------|--|--|
| Internal, External     | Выбор источника задающего скорость передачи мультиплексора (внутренний или внешний) |  |  |
| "EXIT"                 | Выход без изменения параметра                                                       |  |  |

Заводская установка параметра BitRate Source — Internal.

Следует помнить, что работа мультиплексора на скорости 5,6 кбит/с возможна только в режиме, когда скорость передачи мультиплексора задается внешним устройством (**BitRate Source/External**), например, модемом М-АСП-ПГ-ЛЭП-1.

Передатчик мультиплексора допускает несколько различных режимов синхронизации. Используемый режим синхронизации определяется параметрами Clock Frequency, Clock mode и BitRate Source. Значение Clock Frequency выбрано равным 64 кГц.

Для линейного интерфейса УПИ-2.

1. При выборе Clock Mode = **Internal** источником тактовой частоты служит генератор мультиплексора, при этом значение тактовой частоты (частоты синхронизации) устанавлено равным 64 кГц.

При выборе Clock Mode = **External** источником тактовой частоты является внешнее устройство, подключенное к мультиплексору. Внешнее устройство должно иметь значение тактовой частоты (частоты синхронизации) 64 кГц.

2. Clock Mode = **external**, BitRate Source = **External**.

В этом режиме источником синхронизации служит генератор аппаратуры системы передачи, к которой подключен мультиплексор. При этом значение тактовой частоты (частоты синхронизации) устанавлено равным 64 кГц.

Полезная скорость передачи мультиплексора определяется модемом по условиям ЛЭП.

3. Clock mode = Internal, BitRate Source = Internal.

В этом режиме источником синхронизации служит собственный генератор мультиплексора. Значение тактовой частоты (частоты синхронизации) равно 64 кГц. Значение скорости передачи мультиплексора определяется параметром **Setup / Line Interface / BitRate**, которое может быть установлено пользователем в одно из значений, определенных в п. 7.3.6.2.

4. Clock Mode = **External**, BitRate Source = **Internal**.

В этом режиме источником синхронизации служит генератор аппаратуры системы передачи, к которой подключен мультиплексор. Значение тактовой частоты (частоты синхронизации) устанавливается равным 64 кГц. Значение скорости передачи мультиплексора определяется параметром **Setup / Line Interface / BitRate**, которое может быть установлено пользователем в одно из значений, определенных в п. 7.3.6.2.

5. Clock Mode = Internal, BitRate Source = External.

В этом режиме источником синхронизации служит собственный генератор мультиплексора и значение тактовой частоты (частоты синхронизации) устанавлено равным 64 кГц, При этом полезная скорость передачи мультиплексора определяется модемом по условиям ЛЭП.

Для линейного интерфейса E1.

#### BitRate Source = Internal

В этом режиме значение скорости передачи данных определяется установками мультиплексора. При этом тактовая синхронизация мультиплексора осуществляется в соответствии с установкой параметра **CLOCK** модуля МПГ-E1.

#### BitRate Source = **external**

В этом режиме значение скорости передачи данных мультиплексора устанавливается в соответствии со значением скорости приема данных от аппаратуры передачи данных (DCE) на ближнем конце. При этом тактовая синхронизация мультиплексора осуществляется в соответствии с установкой параметра **CLOCK** модуля МПГ-E1.

Примеры установок мультиплексоров и модемов приведены на рис. 13, 14 и 15. При выполнении соединений и выборе соединительного кабеля следует помнить, что модем М-АСП-ПГ-2 является устройством DCE, а мультиплексор – DTE.

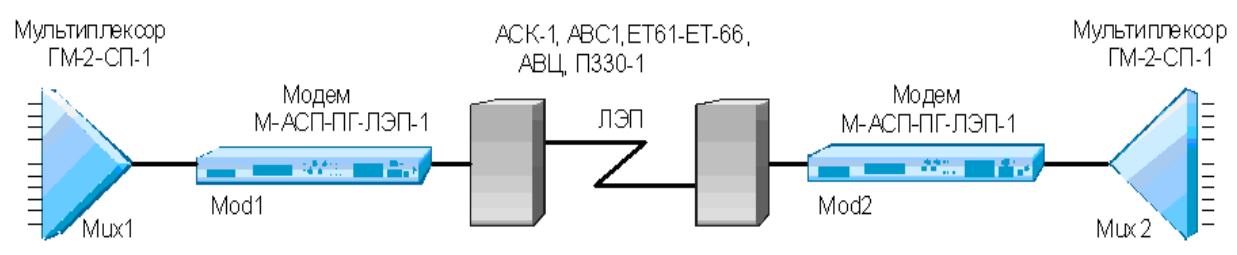

#### Рис. 12. Организация связи между мультиплексорами через модемы М-АСП-ПГ-ЛЭП

| Параметры       | Mux1     | Mod1     | Mod2     | Mux2     |
|-----------------|----------|----------|----------|----------|
| Clock Frequency | 64 kHz   | 64 kHz   | 64 kHz   | 64 kHz   |
| Clock Mode      | External | Internal | Internal | External |
| BitRate Source  | External | -        | -        | External |

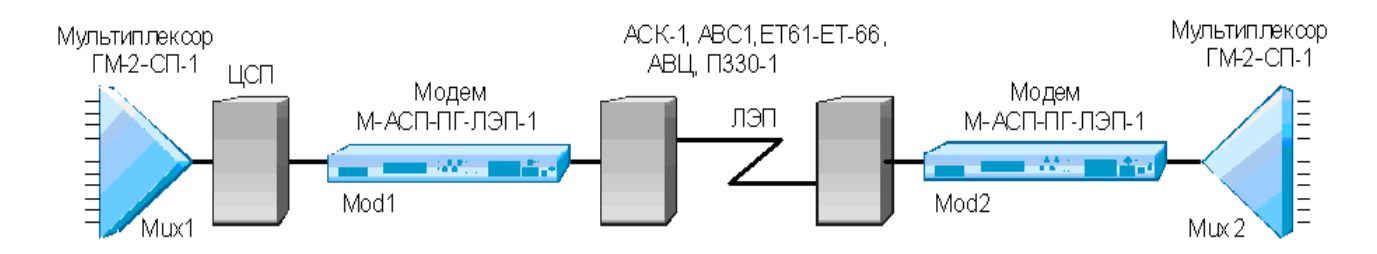

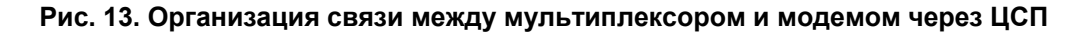

| Параметры       | Mux1     | Mod1     | Mod2     | Mux2     |
|-----------------|----------|----------|----------|----------|
| Clock Frequency | 64 kHz   | 64 kHz   | 64 kHz   | 64 kHz   |
| Clock Mode      | External | External | Receiver | External |
| BitRate Source  | External | -        | -        | External |

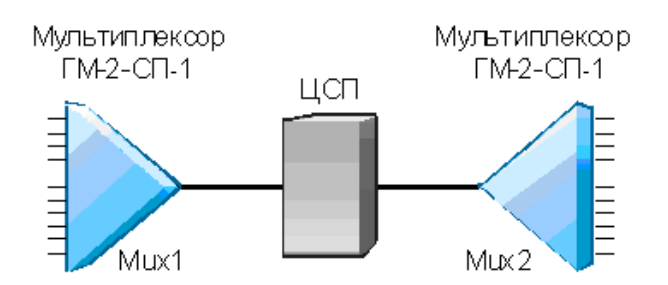

#### Рис. 14. Организация связи между мультиплексорами через ЦСП

| Параметры       | Mux1     | Mux2     |
|-----------------|----------|----------|
| Clock Frequency | 64 kHz   | 64 kHz   |
| Clock Mode      | External | External |
| BitRate Source  | External | Internal |

#### 7.3.7. Быстрая установка параметров

#### Setup / Profiles /

| PROFILES  |  |  |  |  |
|-----------|--|--|--|--|
| Save Load |  |  |  |  |
|           |  |  |  |  |

| Пункт меню или клавиша | Выполняемая операция                         |  |
|------------------------|----------------------------------------------|--|
| Save                   | Запись профиля                               |  |
| Load                   | Загрузка профиля                             |  |
| "EXIT"                 | Выход из режима быстрой установки параметров |  |

Под профилем понимается совокупность параметров настройки мультиплексора, определяющих режим работы. Мультиплексор содержит 5 пользовательских профилей, которые могут быть загружены заводскими значениями. Последний записанный или загруженный профиль становится профилем по умолчанию, т.е. он будет загружаться при включении питания.

#### 7.3.7.1. Запись профиля

#### Setup / Profiles / Save

|                  |           | SAVE      |           |           |           |
|------------------|-----------|-----------|-----------|-----------|-----------|
| Default profiles | Profile 1 | Profile 2 | Profile 3 | Profile 4 | Profile 5 |

| Пункт меню или клавиша | Выполняемая операция                                 |
|------------------------|------------------------------------------------------|
| Default profiles       | Запись профилей 15 заводскими установками параметров |
| Profile 1Profile 5     | Запись соответствующего профиля текущими настройками |
| "EXIT"                 | Выход без записи профиля                             |

Запись профиля подтверждается сообщением "Profile saved".

#### 7.3.7.2. Загрузка профиля

#### Setup / Profiles / Load

|                 |          | LOAD      |           |           |           |
|-----------------|----------|-----------|-----------|-----------|-----------|
| Default profile | Profile1 | Profile 2 | Profile 3 | Profile 4 | Profile 5 |

| Пункт меню или клавиша | Выполняемая операция                                      |
|------------------------|-----------------------------------------------------------|
| Default profile        | Загрузка заводскими установками параметров (соответствуют |
|                        | заводским установкам профиля 1)                           |
| Profile1Profile 5      | Загрузка соответствующего профиля                         |
| "EXIT"                 | Выход без загрузки профиля                                |

#### 7.3.7.3. Состояние профилей по умолчанию

В Табл. 5 показано состояния профилей по умолчанию.

В профиль 1 (Profile 1) записаны параметры для работы мультиплексора в синхронном режиме через порт 2 на скорости 24 кбит/с.

В профиль 2 (Profile 2) записаны параметры для работы мультиплексора на скорости 24 кбит/с с наименьшими скоростями передачи данных по каналам TM/MMO с установленным модулем Ethernet.

В профиль 3 (Profile 3) записаны параметры для работы мультиплексора на скорости 24 кбит/с со скоростями передачи 300 бит/с в каналах ТМ и 9600 в каналах ММО.

В профиль 4 (Profile 4) записаны параметры для работы мультиплексора на скорости 24 кбит/с со скоростями передачи 1200 бит/с в каналах ТМ и 9600 в каналах ММО.

В профиль 5 (Profile 5) записаны параметры для работы мультиплексора в синхронном режиме на скорости 24 кбит/с со скоростями передачи 1200 бит/с в каналах ТМ и 19200 в каналах ММО.

| Название          | Значение    | Значение    | Значение    | Значение    | Значение    |
|-------------------|-------------|-------------|-------------|-------------|-------------|
| параметра         | в Profile 1 | в Profile 2 | в Profile 3 | в Profile 4 | в Profile 5 |
| Bit Rate          | 24 Kbps     | 24 Kbps     | 24 Kbps     | 24 Kbps     | 24 Kbps     |
| ТМ/ММО 1-й канал  | ТМ          | MMO         | MMO         | ТМ          | ТМ          |
| ТМ/ММО 2-й канал  | MMO         | ТМ          | ТМ          | ТМ          | ТМ          |
| Echo              | On          | On          | On          | On          | On          |
| Clock mode        | Int         | Ext         | Int         | Ext         | Int         |
| Priority Phone 1  | 11          | 11          | 11          | 11          | 11          |
| Priority Phone 2  | 10          | 10          | 10          | 10          | 10          |
| Priority Phone 3  | 9           | 9           | 9           | 9           | 9           |
| Priority Phone 4  | 8           | 8           | 8           | 8           | 8           |
| Priority TM/MMO 1 | 7           | 7           | 7           | 7           | 7           |
| Priority TM/MMO 2 | 6           | 6           | 6           | 6           | 6           |
| Priority TM/MMO 3 | 5           | 5           | 5           | 5           | 5           |
| Priority TM/MMO 4 | 4           | 4           | 4           | 4           | 4           |
| Priority TM/MMO 5 | 3           | 3           | 3           | 3           | 3           |
| Priority TM/MMO 6 | 2           | 2           | 2           | 2           | 2           |
| Priority Ethernet | 1           | 1           | 1           | 1           | 1           |
| BitRate TM 1      | 100         | 100         | 600         | 1200        | 1200        |
| BitRate TM 2      | 100         | 100         | 600         | 1200        | 1200        |
| BitRate TM 3      | 100         | 100         | 600         | 1200        | 1200        |
| BitRate TM 4      | 100         | 100         | 600         | 1200        | 9600        |
| BitRate TM 5      | 100         | 100         | 600         | 1200        | 9600        |
| BitRate TM 6      | 100         | 100         | 600         | 1200        | 9600        |
| BitRate MMO 1     | 2400        | 2400        | 9600        | 9600        | 9600        |
| BitRate MMO 2     | 9600        | 2400        | 9600        | 19200       | 19200       |
| Adase             | PS          | PS          | PS          | PS          | PS          |
| Acoust            | Off         | Off         | Off         | Off         | Off         |
| Input level       | -13         | -13         | -13         | -13         | -13         |
| Output level      | 4           | 4           | 4           | 4           | 4           |
| State             | On          | On          | On          | On          | On          |
| Full Duplex       | Disabled    | Disabled    | Disabled    | Disabled    | Disabled    |
| Filter            | Enabled     | Enabled     | Enabled     | Enabled     | Enabled     |
| Compression       | Disabled    | Disabled    | Disabled    | Disabled    | Disabled    |
| Speed             | 100         | 100         | 100         | 100         | 100         |
| CRC4              | -           | -           | -           | Disabled    | -           |
| Jitter attenuator | -           | -           | -           | Disabled    | -           |
| JA depth          | -           | -           | -           | 128 bit     | -           |

#### Табл. 5. Параметры конфигурации по умолчанию

| RC Gain    | -        | -        | -        | -12 dB   | -        |
|------------|----------|----------|----------|----------|----------|
| AIS        | -        | -        | -        | Disabled | -        |
| RAI        | -        | -        | -        | Disabled | -        |
| TS Mapping | -        | -        | -        | 3        | -        |
| Clock      | Internal | Internal | Internal | Internal | Internal |

## 7.4. Статистический контроль работы мультиплексора

#### 7.4.1. Полное время работы и время текущего сеанса связи

Statistics / Times /

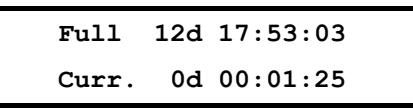

В верхней строке отображается время, которое проработал мультиплексор с момента изготовления: дни (сутки), часы, минуты, секунды. Этот параметр обнуляется только изготовителем мультиплексора. В нижней строке, в таком же формате как в верхней строке, отображается длительность текущего сеанса связи, которая отсчитывается от последнего сброса статистики.

Интервал сохранения параметров статистики работы мультиплексора во FLASH-памяти составляет 30 минут. Таким образом, при выключении питания мультиплексора, в наихудшем случае теряется информация за последние 30 минут.

#### 7.4.2. Количество правильно принятых и принятых с ошибками пакетов

#### Statistics / Packets /

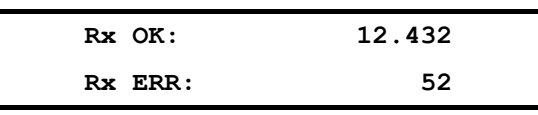

В верхней строке отображается суммарное количество правильно принятых пакетов в текущем сеансе связи. В нижней строке отображается суммарное количество пакетов, в которых обнаружены ошибки, в текущем сеансе связи.

#### 7.4.3. Сброс статистики

Statistics / Clear /

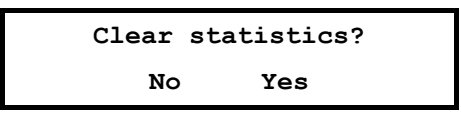

| Пункт меню или клавиша | Выполняемая операция                                        |
|------------------------|-------------------------------------------------------------|
| Yes (ENTER)            | Длительность текущего сеанса, количество правильно принятых |
|                        | пакетов и пакетов с ошибками сбрасываются в 0, после чего   |
|                        | происходит выход из данного состояния на предыдущий уровень |
|                        | меню                                                        |
| No (EXIT)              | Выход из состояния с сохранением статистики                 |

После сброса статистики выполняется немедленное ее сохранение во FLASH-память.

# 7.5. Настройка пользовательского сервиса

## Service /

SERVICE Remote control LCD contrast

| Пункт меню или клавиша | Выполняемая операция                         |  |
|------------------------|----------------------------------------------|--|
| Remote control         | Управление правами доступа                   |  |
| LCD contrast           | Установка контрастности ЖК-дисплея           |  |
| "EXIT"                 | Выход из настройки пользовательского сервиса |  |

## 7.5.1. Remote control — управление правами доступа

Service / Remote control /

|                 | REMOTE CONTROL   |                 |
|-----------------|------------------|-----------------|
| From remote mux | From remote host | From local host |

| Пункт меню или клавиша | Выполняемая операция                                   |
|------------------------|--------------------------------------------------------|
| From remote mux        | Управление правами доступа с удаленного мультиплексора |
| From remote host       | Управление правами доступа с удаленного терминала (ПК) |
| From local host        | Управление правами доступа с локального терминала (ПК) |
| "EXIT"                 | Выход из режима управления правами доступа             |

# 7.5.2. From remote mux, From remote host, From local host — разрешение и запрещение управления

Service / Remote control / From remote mux

Service / Remote control / From remote host

Service / Remote control / From local host

| FROM RE  | MOTE MUX  |
|----------|-----------|
| FROM REI | MOTE HOST |
| FROM LC  | CAL HOST  |
| Enabled  | Disabled  |

| Пункт меню или клавиша | Выполняемая операция          |
|------------------------|-------------------------------|
| Enabled                | Управление разрешено          |
| Disabled               | Управление запрещено          |
| "EXIT"                 | Выход без изменения параметра |

Заводская установка параметров From remote mux, From remote host, From local host — Enabled.

#### 7.5.3. LCD Contrast — контрастность ЖК-дисплея

Service / LCD Contrast

|   |   | L | CD d | cont | tras | st |   |   |  |
|---|---|---|------|------|------|----|---|---|--|
| 0 | 1 | 2 | 3    | 4    | 5    | 6  | 7 | 8 |  |

| Пункт меню или клавиша | Выполняемая операция                                 |
|------------------------|------------------------------------------------------|
| 18                     | Устанавливает соответствующее значение контрастности |
| "EXIT"                 | Выход без изменения параметра                        |

Заводская установка параметра LCD contrast — 8.

## 7.6. Управление удаленным мультиплексором

Remote /

| REMO | TE | CONTROL |  |
|------|----|---------|--|
|      |    |         |  |

Connect Disconnect

| Пункт меню или клавиша | Выполняемая операция                            |
|------------------------|-------------------------------------------------|
| Connect                | Удаленное управление подключено                 |
| Disconnect             | Удаленное управление отключено                  |
| "EXIT"                 | Выход из настройки режима удаленного управления |

При входе в данный пункт меню кратковременно отображается сообщение Please wait, после чего на ЖК-дисплее отображается основное состояние удаленного мультиплексора (см. п. 7.1) либо сообщение об отсутствии связи. Признаком доступа к удаленному мультиплексору является мигающий символ ":" в поле выбора параметров на ЖК-дисплее. Для выхода из режима управления удаленным мультиплексором достаточно нажать "EXIT", находясь в основном состоянии мультиплексора.

Управление удаленным мультиплексором полностью аналогично управлению локальным мультиплексором, за исключением того, что на ЖК-дисплее появляются только те пункты меню, вход в которые разрешен при удаленном управлении. Доступно основное состояние мультиплексора, в Main menu доступны Setup (полностью), Statistics (полностью), Test (только DL, LL).

Для разрешения сбойных ситуаций, возникающих при удаленном управлении, необходимо отключить мультиплексор от канала связи и выдержать паузу длительностью 7 мин., если сбой произошел при установке шлейфов, и 15 мин., если сбой произошел при установке режима работы.

В Табл. 6 приведен перечень параметров и режимов, которые должны иметь одинаковое значение в обоих мультиплексорах.

| Название параметра   | Возможные значения в конфигурации                              |  |
|----------------------|----------------------------------------------------------------|--|
| или режима работы    |                                                                |  |
| Interface            | P2, Ethernet, E1                                               |  |
| Bit rate             | 5,6Kbps, 9,6Kbps, 14,4Kbps, 16,8Kbps, 19,2Kbps, 24Kbps         |  |
| Phone (n) State      | Включение/выключение n-го ТФ канала                            |  |
| Phone (n) Echo       | Включение/выключение устройства подавления эха в n-м ТФ канале |  |
| Phone (n) Priority   | Установка уровня приоритета в n-м ТФ канале                    |  |
| Channel (n) Mode     | Установка режима канала ТМ или ММО                             |  |
| Channel (n) State    | Включение/выключение n-го канала ТМ/ММО                        |  |
| Channel (n) Priority | Установка уровня приоритета в n-м канале ТМ/ММО                |  |
| Channel (n) BitRate  | Установка скорости работы в n-м канале ТМ/ММО                  |  |
| Filter               | Enabled, Disabled                                              |  |
| Compression          | Enabled, Disabled                                              |  |
| Data bits            | 8                                                              |  |
| Stop bits            | 1                                                              |  |
| Parity               | None                                                           |  |

|  | Табл. ( | 6. Парамет | ры и режими | ы с одинаковыми | значениями в | обоих му | льтиплексо | рах |
|--|---------|------------|-------------|-----------------|--------------|----------|------------|-----|
|--|---------|------------|-------------|-----------------|--------------|----------|------------|-----|

# 7.7. Перезапуск мультиплексора

### Reset /

В некоторых случаях по различным причинам, например, кратковременных пропаданиях питания, неправильные действия при управлении мультиплексором и т.п. оператор может потерять контроль над управлением мультиплексора. Это может проявляться в неадекватном состоянии индикации мультиплексора.

Выходом из такой ситуации может служить выполнение сброса, эквивалентного запуску мультиплексора после включения питания.

Достигается это выходом в пункт меню **Reset** и нажатием клавиши "**ENTER**". Далее требуется подтвердить перезапуск мультиплексора, выбрав "Yes" в ответ на запрос "RESET mux ?".

В результате чего мультиплексор переходит в режим загрузки программного обеспечения, самотестирования и загрузки параметров профиля по умолчанию.

# 8. Управление мультиплексором через Порт 3

Управление мультиплексором через Порт 3 осуществляется посредством утилиты GM2SP\_1\_xx.exe, где xx обозначает номер версии.

Утилита позволяет:

- просматривать, устанавливать режимы работы и параметры мультиплексора ГМ-2-СП (как локального, так и удаленного),
- сохранять производимые изменения в профилях мультиплексора,
- включать/выключать тестовые режимы,
- читать статистику работы,
- отображать состояния мультиплексора и его внешних цепей управления (в зависимости от используемого интерфейса).

Для работы утилиты требуется PC-совместимый компьютер с OC Windows 9x/Me/NT/2000/XP, 16 Mb RAM, не менее 1 Mb свободного дискового пространства винчестера, один COM-порт, способный работать на скорости 115200 бит/с в режиме 8 информационных бит, бит паритета отсутствует и один стоповый бит. Также для работы необходим соединительный кабель, схема которого изображена в приложении 1.

# 8.1. Описание интерфейса

Интерфейс утилиты состоит из 3-х окон: главного, установки параметров мультиплексора, обновления ПО мультиплексора.

#### 8.1.1. Главное окно

Главное окно состоит из следующих элементов:

Зона Мих:

Кнопка Check State Mux — запрос типа мультиплексора, его версии ПО, состояния и текущей статистики, далее по тексту State Mux.

Кнопка Local/Remote Mux — выбор локального/удаленного мультиплексора.

Кнопка Setup Mux — вход в режим установки параметров мультиплексора и вызов соответствующего окна.

Кнопка **Reset Mux**— перезагрузка локального мультиплексора.

Кнопка **Update firmware**— вызов окна обновления ПО мультиплексора.

Кнопка Info- при нахождении ее в нажатом состоянии показываются короткие подсказки при наведении курсора мышки на элементы интерфейса.

🕼 Кнопка Exit— выход из программы.

#### Зона **State**:

Поле Мих — отображение типа подключенного мультиплексора.

Поле Version — отображение текущей версии ПО мультиплексора.

Поле State — отображение текущего состояния мультиплексора.

Поле Interface — отображение текущего интерфейса мультиплексора.

Поле Cable — отображение типа кабеля, подключенного к Порту 2 мультиплексора.

Поле Modules — отображение типов установленных модулей в мультиплексоре.

Поле BitRate P2 — отображение текущей скорости Порта 2.

#### Зона Statistics:

Поле Full time — отображение полного времени работы.

Поле Curr. time — отображение времени работы в текущем сеансе.

Поле RxOK packets — отображает количество правильно принятых пакетов.

Поле RxErr packets — отображает количество принятых пакетов с ошибками. Кнопка **Clear –** позволяет обнулить текущее время, количество правильно принятых пакетов и пакетов с ошибками,

| 🦠 GM-2-5P 1.05                                                         |                                                                                                    |
|------------------------------------------------------------------------|----------------------------------------------------------------------------------------------------|
| 👙 🕫 🚏 🍕 🗰 😲 🕼                                                          | Connect to local GM-2-SP                                                                                                    |
| State<br>Multiplexer : GM-2-SP<br>Version : 2.11.051<br>State : Normal | Port 2<br>DTR<br>DSR<br>RTS<br>CTS<br>DCD                                                                                                    |
| Interface : UPI<br>Cable :<br>Modules : 4TF, E1<br>BitRate P2 :        | Channels<br>Phone #1 : On, Pri 11<br>Phone #2 : On, Pri 10                                                                                                   |
| Statistics<br>Full time : 0:08:27                                      | Phone #3 : On, Pri 9<br>Phone #4 : On, Pri 8                                                                                                    |
| Curr. time : 0:08:27<br>RxOK packets : 13.122<br>RxErr packets : 1     | Data #1: 0n, Pri 7, MM0 19200<br>Data #2: 0n, Pri 6, MM0 19200<br>Data #3: 0n, Pri 5, MM0 2400<br>Data #4: 0n, Pri 4, MM0 2400<br>Data #5: 0n, Pri 3, TM 300 |
| Tests                                                                  | Data #6: Off, Pri 2, TM 200<br>Ethernet: No module                                                                                                    |
|                                                                        |                                                                                                    |

#### Зона **Tests**:

Кнопка **Туре test** – выбор типа теста LL или DL.

Кнопка **Connect** – замкнуть/разомкнуть шлейф в выбранном тесте с циклическим обновлением статистики мультиплексора в шлейфе.

Окраска нижней полосы окна является индикатором хода выполнения команды, она показывает текущее время выполнения команды, выраженное в длине закрашенной части индикатора.

Зона Port 2:

Индикатор **DTR** — отображает состояние цепи DTR интерфейса Порта 2.

Индикатор **DSR** — отображает состояние цепи DSR интерфейса Порта 2.

Индикатор **RTS** — отображает состояние цепи RTS интерфейса Порта 2.

Индикатор СТЅ — отображает состояние цепи СТЅ интерфейса Порта 2.

Индикатор **DCD** — отображает состояние цепи DCD интерфейса Порта 2.

#### Зона Ethernet:

Индикатор Lnk — отображает целостность линии связи интерфейса Ethernet.

Индикатор LRx — отображает наличие принимаемых данных по интерфейсу Ethernet.

Индикатор LTx – отображает наличие передаваемых данных по интерфейсу Ethernet.

Индикатор **Coll** — отображает наличие коллизий по интерфейсу Ethernet.

#### Зона **Е1**:

Индикатор LOF (Loss Of Frame) — отображает потерю цикловой синхронизации в приемнике модуля E1.

Индикатор LOS (Loss Of Signal) — отображает потерю сигнала в канале приемника модуля E1. Индикатор RA (Remote Alarm Indication) — отображает извещение о приеме сигнала аварийного состояния на удаленном конце.

Индикатор AI (Alarm Indication Signal) — отображает сигнал аварийного состояния.

Индикатор LOT (Loss Of Transmit Clock) — отображает потерю сигнала тактирования в передатчике модуля E1.

Индикатор **E** (Е-биты) — отображает наличие ошибок передачи битов Е в 13-м и 15-м циклах сверцикла CRC4 потока E1.

Индикатор **CRC** (Cyclic Redundancy Check) — отображает наличие ошибок при проверке кодовой суммы CRC4 в потоке E1.

Индикатор **CV** (**C**ode **V**iolations) — отображает наличие ошибок нарушения биполярности в потоке E1.

#### Зона установки номера СОМ порта управления:

Ниспадающий список доступных СОМ портов — позволяет выбрать номер СОМ-порта.

#### 8.1.2. Окно установки параметров мультиплексора

Окно состоит из следующих элементов:

Зона установки параметров отражает текущие параметры мультиплексора и позволяет их изменить. Параметры разделены на три группы: параметры портов данных - ТМ (ММО), параметры ТФ каналов, тип интерфейса, параметры интерфейса, профили.

В зависимости от установленных модулей состав отображаемых параметров мультиплексора изменяется. Ниже приведен вид изображения при установке 4-проводного модуля и использования линейного интерфейса УПИ-2.

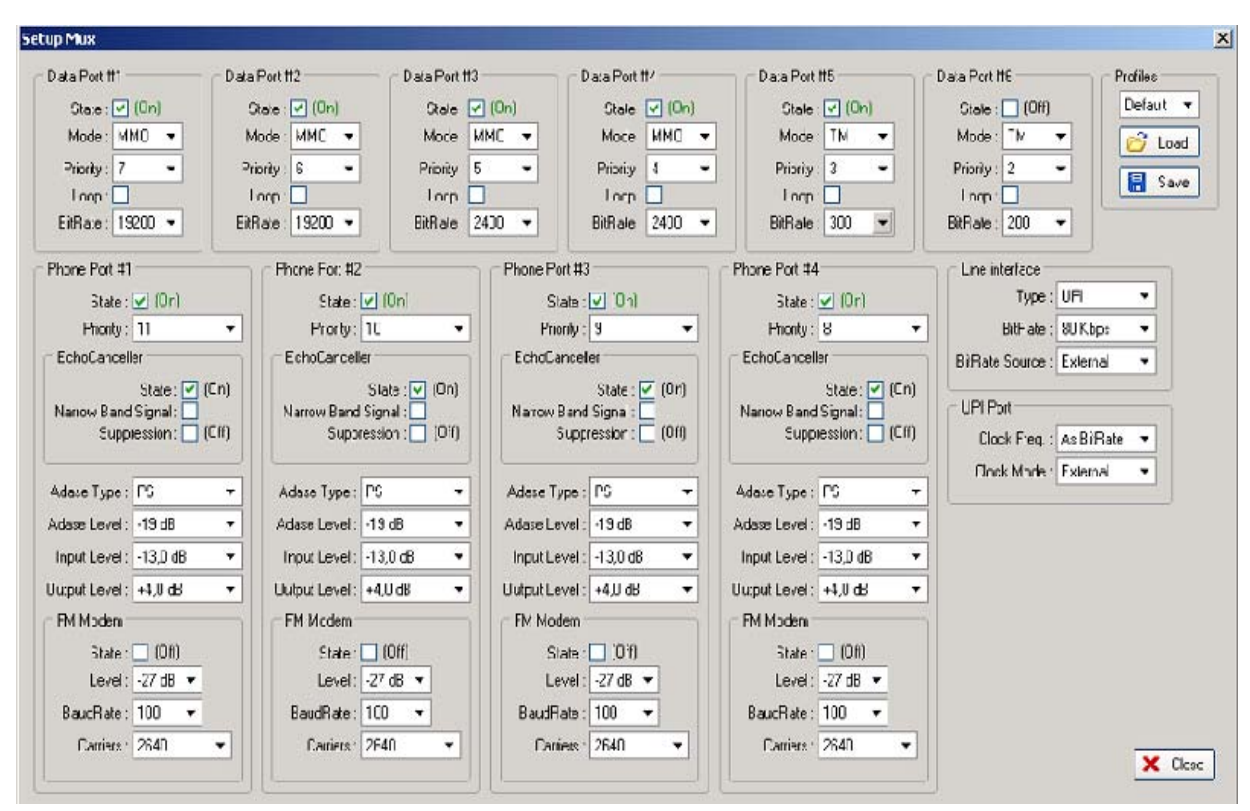

Параметры портов данных (Data Port #N):

State – включить/выключить порт с выбранным номером.

**Mode** – выбор типа канала ТМ или ММО.

**Priority** – установка приоритета от 1 до 11.

**Loop** – установка шлейфа по данным.

BitRate – выбор скорости передачи.

Параметры портов ТФ каналов (Phone Port #N):

State – включить/выключить порт с выбранным номером.

**Priority** – установка приоритета от 1 до 11.

Mode – осуществляется выбор типа канала ТМ или ММО.

В зоне **Echocanceler** (режим работы устройства подавления эха в ТФ канале) имеются следующие установки

State – включить/выключить эхокомпенсатор,

**Narrow band signal** – включить/выключить подстройку эхо-компенсатора при обнаружении узкополосных сигналов типа DTMF, АДАСЭ и т.п.

Acoust – включить/выключить генерацию звуковых сигналов «КПВ» и «Занято» (для модуля FXS).

Параметры установки сигнализации АДАСЭ:

ADASE type – установка режима работы DK/PS или OFF.

**ADASE level** – установка уровня передачи сигналов АДАСЭ равным уровню передачи в ТФ канале или на 6 дБ ниже.

Input level – установка уровня входного сигнала ТФ порта.

Output level – установка уровня выходного сигнала ТФ порта.

Параметры параметров FM модемов:

State – включить/выключить трансляцию сигналов FM модемов в данном ТФ канале.

Level – установка уровня входного сигнала FM модемов в данном ТФ канале.

BaudRate – выбор скорости передачи модемов в данном ТФ канале.

Carriers – установка значений характеристических частот FM модемов.

Выбор профилей (Profiles) параметров мультиплексора:

**Default** – в ниспадающем меню можно выбрать номер желаемого профиля. Кнопка **Load** – загрузить выбранный профиль параметров. Кнопка **Save** – запомнить установленные значения параметров мультиплексора в выбранный профиль параметров.

Параметры интерфейсов доступны только для локального мультиплексора.

Тип линейного интерфейса:

Interface — позволяет выбрать тип интерфейса мультиплексора. Bit Rate — позволяет выбрать линейную скорость работы мультиплексора, в Kbit/s. Bit Rate Source — установка источника тактовой частоты мультиплексора.

Параметры интерфейса Порта УПИ:

Clock Frequency — позволяет выбрать значение тактовой частоты работы Порта. Clock Mode — позволяет выбрать режим синхронизации мультиплексора.

Параметры интерфейса Ethernet:

Duplex — позволяет включить/выключить дуплексный режим работы интерфейса Ethernet. Filter — позволяет включить/выключить фильтрацию пакетов интерфейса Ethernet. Compression — позволяет включить/выключить сжатие пакетов интерфейса Ethernet.

Параметры интерфейса Е1:

CRC4 — позволяет включить/выключить использование CRC4 интерфейса E1.

Jitter Attenuator — позволяет выбрать включить/выключить аттенюатор джиттера интерфейса E1, установить аттенюатор джиттера в передатчик или приемник E1.

Jitter Attenuator Depth — позволяет установить длину аттенюатора джиттера интерфейса E1.

AIS — позволяет включить/выключить использование AIS интерфейса E1.

**RAI** — позволяет включить/выключить использование RAI интерфейса E1.

Number of TS – выбор количества КИ для передачи.

**TS mapping –** назначение номеров КИ для передачи E1.

**CLock** — позволяет выбрать режим синхронизации интерфейса E1.

RC Gain — позволяет выбрать уровень чувствительности приемника интерфейса E1.

**Close** – закрытие окна установки параметров мультиплексора.

#### 8.1.3. Окно обновления ПО мультиплексора

Окно состоит из следующих элементов:

Поле File — отображает имя выбранного файла ПО мультиплексора.

Кнопка ... — позволяет выбрать файл ПО мультиплексора.

Кнопка **Update** — запуск обновления ПО мультиплексора.

Поле **Messages** — отображает сообщения о начале, процессе и результате обновления ПО мультиплексора. Индикатор хода обновления ПО под полем **Messages** — показывает выполнение обновления ПО мультиплексора, выраженное в длине закрашенной части индикатора. Полная длина индикатора соответствует размеру файла ПО.

#### Ошибка! Объект не может быть создан из кодов полей редактирования.

Обновление ПО возможно только для локального мультиплексора.

# 8.2. Работа с утилитой

Перед началом работы с утилитой необходимо проделать следующие действия:

- 1. Выключить питание мультиплексора.
- 2. Подключить Порт 3 мультиплексора с надписью CONTROL к свободному COM-порту персонального компьютера мультиплексорным кабелем, схема которого приведена в приложении 1.
- 3. Включить питание мультиплексора.
- 4. Запустить на компьютере утилиту «GM2SP\_1\_xx.exe» из Windows.
- 5. Нажав кнопку СОМ, выбрать: СОМ -> СОМп, где п номер СОМ-порта, к которому подключен мультиплексор.

При выполнении команд отдельные элементы могут блокироваться или разблокироваться, обеспечивая, таким образом, доступ пользователя только к тем командам, которые могут быть выполнены в том или ином режиме. Некоторые кнопки в процессе выполнения команд могут изменять свои названия, предоставляя пользователю дополнительный сервис, например, по досрочному прекращению команды. Процесс выполнения команды индицируется индикатором хода выполнения команды, расположенным над полем **Messages**, время выполнения команд зависит от качества связи между мультиплексорами и может составлять от нескольких секунд для локального мультиплексора до нескольких десятков секунд и даже минут для удаленного мультьиплексора.

#### 8.2.1. Выбор локального/удаленного мультиплексора

Для работы с локальным мультиплексором выбрать **Local**, для работы с удаленным — **Remote**. Соответствующая надпись (Connect to local GM2SP/Connect to remote GM2SP) появится в верхней части главного окна программы. Перед нажатием конопки **Local/Remote Mux** кнопку **Check State Mux** надо отжать. После выбора мультиплексора (**Local/Remote**) необходимо кнопкой **Check State Mux** запросить состояние мультиплексора. Процесс получения данных при нажатии Check State Mux отображается индикатором - нарастающей цветной полоской внизу экрана утилиты.

#### 8.2.2. Запрос состояния мультиплексора

Нажать кнопку State. При удачном выполнении команды разблокируются кнопки Setup, Reset, Update Test, поля в зонах Mux, State, Statistics, Tests, Port 2, Ethernet, E1 заполняются текущей информацией. При неудачном выполнении команды в поле Messages выводится соответствующее сообщение об ошибке. Прервать выполнение программы можно, нажав кнопку Exit.

#### 8.2.3. Статистика мультиплексора

Запуск циклического обновления статистики начинается автоматически при запуске утилиты. Пауза между обновлениями статистики — 0.8 сек. Для обнуления статистики времен работы мультиплексора нажать кнопку Clear.

#### 8.2.4. Установка параметров мультиплексора

Для входа в режим установки параметров мультиплексора нажать кнопку **Setup**. В случае удачного выполнения команды откроется окно установки параметров мультиплексора. Параметры, имеющие два возможных значения, переключаются нажатием левой кнопки мышки на изображение желаемого значения, выделенного зеленым цветом, в зоне установки параметров. Параметры, имеющие более двух возможных значений, выбираются из ниспадающего меню, появляющегося при нажатии левой кнопки мышки на изображение желаемого значения, выделенного зеленым цветом. Параметры, имеющие более двух возможных значений, выбираются из ниспадающего меню, появляющегося при нажатии левой кнопки мышки на изображение желаемого значения, выделенного зеленым цветом в зоне установки параметров. Параметр устанавливается непосредственно после выбора. Результат установки отображается в поле **Messages**.

Для сохранения текущего набора параметров в профиле, необходимо выбрать номер профиля из ниспадающего списка и нажать кнопку **Save**.

Для загрузки сохраненного набора параметров из профиля, необходимо выбрать номер профиля из ниспадающего списка и нажать кнопку **Load**.

Профиль, обозначенный Default, содержит заводские установки, к нему можно применить только команду Load.

Для выхода из режима установки параметров мультиплексора нажать кнопку Close. Окно установки параметров мультиплексора закроется.

#### 8.2.5. Обновление ПО мультиплексора

Обновление ПО возможно только для локального мультиплексора.

Для входа в режим обновления ПО мультиплексора нажать кнопку **Update firmware**. Нажать кнопку ..., в появившемся окне выбрать требуемый файл ПО мультиплексора (например, gm-2-sp\_v2.11.051.zlx), затем нажать кнопку **Open**. Если выбранный файл действительно является файлом ПО мультиплексора ГМ-2-СП, то в поле **File** появится его имя, а в полях ниже — имя файла, контрольная сумма, количество блоков, версия ПО.

Нажать кнопку **Update**. Процесс обновления ПО мультиплексора сопровождается сообщениями в нижней строке, а также индикатором хода обновления ПО. Об успешном окончании обновления ПО свидетельствует сообщение **MLEP-mux software has been written successfully**, иначе появляется сообщение об ошибке.

После успешного обновления ПО мультиплексора следует закрыть окно и произвести сброс мультиплексора кнопкой **Reset**.

Внимание! Если в процессе обновления ПО мультиплексора произошел сбой по каким-либо причинам и обновление не было закончено, либо прервано пользователем, и также не было закончено, то после перезагрузки мультиплексор выдаст сообщение "Firmware corrupted" "Please update!". Следует снова обновить ПО мультиплексора.

После успешного окончания обновления ПО мультиплексора необходимо выполнить команду «Save defaults profiles", а затем загрузить профиль с номером, в котором установлены (или будут устанавливаться) требуемые параметры мультиплексора, например, «Load profile 1".

Внимание! Не гарантируется совместная работа мультиплексоров с различными версиями программного обеспечения!

Внимание! В случае появления сообщения «Erase software error» или «Update software error», следует повторить обновление ПО, не перезагружая и не выключая питания мультиплексора.

Внимание! Если в процессе обновления ПО мультиплексора произошел сбой по каким-либо причинам и обновление не было закончено, либо прервано пользователем с выдачей сообщения «Update software stopped», и также не было закончено, то после перезагрузки мультиплексор выдаст сообщение «Mux software is corrupted !!!», затем «Please use Port 3 to rewrite software». Следует снова обновить ПО мультиплексора по п.п. 8.2, 8.2.1, 8.2.2 и 8.2.5.

Внимание! Не гарантируется совместная работа мультиплексоров с различными версиями программного обеспечения!

#### 8.2.6. Сброс мультиплексора

Для сброса мультиплексора нажать кнопку **Reset**.

#### 8.2.7. Управление шлейфами мультиплексора

Для включения шлейфа выбрать тип шлейфа из ниспадающего списка **Test** и нажать кнопку **Connect**. В случае успешного включения шлейфа автоматически запускается циклическое обновление статистики мультиплексора в шлейфе. Пауза между обновлениями статистики — 0.8 сек.

Для обнуления статистики мультиплексора в шлейфе нажать кнопку Clear.

Для остановки циклического обновления статистики и выключения шлейфа мультиплексора нажать кнопку **Connect** повторно.

Для отказа от процедуры включения/выключения шлейфа нажать кнопку Connect еще раз.

# 9. Предупреждающие и аварийные сообщения

В процессе работы с мультиплексором могут появиться предупреждающие и аварийные сообщения, см. приложение 9. В этом случае для продолжения работы необходимо нажать любую клавишу.

# 10. Рекомендации по устранению неисправностей

Перечень некоторых неисправностей и рекомендуемые действия по их обнаружению и устранению приведены в Табл. 7.

При возникновении затруднений в подключении мультиплексора, определении и устранении неисправностей рекомендуется обращаться к изготовителю по телефонам, приведенным на титульном листе настоящего руководства.

| Табл. 7. | Характе | рные неис | правности |
|----------|---------|-----------|-----------|
|          |         |           |           |

| Характеристика<br>неисправности | Вероятные причины              | Рекомендуемые действия            |
|---------------------------------|--------------------------------|-----------------------------------|
| После подключения               | На мультиплексор не поступает  | 1. Проверить целостность сетевого |
| мультиплексора к сети           | напряжение питания от сети     | предохранителя на задней стенке   |
| не светятся                     | переменного тока или           | мультиплексора.                   |
| индикаторы, нет                 | станционного источника         | 2. Проверить целостность          |
| символов на ЖК-                 | постоянного тока               | предохранителя FU1 на плате       |
| дисплее                         |                                | мультиплексора, сняв              |
|                                 |                                | предварительно верхнюю крышку     |
| В основном состоянии            | 1. Неисправность канала связи. | 1. Проверить канал связи.         |
| все время светится              | 2. На мультиплексорах          | 2. Настроить согласованно         |
| надпись No line                 | неправильно установлена        | конфигурацию мультиплексоров.     |
|                                 | конфигурация параметров,       | 3. Использовать возможности       |
|                                 | например, разные скорости      | шлейфовых проверок                |
|                                 | передачи.                      |                                   |
|                                 | 3. Один из мультиплексоров     |                                   |
|                                 | неисправен                     |                                   |

# 11. Гарантии изготовителя

Мультиплексор прошёл предпродажный прогон в течение 168 часов. Изготовитель гарантирует соответствие мультиплексора техническим характеристикам при соблюдении пользователем условий эксплуатации, транспортирования и хранения.

Срок гарантии указан в гарантийном талоне изготовителя.

Изготовитель обязуется в течение гарантийного срока безвозмездно устранять выявленные дефекты путём ремонта или замены мультиплексора или его модулей.

Ремонт осуществляется за счет пользователя, если в течение гарантийного срока:

- пользователем были нарушены условия эксплуатации, приведенные в п. 2.4, или на мультиплексор были поданы питающие напряжения, не соответствующие указанным в п. 2.2;
- мультиплексору нанесены механические повреждения;
- порты мультиплексора повреждены внешним воздействием.

Доставка неисправного мультиплексора в ремонт осуществляется пользователем.

Гарантийное обслуживание прекращается, если пользователь выполнил ремонт мультиплексора своими средствами.

## Приложение 1. Схема кабеля для подключения к порту управления

| DB-9             |   |   | DB-9             |
|------------------|---|---|------------------|
| TD               | 2 | 2 | RD               |
| RD               | 3 | 3 | TD               |
| Сигнальная земля | 5 | 5 | Сигнальная земля |

ГМ-2-СП (Порт управления) СОМ-порт ПК (RS-232)

Длина кабеля 2 м.

## Приложение 2. Назначение контактов портов FXO и FXS

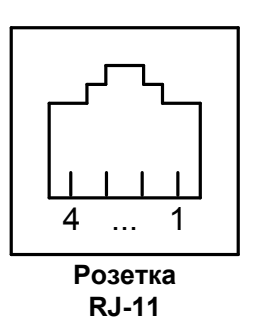

| Номер<br>контакта | Наименование<br>сигнала |
|-------------------|-------------------------|
| 1                 | Не используется         |
| 2                 | TIP                     |
| 3                 | RING                    |
| 4                 | Не используется         |

## Приложение 3. Назначение контактов модуля 4-х проводного ТФ окончания

| Розетка |  |
|---------|--|

| Номер    | Наименование |
|----------|--------------|
| контакта | сигнала      |
| 1        | Вход_А       |
| 2        | Выход_А      |
| 3        | Выход_Б      |
| 4        | Вход_Б       |

RJ-11

# Приложение 4. Назначение контактов портов TM/MMO

| Розетка<br>RJ-45 |  |
|------------------|--|

| Номер    | Наименование    |
|----------|-----------------|
| контакта | сигнала         |
| 1        | CTS             |
| 2        | Не используется |
| 3        | RX              |
| 4        | Не используется |
| 5        | Заземление      |
| 6        | ТХ              |
| 7        | Не используется |
| 8        | RTS             |

## Приложение 5. Назначение контактов модулей Ethernet

| Розетка<br>RJ-45 |
|------------------|

| Номер    | Наименование    |
|----------|-----------------|
| контакта | сигнала         |
| 1        | Тх+ (передача)  |
| 2        | Тх- (передача)  |
| 3        | Rx+ (приём)     |
| 4        | Не используется |
| 5        | Не используется |
| 6        | Rx- (приём)     |
| 7        | Не используется |
| 8        | Не используется |

#### Приложение 6. Назначение контактов модуля МПГ-Е1

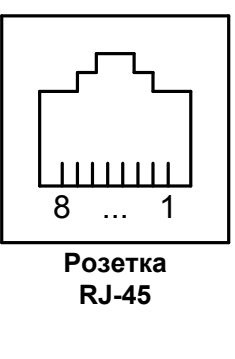

| Номер    | Наименование    |
|----------|-----------------|
| контакта | сигнала         |
| 1        | Не используется |
| 2        | Не используется |
| 3        | Rx+ (приём)     |
| 4        | Тх+ (передача)  |
| 5        | Тх- (передача)  |
| 6        | Rx- (приём)     |
| 7        | Не используется |
| 8        | Не используется |

#### Приложение 7. Перечень терминов и сокращений

- АКД Аппаратура окончания Канала Данных (аналогичен термину АПД)
- АПД Аппаратура Передачи Данных
- УПИ Универсальный Периферийный Интерфейс
- FXO Foreign eXchange Office станционное окончание телефонной линии
- FXS Foreign eXchange Subscriber абонентское окончание телефонной линии
- **ДК** Диспетчерский Коммутатор
- ПС Передаточный Стол
- ЖК ЖидкоКристаллический
- ООД Оконечное Оборудование Данных
- BER Bit Error Rate (коэффициент ошибок по битам)
- **DL** Digital Loopback (Цифровой шлейф)
- DCE Data Communications Equipment (аналогичен терминам АКД и АПД )
- **DTE** Data Terminal Equipment (аналогичен термину ООД)
- LL Local Digital Loopback (Местный шлейф)

#### Приложение 8. Состояния мультиплексора

| Сообщения на ЖК-дисплее                  | Описание состояния мультиплексора                 |
|------------------------------------------|---------------------------------------------------|
| State: Normal                            | Нормальное рабочее состояние. Ошибки отсутствуют  |
| State: Error                             | Связь между мультиплексорами отсутствует          |
| No line signal                           |                                                   |
| State: Test                              | Указанное устройство установило на мультиплексоре |
| LL                                       | шлейф.                                            |
| DL                                       | LL — местный шлейф.                               |
| From (remote / local) (modem / terminal) | DL — удаленный шлейф.                             |

# Приложение 9. Предупреждение и аварийнве сообщения на ЖК-дисплее

| Текст сообщения на<br>ЖК-дисплее | Пояснения                                                               |
|----------------------------------|-------------------------------------------------------------------------|
| Channel clipped!                 | Канал данных (телемеханики) временно отключен вследствии недостатка     |
|                                  | пропускной способности из-за плохой помеховой обстановки в канале связи |
| Please wait                      | Операция выполняется, пожалуйста, подождите.                            |
| ERROR !!!                        | Ошибка, операция не выполнена.                                          |
| Default profiles                 | В профили 15 сохранены заводские наборы параметров мультиплексора,      |
| saved.                           | профиль по умолчанию — 1.                                               |
| Profile saved.                   | В выбранный профиль сохранены текущие настройки мультиплексора.         |
| Default profile                  | В текущие настройки мультиплексора загружены параметры,                 |
| loaded.                          | соответствующие профилю 1 из заводских наборов параметров.              |
| Profile loaded.                  | В текущие настройки мультиплексора загружен выбранный профиль.          |
| Firmware corrupted               | Обнаружена ошибка контрольной суммы ПО мультиплексора.                  |
| Please update!                   | Через порт 3 необходимо обновить ПО мультиплексора.                     |

# Приложение 10. Состояния ЖК-диплея

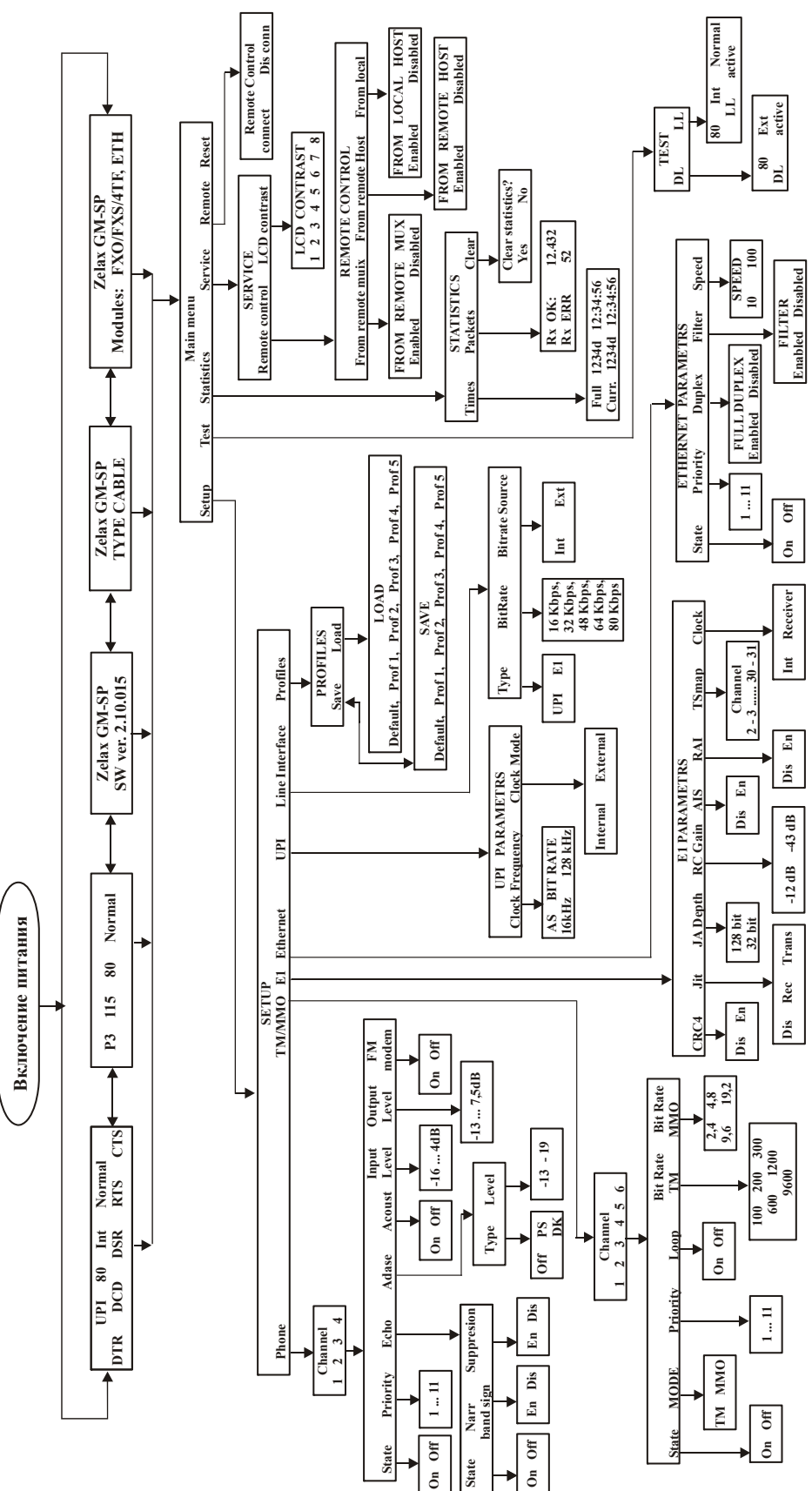